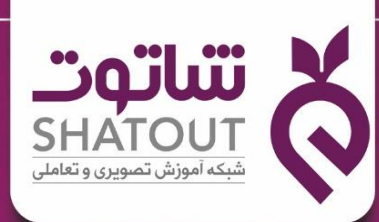

آموز ش آسان بین المللی با طعم ایرانی

# هفت مهارت ICDL

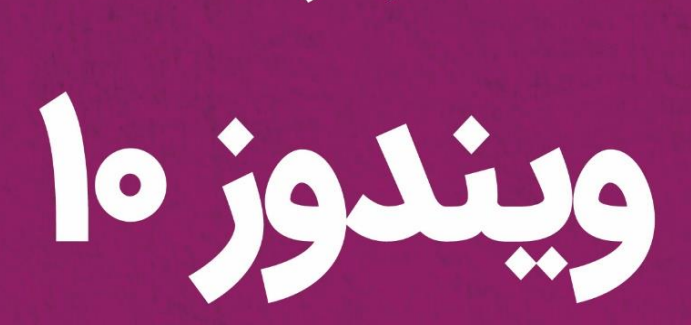

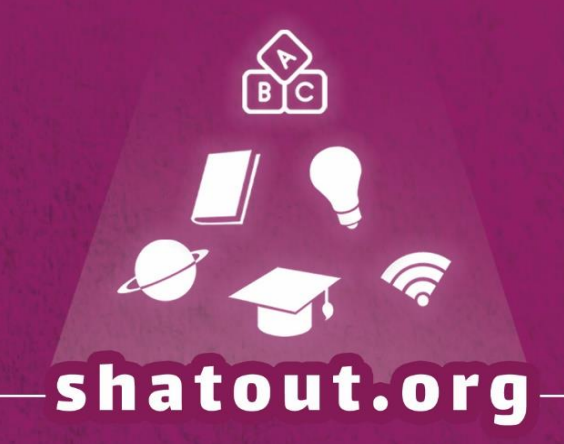

| "oʻilu"                           | X |
|-----------------------------------|---|
| SHATOUT                           |   |
| شبکه آموزش تصویری و تعاملی تحت وب |   |

| IT-ICDL-102 | کد درس |
|-------------|--------|
| ٥١          | نسخه   |
| ۱           | شماره  |

# آموزش سیستم عامل ویندوز Windows10

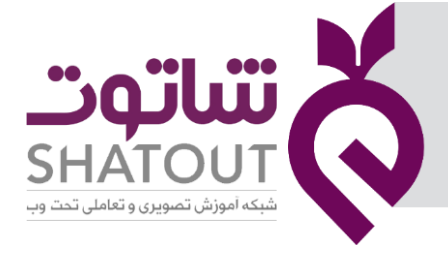

| IT-ICDL-102 | کد درس |
|-------------|--------|
| ٥١          | نسخه   |
| ۲           | شماره  |

# فهرست

| جلسه ۱                                           |
|--------------------------------------------------|
| آشنایی با سیستم عامل                             |
| آشنایی با Windows 10                             |
| امکانات سخت افزاری مورد نیاز برای نصب Windows 10 |
| آشنایی با ماوس                                   |
| عملکرد کلیدهای ماوس۸.                            |
| آشنایی با کلیدهای صفحه کلید۹.                    |
| جلسه ۲۲ جلسه ۲                                   |
| راه اندازی ویندوز 10 ۱۰ اندازی ویندوز 10         |
| شناسایی منوی Start                               |
| شناسایی پنجره و اجزای آن                         |
| ۱۴ Title bar                                     |
| ۱۵ Address bar                                   |
| ۱۵Scroll bar                                     |
| ۱۵Status bar                                     |
| سوئیچ بین پنجرههای باز۱۵                         |
| مرتب کردن پنجرههای باز۱۶                         |
| چسباندن (Snap)                                   |
| لرزاندن(Shake)                                   |
| نگاه زیر چشمی (Aero peek)                        |
| آشنایی با پنجرہ ی Windows Explorer۱۷             |
| خاموش کردن سیستم                                 |
| جلسه ۳۳                                          |
| سفارشی نمودن میز کار یا Desktop                  |
| مرتب نمودن آیکن های میز کار                      |
| تغییر اندازه دادن آیکن های میزکار۱۹              |
| تغییر تصویر پس زمینه ی میزکار۱۹                  |
|                                                  |

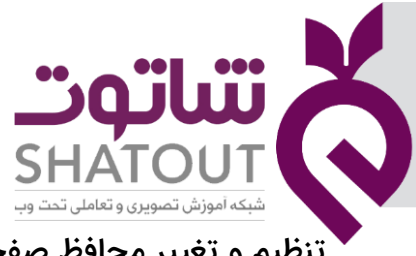

| IT-ICDL-102 | . درس |
|-------------|-------|
| ٥١          | نسخه  |
| ٣           | شماره |

| 🚩 تنظیم و تغییر محافظ صفحه نمایش و قفل صفحه نمایش۲۰ |
|-----------------------------------------------------|
| تغییر رنگ پنجرهها و آیکنها۲۱                        |
| تنظیم وضوح صفحهی نمایش(Resolution)۲۲                |
| جلسه ۴۴                                             |
| درايو ها۲۲                                          |
| پوشه (Folder)                                       |
| تعريف پوشه۲۳                                        |
| روش های ایجاد کردن پوشه ها۲۳                        |
| روش های تغییر نام دادن پوشه ها۳۳                    |
| روشهای حذف نمودن پوشه ها۴۲                          |
| تغییرشکل آیکن پوشه ها۴۴                             |
| آشنایی با صندوق بازیافت (Recycle Bin)۲۵             |
| برگرداندن پوشه های حذف شده۲۵                        |
| کار با Recycle bin کار با                           |
| خالی کردن سطل بازیافت۲۶                             |
| مشاهده و تغییر خصوصیاتRecycle bin۲۶                 |
| آشنایی با پوشه های تو در تو۲۸                       |
| جلسه ۵                                              |
| ایجاد نمودن فایل ها                                 |
| ایجاد فایل متنی ساده                                |
| آشنایی با منوی File در برنامه ویرایش فایل متنی۲۹    |
| ایجاد نمودن فایل نقاشی۲۹                            |
| آشنایی با برنامهی نقاشی Paint                       |
| جلسه ۶                                              |
| ماشین حساب                                          |
| تنظیم تاریخ و ساعت کامپیوتر۳۳                       |
| آشنایی با برنامه Notepad                            |
| آشنایی با ذخیره نمودن متن سند تایپ شده۳۴            |

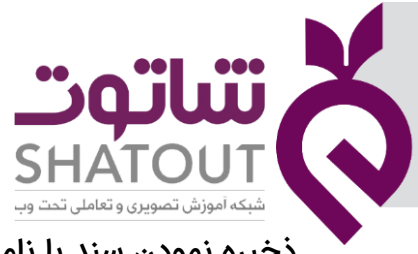

| IT-ICDL-102 | کد درس |
|-------------|--------|
| ٥١          | نسخه   |
| ۴           | شماره  |

| ذخیره نمودن سند با نامی دیگر و در مکانی دیگر ۳۵   | •        |
|---------------------------------------------------|----------|
| آشنایی با قالب بندی متن سند ایجاد شده ۳۵          |          |
| آشنایی با برنامه Paint ۳۵                         |          |
| آشنایی با سربرگ Home                              |          |
| آشنایی با سربرگ View                              |          |
| به ۲                                              | جلس      |
| کس گرفتن از صفحه                                  | ,<br>2   |
| شنایی با روش های انتخاب نمودن فایل ها و پوشه ها۳۸ | آن       |
| شنایی با عمل Copy شنایی با عمل                    | آن       |
| شنایی با عملCutCutشنایی با عمل                    | آن       |
| شنایی با حافظه ی موقت Clip board ۴۰               | آذ       |
| شنایی با کپی اطلاعات از روی فلش، CD یا DVD        | ม์โ      |
| به ۸                                              | جلس      |
| شنایی با مرتب کردن محتوای پنجره ها۴۱              | ม์โ      |
| شنایی با نمایش محتوای پنجره ها۴۱                  | ม์โ      |
| نظیمات Folder Option نظیمات                       | تن       |
| نمایش پوشه های مخفی                               |          |
| به ۹                                              | جلس      |
| شنایی با میان بُر (Shortcut) :۴۴                  | ม์โ      |
| شاهدهمشخصات سیستم                                 | <b>o</b> |
| شاهده و تغییر خصوصیات فایل یا پوشه۴۶              | م        |
| شاهده خصوصیات درایو                               | <b>o</b> |
| به ۱۰ ا                                           | جلس      |
| نظیمات زبان و منطقه                               | تن       |
| نظیمات ماوس۴۸                                     | تن       |
| مه ۱۱                                             | جلس      |
| صب برنامه ۵۰                                      | ند       |
| يذف برنامه۵۰                                      | >        |
|                                                   |          |

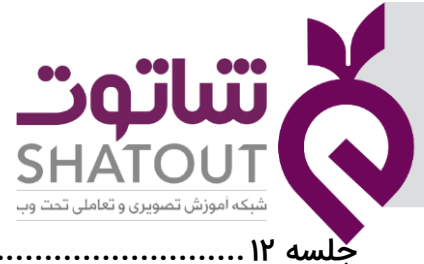

| IT-ICDL-102 | کد درس |
|-------------|--------|
| ٥١          | نسخه   |
| ۵           | شماره  |

| جلسه ۱۲                                |
|----------------------------------------|
| تنظيمات نوار وظيفه۵۱                   |
| تنظیمات صدا (Sound)                    |
| جلسه ١٣                                |
| آشنایی با برنامه WordPad۵۳             |
| آشنایی با سربرگ Home                   |
| آشنایی با سربرگView                    |
| جلسه ۱۴                                |
| آشنایی با جستجو (Search)               |
| فیلتر نمودن محتوای پنجره۵۷             |
| جلسه ۱۵                                |
| حذف چاپگر                              |
| چاپ در برنامه Wordpad                  |
| جلسه ۱۶ ۶۰                             |
| آشنایی با Task Manager                 |
| فرمت ۶۰                                |
| قفل گذاری درایوها                      |
| رایت اطلاعات                           |
| جلسه ۱۷                                |
| مفهوم رجیستری                          |
| ۶۴Power Options                        |
| جلسه ۱۸                                |
| ماشین حساب ۶۶                          |
| مفهوم چند رسانه ای                     |
| آشنایی با Windows media player         |
| تنظيم حجم صدا                          |
| جلسه ۱۹                                |
| تهیه نسخه پشتیبان از اطلاعات Backup ۶۹ |
|                                        |

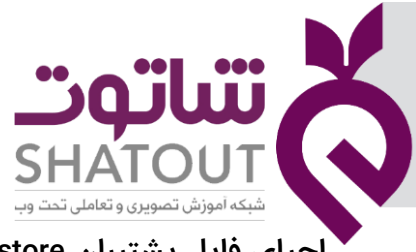

| IT-ICDL-102 | کد درس |
|-------------|--------|
| ٥١          | نسخه   |
| ۶           | شماره  |

| ۷۰ | احیای فایل پشتیبان Restore         |
|----|------------------------------------|
| עץ | جلسه ۲۰                            |
| ٧٢ | آشنایی با حساب کاربری              |
| ٧٣ | ایجاد حساب کاربری جدید             |
| ٧۴ | اعمال تغییرات در حساب کاربری       |
| ۷۵ | دسترسی به محیط های کاربری          |
| ۷۵ | بروزرسانی ویندوز                   |
| γγ | تنظیمات امنیتی ویندوز (دیواره آتش) |

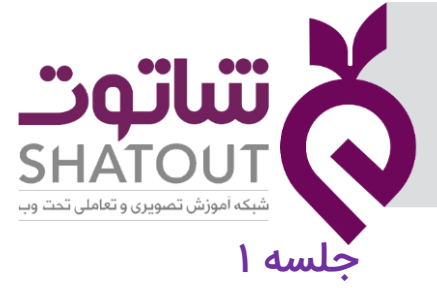

| C | IT-ICDL-102 | کد درس |
|---|-------------|--------|
| C | ٥١          | نسخه   |
| C | γ           | شماره  |

#### آشنایی با سیستم عامل

همانطورکه قبلاً اشاره شد نرم افزار به برنامهها و دستورالعملهایی گفته میشود که باعث به کار گیری سخت افزاز و استفاده از کامپیوتر میشود و در واقع رابط بین انسان و سخت افزار می باشد. نرم افزارها به دو دسته سیستمی و کار بردی تقسیم میشوند. مهمترین نرم افزار سیستمی، سیستم عامل است که مدیریت سیستم و تخصیص منابع مانند حافظهها را به عهده دارد. تازمانی که سیستم عاملی روی کامپیوترنصب نباشدنمیتوان برنامههای کاربردی را نصب و اجراکرد.

در حال حاضر یکی از سیستم عاملهای رایج، ویندوز۱۰ است که کاربران فراوانی دارد. در این جلسه با نحوه شروع به کار و محیط کار ویندوز آشنا میشوید.

# آشنایی با Windows 10

# امکانات سخت افزاری مورد نیاز برای نصب Windows 10

حداقل امکانات سخت افزاری مورد نیاز برای نصب Windows 7 به شرح جدول زیر میباشد:

| سیستم ۶۴ بیتی    | سیستم ۳۲ بیتی | سخت افزار |
|------------------|---------------|-----------|
|                  | CPU           |           |
| 4 GB یا بیشتر    | GB 2یا بیشتر  | RAM       |
| 40 GB يا بيشتر   | 20 GBيا بيشتر | Hard Disk |
| Dire و حداقل 128 |               |           |
|                  | کارت گرافیک   |           |

اگر چه Windows 10 بر روی سیستمی با این امکانات نصب میشود ولی جهت استفاده بهتر از Windows 10 بهتر است از سخت افزار بالاتری استفاده کنید.

# آشنایی با ماوس

ماوس یک وسیله جانبی است که برای کار در محیطهای گرافیکی به کار میرود. از آن جایی که Windows ۱۰ نیز یک سیستم عامل گرافیکی است و برای کار با این محیط از ماوس استفاده میشود لازم است با طرز کار این وسیله آشنا شوید.

اکثر ماوسها دارای ۳ کلید زیرهستند:

(Scroll Key) کلید وسط (Right key) کلید وسط (Scroll Key) کلید وسط (Scroll Key)

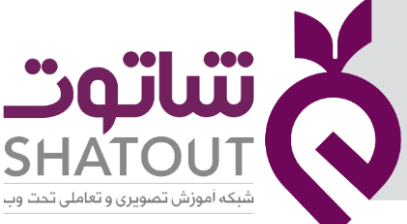

| IT-ICDL-102 | کد درس |
|-------------|--------|
| ٥١          | نسخه   |
| ٨           | شماره  |

با اتصال ماوس به کامپیوتر اشاره گر (Pointer) برروی صفحه نمایش ظاهر میشود و با حرکت ماوس این اشاره گر جا به جا میشود.

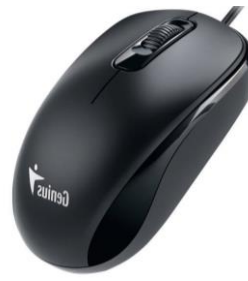

عملکرد کلیدهای ماوس

- ۱) کلیک (Click) : به یکبار فشردن و رها کردن کلید سمت چپ ماوس کلیک میگویند.
   کاربرد:برای انتخاب (Highlight) کردن یک عنصر از عمل کلیک استفاده میشود.
- ۲) کلیک راست (Right Click) : به یکبار فشردن و رها کردن کلید سمت راست ماوس راست کلیک می گویند.
   کاربرد: برای باز کردن منوهای میان بر از عمل راست کلیک استفاده می کنیم.
- ۳) دابل کلیک (Double Click) : به دو بار فشردن سریع و پشت سرهم کلید سمت چپ ماوس دابل کلیک میگویند.

کاربرد: برای اجرای یک برنامه یا باز کردن یک پنجره از عمل دابل کلیک استفاده میکنیم.

۴) کشیدن و رها کردن (Drag and Drop) : اگر اشاره گر ماوس را روی عنصر دلخواه برده و سپس کلیک کنید و بدون رها کردن ماوس، عنصر را به محل دلخواه کشیده و سپس رها کنید، این عمل را کشیدن و رها کردن میگویند.

کاربرد: برای جابه جا کردن و انتخاب عناصر از عمل Drag and Drop استفاده میکنیم .

دکمه وسط: برای پیمایش (Scroll) و مرور محتویات یک پنجره استفاده میشود.

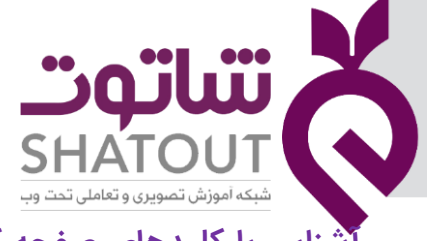

| C | IT-ICDL-102 | کد درس |
|---|-------------|--------|
| Ē | ٥١          | نسخه   |
| C | ٩           | شماره  |

آشنایی با کلیدهای صفحه کلید

مهمترین دستگاه ورودی صفحه کلید میباشد که برای ورود اطلاعات به کامپیوتر استفاده میشود.صفحه کلید به صورت استاندارد دارای ۱۰۴ کلید میباشدکه بسته به مدل و قیمت صفحه کلید این تعداد میتواند بیشتر نیز باشد. برخی از صفحه کلیدها دارای یک صفحه لمسی به عنوان ماوس میباشند.

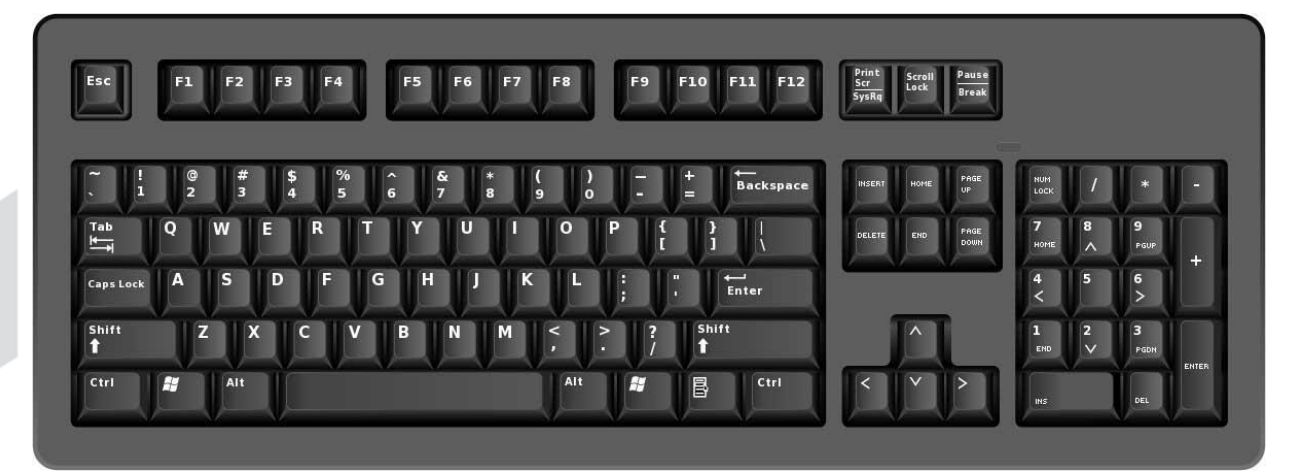

در ادامه برخی از مهمترین کلیدهای صفحه کلید را به اختصار شرح میدهیم:

- کلیدهای علائم (تایپ) : از این کلیدها برای تایپ حروف، اعداد و علائم استفاده می شود.
- ۲) کلیدهای اعداد: این کلیدها که در سمت راست صفحه کلید قراردارند جهت درج سریع اعداد مورد استفاده قرار میگیرند.
- ۳) کلیدهای تابعی (عملیاتی): این کلیدها که از F1 تا F12 نامگذاری شده اند، برای انجام کارهای خاص در برنامه های مختلف مورد استفاده قرار میگیرند.
  - ۴) کلیدهای مکانی: برای انتقال مکاننما (Cursor) به چپ و راست، بالا و پایین استفاده میشود.
- ۵) کلیدهای کنترلی: این کلیدها همراه با کلیدهای دیگر برای انجام عملیات خاص استفاده میشوند. مانند Alt,Shift,Ctrl

**Enter**: برای اجرای یک دستورالعمل، تائید عملیات و ایجاد یک پاراگراف جدید در محیطهای متنی به کار میرود.

**Caps Lock**: اگر این کلید را فشار دهید چراغ مربوط به آن بر روی صفحه کلیدروشن یا خاموش میشود.اگر این کلید روشن باشد،حروف لاتین به صورت بزرگ تایپ میشوند و در غیر این صورت حروف به شکل کوچک تایپ میشوند.

**Shift**: درصفحه کلید برخی از کلیدها دارای دو علامت هستند که در حالت عادی علامت پایینی را تایپ میکنند. جهت تایپ علامت بالایی میتوان هنگام تایپ کلید Shift راپایین نگه داشت. اگر کلید Caps Lock روشن باشد و در هنگام تایپ کلید Shift رانگه داریم حروف لاتین به صورت کوچک تایپ میشوند و اگرکلیدCaps Lock خاموش باشد و در هنگام تایپ کلید Shift رانگه داریم حروف لاتین به صورت بزرگ تایپ میشوند.

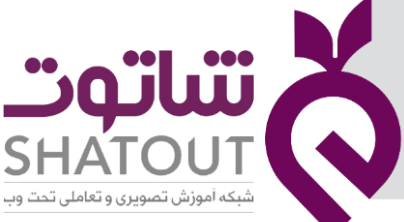

| IT-ICDL-102 | کد درس |
|-------------|--------|
| ٥١          | نسخه   |
| ١٥          | شماره  |

Space: برای ایجاد فاصله در هنگام تایپ از این کلید استفاده میشود. Backspace: در هنگام تایپ برای حذف کاراکتر قبل از مکان نما از این کلید استفاده میشود. Delete: در هنگام تایپ برای حذف کاراکتر بعد از مکان نما از این کلید استفاده میشود. همچنین برای حذف عنصر انتخابی از این کلید استفاده میشود. Tab عنصر انتخابی از این کلید استفاده میشود. Tab: جهت پرش مکان نما به یک اندازه خاص از این کلید استفاده میشود. همچنین در فرمهای ورود اطلاعات جهت رفتن به کادر بعدی نیز از Tab استفاده میشود. Esc: برای لغو عملیات و همچنین بستن کادرهای محاورهای از این کلید استفاده میشود. میشود. اگر این کلید را فشار دهیم چراغ مربوط به آن در صفحه کلید روشن یا خاموش میشود. اگر این کلید روشن باشد، کلیدهای اعداد سمت راست فعال میباشددر غیر اینصورت کلیدهای اعداد غیر فعال و علائم دیگر روی کلیدهای اعداد فعال میشود.

# جلسه ۲

### راه اندازی ویندوز 10

برای شروع به کار ویندوز ابتدا کامپیوتررابا دکمه Power روی جعبه کامپیوتر (Case) روشن کنید. در ضمن توجه داشته باشید که مانیتور نیز روشن باشد. وقتی کامپیوتر روشن میشود فرآیند راه اندازی آن با بارگذاری فایلهای سیستمی مورد نیاز در حافظه آغاز میشود. پس از فرایند راه اندازی، صفحه ورود به ویندوز۱۰ ظاهر میشود. اگر چندین سیستم عامل در کامپیوتر نصب شده باشدصفحه متنی نمایش داده میشود. با کلیدهای مکانی روی Windows10 رفته و کلید Enter را فشار دهید.

اگر فقط یک کاربر برای استفاده از کامپیوتر تعریف شده باشد و برای ورود کاربر رمز عبور تعریف شده باشد، نام کاربری و کادر درج رمز عبور ظاهر میشود مانند شکل زیر

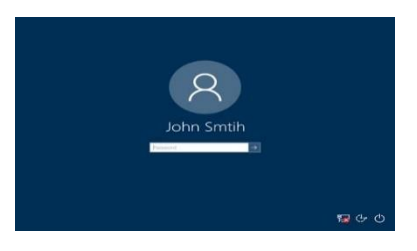

در این صورت رمز عبور را وارد کرده و دکمه ای را کلیک کرده یا Enter را فشار دهید تا وارد محیط ویندوز شوید.اگر چند کاربر برای استفاده از کامپیوتر تعریف شده باشد، نام تمام کاربران نمایش داده میشود. برای وارد شدن به ویندوز با هریک از این کاربران روی نام کاربری مورد نظر کلیک کنید.پس از چند لحظه میز کار ویندوز نمایش داده میشود.

محیط اصلی ویندوز را Desktop یا میز کار میگویند. شکل زیر میز کار ویندوز 10 و اجزای آن را نمایش میدهد.

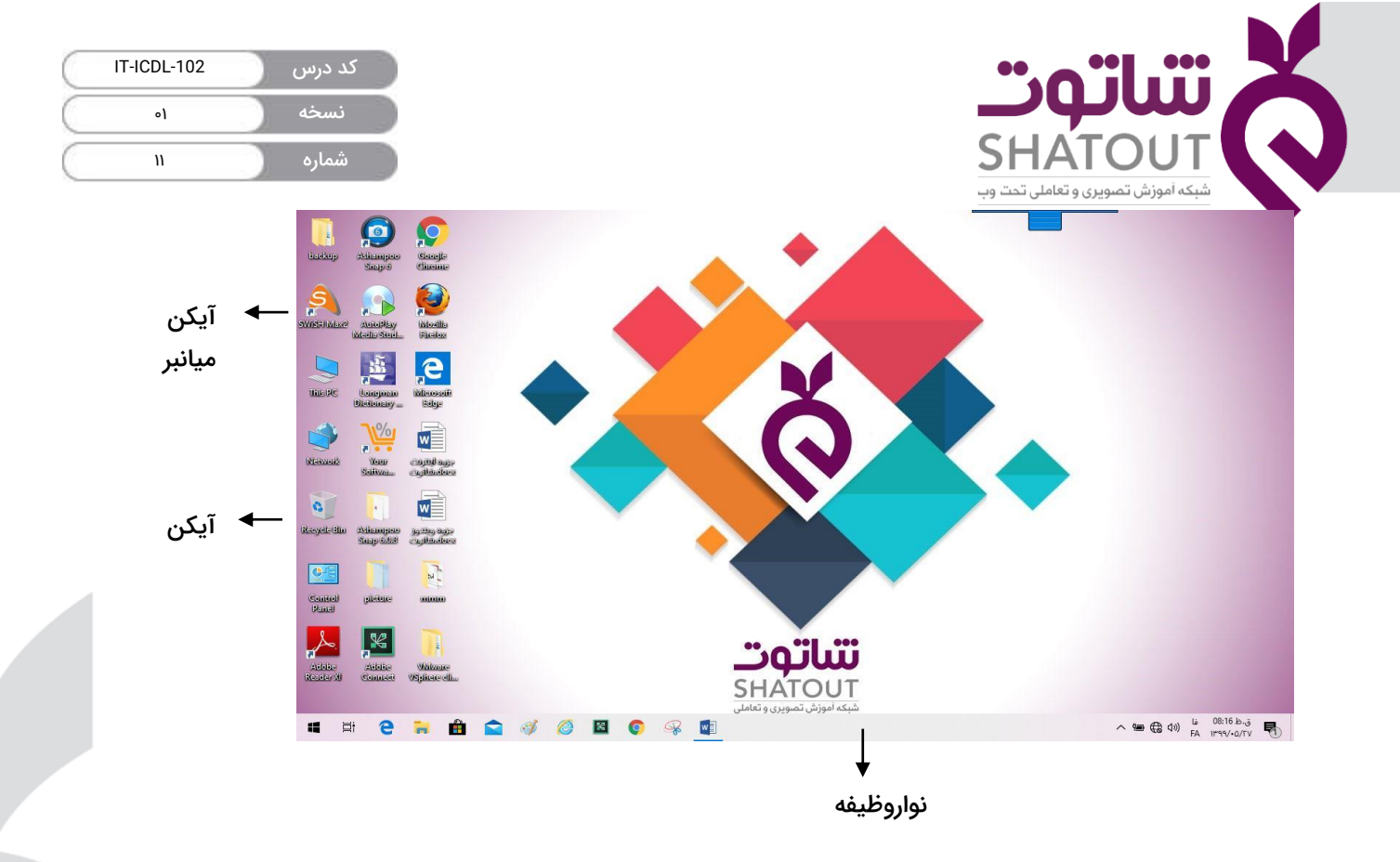

آیکن: تصویرهای کوچکی هستندکه معرف فایل، پوشه یا برنامه میباشند.

آیکن میانبر (Shortcut) : برای اجرای سریع برنامهها می توان میانبری از برنامه مورد نظر برروی میزکار یا مکان مورد نظر قرار داد آیکن میانبر دارای یک علامت 🚺 در گوشه پایین آن است. در شکل زیر یک نمونه آیکن میانبر نمایش داده شده است.

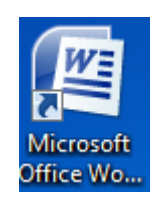

آیکن پوشه: پوشهها برای سازماندهی و مرتب سازی اطلاعات سیستم بکار میروند.شکل زیرآیکن یک پوشه رانشان می دهد.

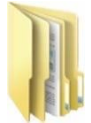

آیکن فایل: اطلاعات موجوددرسیستم در قالب فایلهای مختلفی از قبیل فایل متنی، تصویری، ویدیویی و ...نگهداری میشوند. در شکل زیر چند نمونه فایل نشان داده شده است.

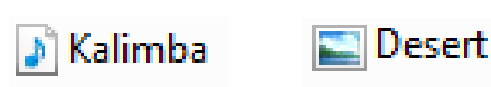

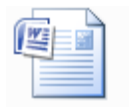

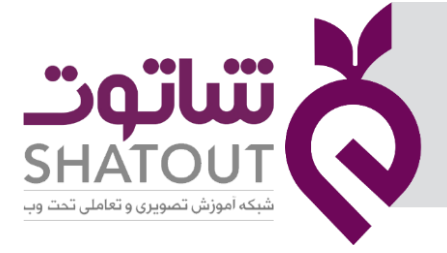

| IT-ICDL-102 | کد درس |
|-------------|--------|
| ٥١          | نسخه   |
| ١٢          | شماره  |

نوار وظیفه: به نوار پایین میز کار، نوار وظیفه (Taskbar) میگویند.

P Type here to search
 O 共 合 画 9 12
 ヘ 田 (0) 音 102
 ヘ 田 (0) 音 102
 ヘ 田 (0) 音 102

در ادامه شما را با نحوه صحیح خاموش کردن سیستم به صورت مختصر آشنا می کنیم.

جهت خاموش کردن صحیح کامپیوتر دکمه Start راکلیک کرده و سپس گزینه power را انتخاب کنیدو نهایتا دکمه Shut down را کلیک می کنید.

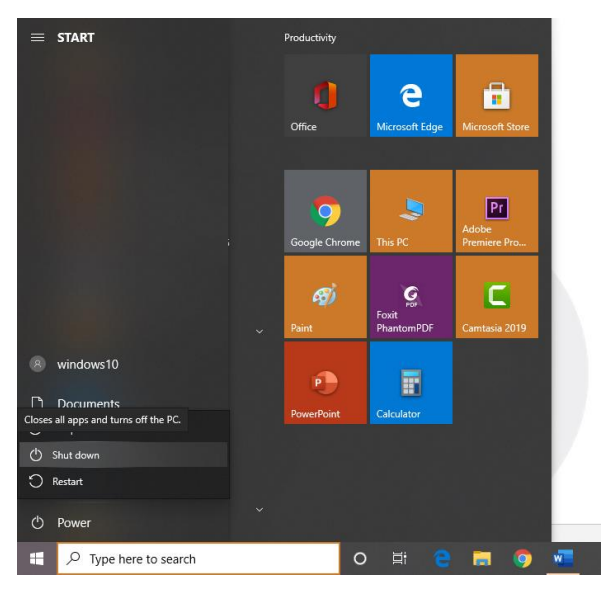

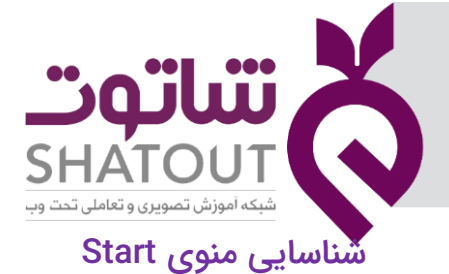

| IT-ICDL-102 | کد درس |
|-------------|--------|
| ٥١          | نسخه   |
| ۱۳          | شماره  |

اولین و مهمترین دکمه ای که در ویندوز ۷با آن برخورد میکنیم دکمهStart میباشد. این دکمه در سمت چپ میز کار قرار گرفته است، جهت اجرای منوی Start ازیکی ازروشهای زیر استفاده می کنیم:

- با ماوس روی دکمه کلیک میکنیم.
- - کلیدهای Ctrl+ Esc رافشارمی دهیم.

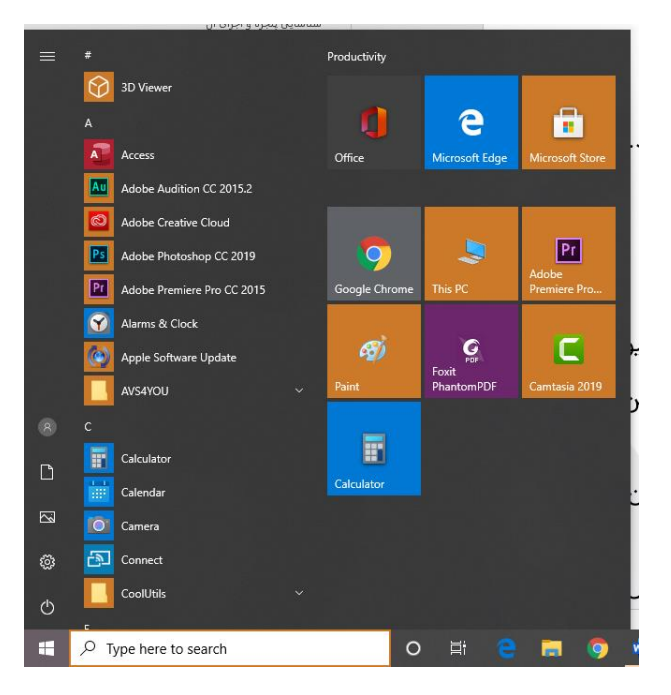

با حرکت اشاره گر ماوس روی برنامهها و کلیک بر روی برنامه دلخواه، آن برنامه اجرا خواهد شد.تمامی برنامههای نصب شده در این ویندوز در منوی All Programs (منوفهرستی از گزینه) قرار میگیرند.

در جدول زیر به شرح مختصری از دکمه های منوی Start میپردازیم:

Type here to Search: کادری جهت جستجوی فایلها یا برنامه های نصب شده در کل کامپیوتر

Documents: پوشهای جهت ذخیره و دسترسی به اسناد می باشد. (اسنادبه صورت پیش فرض در این محل قرار میگیرند.)

Pictures: پوشهای جهت ذخیره و دسترسی تصاویر می باشد. (تصاویربه صورت پیش فرض در این پوشه قرار میگیرند.)

Settings: پوشهای که شامل مهمترین اجزاجهت پیکربندی و تنظیم ویندوز میباشد.

Shut Down: جهت خاموش کردن صحیح سیستم به کار میرود.

درسمت راست منوی کنترل دکمه شروع برنامههای سنجاق شده مشاهده میشود.

| IT-ICDL-102 | کد درس 🦳 |
|-------------|----------|
| ٥١          | نسخه     |
| ١۴          | شماره    |

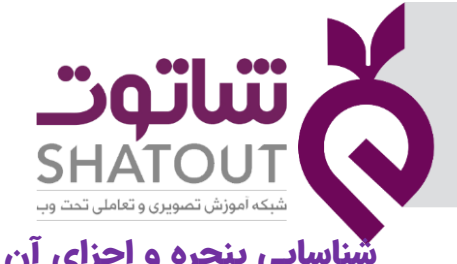

| 三 I I I 9 ペ × m                                                                                                    | ≠    This PC                                                                                                    |                      |                                                                                                    | - 0 ×           |
|----------------------------------------------------------------------------------------------------|----------------------------------------------------------------------------------------------------|----------------------|----------------------------------------------------------------------------------------------------|-----------------|
| File Computer View                                                                                                    | 1                                                                                                    |                      |                                                                                                    | ~ 0             |
| Navigation Details pane<br>pane * Panes                                                                                                    | Medium icons     List     List     Tiles     Layout                                                                                                    |                      | <ul> <li>☐ Item check boxes</li> <li>☑ File name extensions</li> <li>☐ Hidden items</li> <li>☐ Show/hide</li> </ul> | Options         |
| $\leftrightarrow \rightarrow \cdot \cdot \uparrow \blacksquare \rightarrow$ This l                                                                      | PC                                                                                                    |                      | ~                                                                                                    | ර් Search Thi උ |
| Desktop * ^<br>Downloads *<br>Documents *<br>Pictures *<br>aaa (C:)<br>Buttons<br>Images<br>Sound Effects<br>OneDrive<br>This PC                        | Folders (7)<br>3D Objects<br>Documents<br>Music<br>Videos                                                                                                    | Desk<br>Dow<br>Pictu | ktop<br>vnloads<br>ures                                                                                             | ^               |
| <ul> <li>3D Objects</li> <li>Desktop</li> <li>Documents</li> <li>Downloads</li> <li>Files</li> <li>Music</li> <li>Pictures</li> <li>12 items</li> </ul> | <ul> <li>Devices and drives (4)</li> <li>aaa (C:)</li> <li>95/6 GB free of 138 GB</li> <li>fani (E:)</li> <li>1/66 GB free of 79/1 GB</li> <li>Network locations (1)</li> </ul> | fani<br>3/41<br>DVD  | (D:)<br>GB free of 80/0 GB<br>PRW Drive (F:)                                                                        |                 |

یکی از مهمترین مفاهیم اصلی در کامپیوتر، شناسایی Windows یا همان پنجره میباشد.

همانطور که مشخص است نام سیستمعامل نیز گرفته شده از همین کلمه است، زیرا برنامههایاتمامی اجزای سیستم تحت قاب مستطیل شکلی در سیستم باز میشودکه به این قاب پنجره گفته میشود.جهت باز کردن پنجره یک برنامه دلخواه به صورت زیر عمل کنید:

- برروی آیکن برنامه دابل کلیک کنید.
- برروی آیکن برنامه دلخواه راست کلیک کرده و سپس گزینه Open را انتخاب کنید.
- برروی آیکن برنامه دلخواه کلیک و سپس دکمه Enter از صفحه کلید را فشار دهید.

پنجرهها معمولاً ظاهر تقریباً یکسانی دارند. به همین جهت، پنجره Computer راباز کرده و مورد بررسی قرار میدهیم.

Title bar (نوار عنوان): بالاترین نوار افقی موجود در هر پنجره که عنوان و آیکن آن برنامه را شامل میشودنوار عنوان نامیده میشود. با دابل کلیک بر روی این نوار میتوان اندازه پنجره را حداکثر کرد. با انجام دوباره این عمل میتوان پنجره را به اندازه قبلی برگرداند. با عمل درگ روی این نوار میتوان آن را جابجا کرد. همچنین اگر آن را به بالای میزکار درگ کنیم، پنجره به صورت تمام صفحه مشاهده میشود.

درصورتی که روی فضای خالی آن کلیک راست کنیدمنوی میانبر پنجره (منوی سیستم) باز خواهدشد.که شامل اجزای زیر میباشد.

- Restore: (بازیابی) جهت برگرداندن یک پنجره با اندازه حداکثر به اندازه عادی قبلی میباشد.
  - Move: (انتقال) جهت جابجایی پنجره میباشد.
  - Size (تغییر اندازه) جهت تغییر سایز پنجره می باشد.

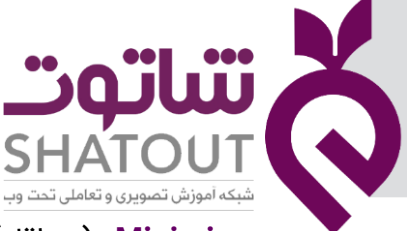

| IT-ICDL-102 | کد درس |
|-------------|--------|
| ٥١          | نسخه   |
| ۱۵          | شماره  |

- Minimize (حداقل) جهت حداقل کردن اندازه یک پنجره می باشد به صورتی که به دکمهای در نوار
   کار تبدیل می شود.
  - Maximize: (حداکثر) به منظور تمام صفحه کردن یک پنجره استفاده میشود.
  - Close (بستن) جهت بستن یک پنجره میباشد.(کلید میانبر بستن پنجره،Alt +F4 می باشد.)

*نکته:* منوی میانبر پنجره علاوه بر راست کلیک بر روی نوار عنوان از طریق دکمههای Alt+Space نیز باز میشود.که بادکمه های جهت دار می توان بین گزینه های آن جابه جاشد.

Address bar: (نوارآدرس) کادری که معمولاً در قسمت بالای پنجره وجود داردو مکان فعلی پنجرهای که باز است درآن نوشته شده است. در این نوارباکلیک بر روی ﴿ میتوان لیست صفحات اخیر را مشاهده کرد.

جهت بروزرسانی نیز از دکمه در انتهای این نوار استفاده میشود.

Scroll bar: (نوار پیمایش) این نوار یک نوار افقی یا عمودی می باشدو هنگامی ظاهر میشودکه محتوای پنجره قابل مشاهده نباشد.

به نوار پیمایش افقی، Horizontal Scroll bar و به نوار پیمایش عمودی، Vertical Scroll bar نیز گفته میشود.که جهت کار با آنها کافی است برروی علائم ∢ یا ∢درنوار پیمایش افقی و ▲یا▼ برروی نوار پیمایش عمودی کلیک کنیم و یا میتوان برروی خود نوار نیز جهت حرکت درگ کرد.

Status bar: (نوار وضعیت) این نوار که معمولاً پایین ترین وآخرین نوار افقی می باشد شامل اطلاعاتی درمورد محتوای پنجره یا آیکن انتخابی میباشد.

*نکته:* جهت فعال کردن این نوار از منوی View گزینه Status bar را کلیک کنید.

# سوئیچ بین پنجرہھای باز

وقتی چند پنجره در میز کار باز است در هر لحظه میتوانیم با یکی از آن پنجرهها کار کنیم. از طریق روشهای مختلفی می توانیم پنجرهی مورد نظر را فعال کرده و با آن کار کنیم. این کار که یکی از پنجرهها را از بین پنجره های باز فعال کنیم سوئیچ کردن نامیده میشود.

برای انجام دادن این کار چند پنجره باز کنید سپس یکی از روشهای زیر را انجام دهید

- کلید Alt را پایین نگه داشته سپس Tab را فشار دهید کادری باز می شود Tab را مرتب فشار دهیدتا به پنجره مورد نظر برسید. در نهایت Alt را رها کنید.
- کلید ⊞ را از صفحه کلید پایین نگه داشته Tab را فشار دهید تاپنجره مورد نظر فعال شودحال کلید⊞ را رهاکنید.
- ازطریق نوار کار می توانید پنجره مورد نظر را فعال کنید که در این روش می توانیداز Alt+Tab استفاد
   کنید.

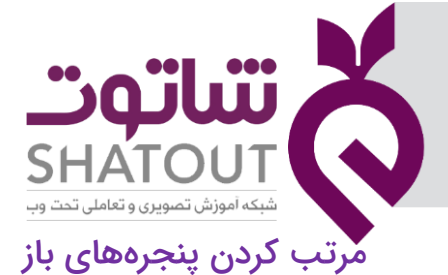

| C | IT-ICDL-102 | کد درس |
|---|-------------|--------|
| C | ٥١          | نسخه   |
| C | ١۶          | شماره  |

جهت مرتب کردن پنجرهها ابتدا سه پنجره از پنجرههای میزکار را باز کرده سپس جهت مرتب نمودن پنجرهها روی قسمتی خالی از نوار کار کلیک راست کرده یکی از گزینههای زیر را انتخاب کنید:

- Cascade windows: با انتخاب این گزینه پنجرهها به صورت آبشاری ازگوشه سمت چپ بالای میزکار به روی یکدیگر مرتب می شوند.
  - Show windows stacked: با انتخاب این گزینه پنجرههای باز به صورت افقی مرتب میشوند.
- Show windows side by side : با انتخاب این گزینه پنجرههای باز به صورت عمودی کنار همدیگر قرار میگیرند.

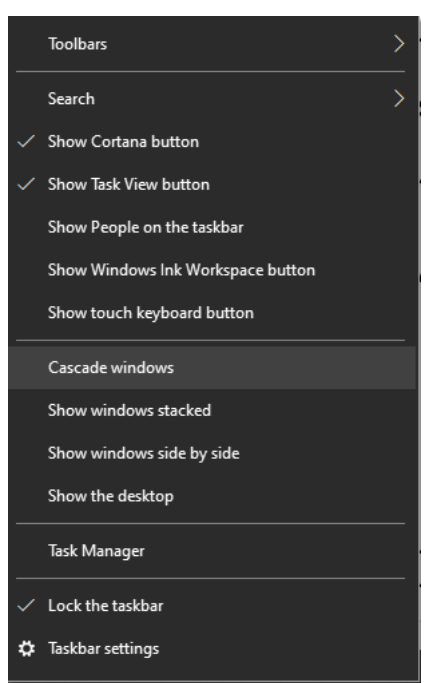

برگرداندن پنجرهها به حالت اول

روی قسمتی خالی از نوار کار کلیک راست کرده و یکی از گزینههای زیر را انتخاب میکنیم.

- Undo cascade: خارج ساختن پنجرهها از حالت آبشاری
- Undo show stacked: خارج ساختن پنجرهها از حالت افقی
- Undo show side by side : خارج ساختن پنجرهها از حالت عمودی

گزینه Show the desktop: باانتخاب این گزینه تمامی پنجرههای میز کار کوچک شده و محیط کار یا Desktop دیده میشود.حال برای مشاهده پنجرهها روی نوار کار کلیک راست کرده و Show open windows راانتخاب کنید.

# چسباندن (Snap)

در این حالت پنجره را با یک حرکت ماوس به سمت بالا، چپ و راست میز کار میچسبانیم. اگر عنوان پنجره را به سمت بالا ببریم پنجره به صورت تمام صفحه نمایش داده میشودو اگر عنوان پنجره را به طرف چپ یا راست میزکارحرکت دهیم به صورت نیم صفحه نمایش می دهد.

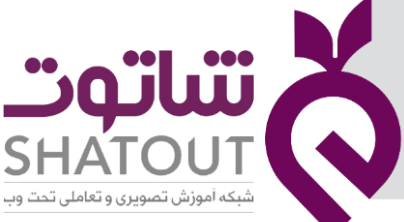

| IT-ICDL-102 | کد درس 🦳 |
|-------------|----------|
| ٥١          | نسخه     |
| ١٧          | شماره    |

(کاربرد:این حالت برای مقایسه محتویات دو پنجره مناسب است.) خارج ساختن از حالت Snap عنوان پنجره را به سمت وسط میز کار درگ کنید.

# لرزاندن (Shake)

در روش لرزاندن میتوانیم از بین چند پنجره باز عنوان پنجرهی جاری را به سرعت به سمت بالاوپایین یا چپ و راست بلرزانیم تا همه پنجرهها به جز پنجره فعلی کوچک شود و فقط پنجره فعلی نمایش داده شود. برای خارج ساختن پنجره ازحالت shake روش فوق راتکرارمی کنیم.

# نگاه زیر چشمی (Aero peek)

وقتی چند پنجره باز باشد و بخواهید میز کار را مشاهده کنید(بدون کوچک کردن پنجرهها)از این ویژگی استفاده کنید.برای این کاربه یکی از روشهای زیر عمل کنید:

- با ماوس به دکمه (Show desktop) واقع در سمت راست نوار کاراشاره کنیدو پس از مشاهده میزکار ماوس را دور کنید.
  - از کلیدهای 🖽 + Space bar استفاده کنید.

# آشنایی با پنجره ی Windows Explorer

این پنجره نیز مانند پنجره ی Computer بوده و برای مدیریت و سازماندهی فایل ها و پوشه ها استفاده می شود با این تفاوت که این پنجره می تواند ساختار درختی پوشه ها را در سمت چپ نمایش دهد. جهت بازکردن این پنجره از یکی از روشهای زیراستفاده می کنیم:

- ⊞+e .\
- ۲. کلیک روی شکل آیکن پوشه زرد رنگ در نوار کار.

در این پنجره ها علامت < در کنار پوشه ها نشان دهنده ی بسته بودن و پر بودن آن پوشه می باشد که با کلیک کردن علامت < پوشه باز شده و این علامت به علامت v تغییر شکل می دهد.

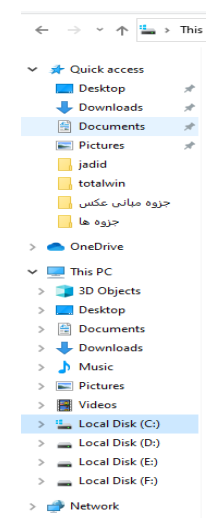

| ••••••••••••••••••••••••••••••••••••••• |            |
|-----------------------------------------|------------|
|                                         | $\bigcirc$ |
| مبکه آموزش تصویری و تعاملی تحت وب       |            |

| IT-ICDL-102 | کد درس |
|-------------|--------|
| ٥١          | نسخه   |
| ۱۸          | شماره  |

بعد از اینکه سیستم را روشن کردید حتماً نیاز خواهید داشت آن را نیز خاموش کنید.برای خاموش کردن هیچ گاه از Power کامپیوتر استفاده نکنید. زیرا ممکن است از نظر سخت افزاری به سیستم آسیب برسانید.

بنابراین از روش زیر برای خاموش کردن کامپیوتر استفاده کنید:

برروی دکمه Start کلیک کرده تا باز شودسپس برروی دکمه powerکلیک کنید تا خاموش شود. در این لحظه میتوان برق کلی را قطع نمود.

درصورتی که برروی 🕨 از دکمهpowerکلیک کنید با گزینههای زیر مواجه میشوید.

این گزینهها در سه گروه مشخص وجود دارندکه در زیر شرحی مختصر از آنها را خواهیم داشت:

Restart: خاموش وروشن شدن مجدد سیستم (کاربرد: درنصب برنامهها وهنگام هنگ کردن سیستم)

Sleep: هنگامیکه بخواهید سیستم کمترین برق مصرفی راداشته باشدامانخواهیدآن را خاموش کنیدسیستم را به حالت آماده باش می برد. (کاربرد:ترک کوتاه مدت سیستم)

در نسخه ویندوز های قبل از ویندوز ۱۰ موارد زیر را نیز داشتیم:

Switch User: تغییر محیط کاربری بدون بستن پنجرهها(کاربرد:بازگشت مجدد به همان محیط کاربری)

Lock: قفل کردن سیستم (کاربرد: افزایش امنیت)

**نکته:** در این حالت اگر برق سیستم قطع شوداطلاعاتی که ذخیره نکردهایم پاک میشود.زیرا اطلاعات هنوز درRAM قرار دارد.

Hibernate: هنگامیکه بخواهیم محتویات RAM حفظ شودوسیستم نیز خاموش شوداز این گزینه استفاده میشود.(کاربرد:اجرای پیوسته برنامه بدون خالی شدن RAM یعنی اگر پنجرهای باز باشدوسیستم را Hibernate کنیدبعد از روشن شدن سیستم پنجره به همان حالت قبل مشاهده میشود.)

#### جلسه ۳

سفارشی نمودن میز کار یا Desktop

مرتب نمودن آیکن های میز کار

برای این منظور در قسمت خالی میز کار راست کلیک نموده و از منوی باز شده گزینه ی Sort by را انتخاب نموده و از زیر منوی آن یکی از گزینه ها را بر اساس نیاز کلیک می نمائیم

| آیکن ها را بر اساس نام مرتب می کند.                      | Name          |
|----------------------------------------------------------|---------------|
| آیکن ها را بر اساس اندازه مرتب می کند.                   | Size          |
| آیکن ها را بر اسا س نوع آنها مرتب می کند.                | Item Type     |
| آیکن ها را بر اساس تاریخ ایجاد وتغییرشان مرتب می<br>کند. | Date Modified |

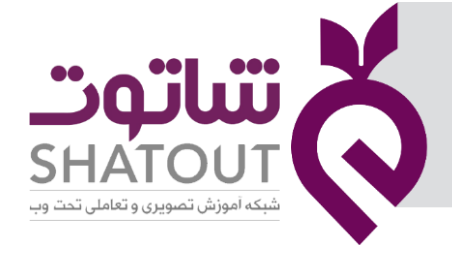

| IT-ICDL-102 | کد درس |
|-------------|--------|
| ٥١          | نسخه ( |
| 19          | شماره  |

# تغییر اندازه دادن آیکن های میزکار

برای این منظور در قسمت خالی میزکار راست کلیک نموده و از منوی باز شده گزینه ی View و سپس از زیر منوی آن یکی از گزینه های زیر را انتخاب می کنیم:

| آیکن ها به صورت بزرگ نمایش می یابند.    | Large icons  |
|-----------------------------------------|--------------|
| آیکن ها به صورت متوسط نمایش می یابند.   | Medium icons |
| آیکن ها را به صورت کوچک نمایش می یابند. | Small icons  |

دراین زیر منو گزینه های دیگری نیز وجوددارد که جدول زیرعملکرد آنها رانمایش می دهد:

| Auto arrange icons   | فعال بودن این گزینه باعث می شود تا آیکن های میزکار بصورت       |
|----------------------|----------------------------------------------------------------|
| Auto analige loono   | اتوماتیک در سمت چپ صفحه مرتب شوند.                             |
| Alian icons to arid  | فعال بودن این گزینه باعث می شود تا آیکن ها درمحل برخورد خطوط   |
| Alight Icons to grid | شبکه ی فرضی تعیین شده قرار گیرند.                              |
| Show desktop icons   | فعال بودن این گزینه باعث نمایش آیکن های میزکار می گردد.        |
| Show desktop gadgets | فعال بودن بودن این گزینه باعث نمایش گجت ها روی میزکار می گردد. |

# تغییر تصویر پس زمینه ی میزکار

برای این منظور در قسمت خالی میزکار راست کلیک نموده و سپس از منوی باز شده گزینه ی Personalize را کلیک نموده تا کادر آن گشوده شود.

|          | View                 | >      |
|----------|----------------------|--------|
|          | Sort by              | >      |
|          | Refresh              |        |
|          | Paste                |        |
|          | Paste shortcut       |        |
|          | Undo Delete          | Ctrl+Z |
| <u>@</u> | NVIDIA Control Panel |        |
|          | New                  | >      |
|          | Display settings     |        |
| 4        | Personalize          |        |
|          |                      |        |

آنگاه در این کادر می توانید با انتخاب گزینه ی picture از کشوی Background و سپس انتخاب تصویر مورد نظر، از بخش Choose your pictureطرح پس زمینه را تغییر دهید.

| تىاتەت                                       | X                            |
|----------------------------------------------|------------------------------|
| SHATOUT<br>شبکه آموزش تصویری و تعاملی تحت وب | $\langle \mathbf{v} \rangle$ |

| IT-ICDL-102 | کد درس |
|-------------|--------|
| ٥١          | نسخه   |
| ۲۰          | شماره  |

از قسمت choose a fit می توانید موقعیت قرار گیری تصویر در پس زمینه ی کادر را تغییر دهید.

گزینه های این قسمت عبارتند از:

# :Fill (1

با انتخاب این گزینه تصویر تمامی میز کار را پوشش می دهد. (طول و عرض تصویر به یک نسبت تغییر اندازه می دهد و ظاهر تصویر حفظ می شود)

# Fit (Y

با انتخاب این گزینه تصویر بر اساس طول یا عرض صفحه نمایش تغییر اندازه پیدا می کند.

# Stretch ("

با انتخاب این گزینه تصویر تمامی میزکار را پوشش می دهد. (طول و عرض تصویر ممکن است به یک نسبت تغییر اندازه پیدا نکند و ظاهر تصویر حفظ نمی شود)

# Tile (F

با انتخاب این گزینه تصویر حالت کاشی وار تکرار شده و کل میز کار را می پوشاند.

# Center (۵

با انتخاب این گزینه تصویر در مرکز میزکار قرار می گیرد. (با حفظ طول و عرض)

*نکته:* با انتخاب گزینه ی Shuffle تصاویر بصورت تصادفی عوض می شوند.

فعال بودن این گزینه باعث می شود تا در هنگام کار با کامپیوتر های قابل حمل میزان مصرف باتری کامپیوتر در هنگام عوض شدن تصویر کم شود.

# تنظيم و تغيير محافظ صفحه نمايش و قفل صفحه نمايش

در صفحه نمایشهای قدیمی(CRT) چون بر اساس تکنولوژی لامپ تصویر(لامپ اشعه کاتدی) طراحی شده بودنداگر تصویر به مدت زمان طولانی ثابت بودباعث میشد که صفحه نمایش خراب شده و از عمر مفیدآن کم شود. برای این منظور محافظ صفحه نمایش طراحی شدتا زمانی که با کامپیوترکارنمی کنیم تصویر را در صفحه متحرک کند. اما امروزه محافظ صفحه نمایش فقط برای زیبایی استفاده میشود والبته گاهی اوقات امنیت سیستم . برای تنظیم محافظ صفحه نمایش مسیر زیر را دنبال نمایید.

کلیک راست روی قسمت خالی میز کار Personalize و سپس در پنجره باز شده Lock Screen را انتخاب می کنیم در این جا می توان تصویر دلخواهی را برای هنگامی که صفحه نمایش قفل می شود را انتخاب کرد.در همین پنجره در بخش پایین عبارت Screen saver settings مشاهده می کنید.که با کلیک بر روی آن پنجره ای جهت تنظیم محافظ صفحه فعال می شود.

| IT-ICDL-102 | کد درس               |                                                           |                                                                                                    |
|-------------|----------------------|-----------------------------------------------------------|----------------------------------------------------------------------------------------------------|
| ( 01        | نسخه                 |                                                           |                                                                                                    |
| (14         | شماره                |                                                           |                                                                                                    |
|             | Settings             |                                                           |                                                                                                    |
|             | வ் Home              | Lock screen                                               |                                                                                                    |
|             | Find a setting $ ho$ |                                                           | Screen Saver Settings X                                                                                                  |
|             | Personalization      | wednesday, July in                                        | Screen Saver                                                                                                    |
|             | 🖾 Background         | Background                                                |                                                                                                    |
|             | Colors               | Windows spotlight V                                       |                                                                                                    |
|             | Ca Lock screen       | Choose one app to show detailed status on the lock screen |                                                                                                    |
|             | 🗐 Themes             |                                                           |                                                                                                    |
|             | A Fonts              | Choose which apps show quick status on the lock screen    | (None) V Settings Preview                                                                                                |
|             | 冠 Start              | 🗟 🗐 S + + + +                                             | Wait: 1 Con resume, display logon screen                                                                                 |
|             | 🖾 Taskbar            |                                                           | Power management<br>Conserve energy or maximize performance by adjusting display<br>brightness and other power settings. |
|             |                      | Show lock screen background picture on the sign-in screen | Change power settings                                                                                                    |
|             |                      | On Screen timeout settings                                | OK Cancel Apply                                                                                                    |
|             |                      | Screen saver settings                                     |                                                                                                    |
|             |                      |                                                           |                                                                                                    |

با کلیک این گزینه کادر محاورهای Screen Saver Settings باز میشود. در این کادر از منوی کشویی Screen میتوانید تنظیمات مربوط به آن را Saver میتوانید نوع محافظ را انتخاب نموده و توسط دکمهی Settings میتوانید تنظیمات مربوط به آن را انجام دهید و برای مشاهدهی پیش نمایش محافظ انتخاب شده میتوانید از دکمهی Preview استفاده کنید.

در قسمت Wait میتوانید زمان انتظار سیستم را بر حسب دقیقه مشخص نمایید. یعنی بعد از گذشت آن مدت زمان و بی استفاده بودن سیستم، کامپیوتر به حالت محافظ رفته و برای خارج شدن از آن میتوانید کلیدی را روی صفحه کلید فشار داده و یا ماوس را حرکت دهید.

اگر بخواهید در هنگام خارج شدن از حالت محافظ رمزی را از شما درخواست کند میتوانیدگزینهی On resume display logon screen را فعال نمایید . با فعال شدن این گزینه در هنگام خارج شدن رمز اولیهی سیستم که در هنگام ورود به سیستم وارد نمودهایم را از ما درخواست میکند.

*نکته:* اگر سیستم شما در ابتدا رمزی را دریافت نمیکند این گزینه نیز در حالت محافظ بی اثر خواهد بود.

تحقیق کنید که هرکدام از محافظها شامل چه قسمتهایی و تنظیماتی هستند.

# تغییر رنگ پنجرهها و آیکنها

یکی از امکانات دیگر ویندوز این است که شما میتوانید رنگ اجزاء، پنجرهها و اندازهی آنها و فونت آنها را تغییر دهید. برای این منظور میتوانید از روش زیر استفاده کنید.

در این روش توسط خاصیت Aero ویندوز 10 میتوانید طیف رنگی را به قسمتهای مختلف پنجره اعمال کنید. به این صورت که در قسمت خالی میز کار کلیک راست نموده و از منوی باز شده گزینهی Personalize را کلیک نمایید. آنگاه در این پنجره از قسمت Themes گزینهی Windows را کلیک کرده تا آن تم اعمال شود آنگاه گزینهی color را از سمت چپ کلیک کرده و سپس میتوانید طیف رنگی مورد نظررا انتخاب کنید.

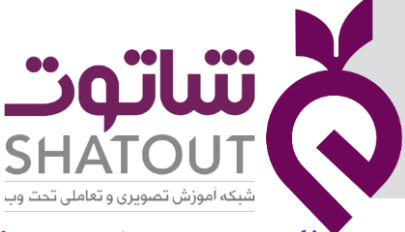

| IT-ICDL-102 | کد درس |
|-------------|--------|
| ٥١          | نسخه   |
| ۲۲          | شماره  |

#### تنظیم وضوح صفحهی نمایش (Resolution)

همان طور که توضیح داده شد هر تصویر از نقاط روشنی به نام Pixel تشکیل شده است که این Pixel ها همان نقاط موجود در صفحهی نمایش می باشند. هرچه تعداد این نقاط بیشتر باشدکیفیت تصویر بهتر میشودکه به آن وضوح صفحه نمایش گویند. (در صفحه نمایشهای LED این نقاط به چراغهای کوچکی به نام LED تغییر کرده اند.)

برای تنظیم تعداد Pixel ها میتوانید در قسمت خالی میزکار کلیک راست نموده و از منوی باز شده گزینهی Display settings را کلیک نمایید.

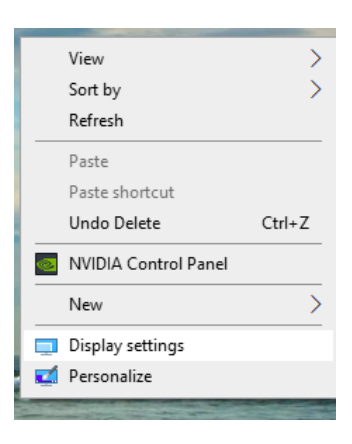

آنگاه در پنجرهی باز شده از قسمتDisplay Resolutionمیتوانید وضوح صفحهی نمایش (تعداد پیکسل ها درطول وعرض صفحه نمایش) را تغییر دهید.

# جلسه ۴

#### درايو ها

درایو ها در واقع بخش هایی از حافظه جانبی هارد دیسک می باشند که برای ذخیره هطلاعات بر روی رایانه است . هر رایانه برحسب نیاز کاربر چندین درایو دارد.درایوها به نام پیش فرض ، درایو C, D, E و ... می باشد که می توان نام آنها را تغییر داد.

| File Computer V        | lew                                                          |                         |                       |                       |       |                       | - ø × |
|------------------------|--------------------------------------------------------------|-------------------------|-----------------------|-----------------------|-------|-----------------------|-------|
| Properties Open Rename | Access Map network Add a network<br>media • drive • location | Open<br>Settings Manage |                       |                       |       |                       |       |
| Location               | Network                                                      | System                  |                       |                       |       |                       |       |
| ← ⇒ ≤ ↑ 🔜 > ₽          | his PC                                                       |                         |                       |                       |       | ✓ ð ,  Search This PC |       |
| 🖈 Quick access         | V Folders (7)                                                |                         |                       |                       |       |                       |       |
| land OneDrive          | 30 Objects                                                   | Desktop                 | Documents             | Downloads             | Music | Pictures              |       |
| 💻 This PC              |                                                              |                         |                       |                       |       |                       |       |
| 🗊 3D Objects           | Videos                                                       |                         |                       |                       |       |                       |       |
| Desktop                |                                                              |                         |                       |                       |       |                       |       |
| Documents              | <ul> <li>Devices and drives (4) —</li> </ul>                 |                         |                       |                       |       |                       |       |
| 🕹 Downloads            | Local Disk (C:)                                              | Local Disk (D:)         | Local Disk (E:)       | Local Disk (F:)       | _     |                       |       |
| Music                  | 117 GB free of 223 GB                                        | 273 G8 free of 292 G8   | 234 GB free of 292 GB | 238 G8 free of 345 G8 | _     |                       |       |
| Rictures               |                                                              |                         |                       |                       |       |                       |       |
| Videos                 |                                                              |                         |                       |                       |       |                       |       |
| 🏪 Local Disk (C:)      |                                                              |                         |                       |                       |       |                       |       |
| Local Disk (Dt)        |                                                              |                         |                       |                       |       |                       |       |
| Local Disk (E:)        |                                                              |                         |                       |                       |       |                       |       |
| Local Disk (F:)        |                                                              |                         |                       |                       |       |                       |       |
| - Norman               |                                                              |                         |                       |                       |       |                       |       |

| C | IT-ICDL-102 | کد درس |
|---|-------------|--------|
| Ć | ٥١          | نسخه   |
| C | የሥ          | شماره  |

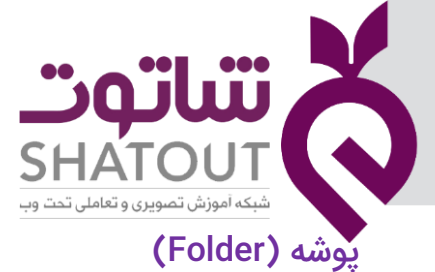

#### تعريف پوشه

پوشه ها مکانهایی هستند که برای نگهداری فایل ها، پوشه ها، برنامه ها، میان بر ها و ...استفاده می شوند. آیکن پوشه ها از نظر شکل ظاهری مشابه هم می باشند .

برای نام گذاری پوشه ها می بایست از قوانین زیر پیروی نمائیم:

- ۱. از تمامی حروف فارسی و لاتین می توان استفاده کرد. نام پوشه نباید شامل علائم | < > " ? \* : \ / باشد.
  - ۲. بین حروت بزرگ و کوچک تفاوتی وجود ندارد.
    - ۳. از فاصله می توان در نام پوشه استفاده نمود.
  - ۴. تعداد کاراکترها از ۰ تا ۲۵۵ کاراکتر می تواند باشد.
- . بهتر است در نامگداری پوشه ها از نام هایی استفاده شود که مرتبط با محتوای داخل آن پوشه باشد.

# روش های ایجاد کردن پوشه ها *روش اول*

در محلی که می خواهیم پوشه ایجاد شود راست کلیک نموده و از منوی باز شده گزینه ی New و سپس از زیر منوی آن گزینه ی Folder را کلیک می نمائیم.

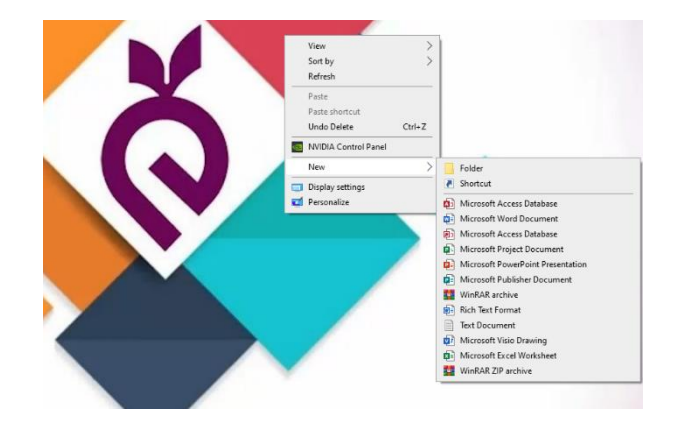

# روش دوم: (ایجاد پوشه در یک پنجره)

برای ایجاد پوشه در یک پنجره می توان از منوی File گزینه ی New و سپس Folder را کلیک نموده. همچنین می توانید از دکمه ی New Folder واقع بر نوار ابزار استفاده نمود.

# روش های تغییر نام دادن پوشه ها برای تغییر نام دادن پوشه می توانید به یکی از روشهای زیر عمل نمائید:

# روش اول

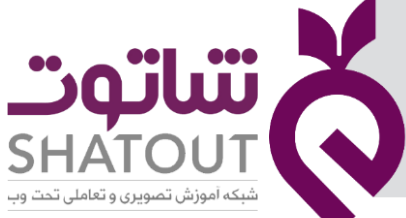

| IT-ICDL-102 | کد درس |
|-------------|--------|
| ٥١          | نسخه   |
| ۲۴          | شماره  |

روی پوشه مورد نظر راست کلیک نموده و سپس گزینه ی Rename را کلیک نمائید. نام پوشه به صورت رنگی شده آنگاه توسط دکمه ی Back Space یا Delete نام قبلی را پاک نموده و نام جدید را تایپ نمائید و در نهایت کلید Enter را فشار دهید.

#### روش دوم

پوشه مورد نظر را انتخاب کرده و کلید F2 واقع بر صفحه کلید را فشار دهید.

#### روش سوم

بر روی پوشه مورد نظر دابل کلیک با فاصله می نمائیم یعنی کلیک نموده کمی صبر می کنیم سپس مجدداً کلیک می نمائیم.

#### روشهای حذف نمودن پوشه ها

جهت حذف نمودن پوشه های ایجاد شده می توانید به یکی از روشهای زیر عمل نمائید:

### روش اول

روی پوشه ی مورد نظر راست کلیک نموده و از منوی باز شده گزینه ی Delete را کلیک می نمائیم.

#### روش دوم

پوشه ی مورد نظر را انتخاب کرده سپس کلید Delete را روی صفحه کلید فشار می دهیم.

### روش سوم

توسط عمل Drag and Drop (گرفتن، کشیدن، رها کردن) پوشه ی مورد نظر را به صندوق بازیافت یا Recycle Bin انتقال می دهیم.

با انجام یکی از روش های اول و دوم کادر پیغامی مبنی بر اینکه آیا از حدف مطمئن هستید ظاهر می شود که با کلیک دکمه ی Yes عمل حدف انجام می گیرد وپوشه مورد نظربه صندوق بازیافت (Recycle Bin) منتقل می شود.

# تغییرشکل آیکن پوشه ها

همان طور که قبلاً گفته شده تمامی پوشه ها دارای شکل یکسان می باشند در صورتی که بخواهیم پوشه ای را با توجه به محتوای آن تغییر شکل دهیم بر روی پوشه ی مورد نظر راست کلیک نموده و سپس از منوی باز شده گزینه ی Properties را کلیک نموده تا کادر محاوره ای خصوصیات آن پوشه باز شود. آنگاه در این کادر توسط سر برگ Customize وسپس دکمه ی Change Icon می توانید شکل آیکن را به دلخواه تغییر دهید.

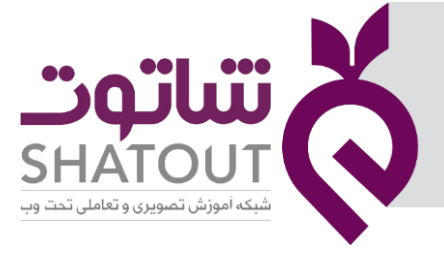

| New folder Properties ×                                                                                                    |
|----------------------------------------------------------------------------------------------------|
| General Sharing Security Previous Versions Customize                                                                                                 |
| What kind of folder do you want?<br>Optimize this folder for:                                                                                        |
| Music V                                                                                                    |
| Folder pictures<br>Choose a file to show on this folder icon.                                                                                        |
| Choose File<br>Restore Default                                                                                                    |
| Folder icons<br>You can change the folder icon. If you change the icon, it will<br>no longer show a preview of the folder's contents.<br>Change icon |
| OK Cancel Apply                                                                                                    |

| (Recycle Bin) | ىندوق بازيافت ( | با ص | آشنایی |
|---------------|-----------------|------|--------|
|---------------|-----------------|------|--------|

صندوق بازیافت مکانی ایست که جهت نگهداری فایل ها و پوشه ها و برنامه های حذف شده به صورت موقت استفاده می شود. برای باز کردن پنجره ی آن کافی است آیکن آن را واقع بر میز کار دابل کلیک نمائید.

#### برگرداندن پوشه های حذف شده

جهت باز گرداندن پوشه های حذف شده از درون صندوق بازیافت می توانید به یکی از روش های زیر عمل نمائید:

# روش اول

روی پوشه ی مورد نظر در صندوق بازیافت راست کلیک نموده و از منوی باز شده گزینه ی Restore را کلیک نمائید.

#### روش دوم

دکمه ی Restore واقع بر نوار ابزار را کلیک کرده یا از منوی File گزینه ی Restore را کلیک نمائید.

با انجام یکی از دو روش بالا پوشه ی مورد نظر به مکان اولیه ی خود باز می گردد.

#### کار با Recycle bin

همانطور که قبلاً بیان شد عناصر حذف شده به داخل Recycle bin منتقل میشوند که امکان بازیابی آنها وجود دارد.

بازیابی اطلاعات حذف شده:

برای بازیابی اطلاعات حذف شده به صورت زیر عمل کنید:

در پنجره Recycle bin روی عنصر موردنظر کلیک راست کرده و Restore را انتخاب کنید.

IT-ICDL-102

۰۱ ۲۵ کد درس نسخه

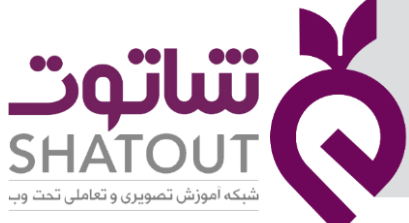

| IT-ICDL-102 | کد درس |
|-------------|--------|
| ها          | نسخه   |
| ۲۶          | شماره  |

برای بازیابی همه اطلاعات حذف شده در Recycle bin از نوار ابزار این پنجره گزینهیRestore all items را کلیک کنید.

## خالی کردن سطل بازیافت

برای خالی کردن سطل بازیافت یکی از روشهای زیر را انجام دهید:

 روی آیکنRecycle bin برروی میز کار کلیک راست کرده گزینهیEmpty Recycle bin را انتخاب کنید.

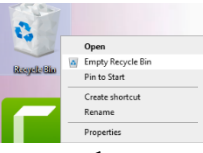

- پنجرهیRecycle bin را باز کرده و از نوار ابزار گزینهی Empty Recycle bin را انتخاب کنید.
- پنجرهیRecycle bin را باز کرده همهی عناصر داخل آن را انتخاب کرده وکلید Delete صفحه کلید را فشار دهید.

#### مشاهده و تغییر خصوصیاتRecycle bin

برای مشاهدهی خصوصیاتRecycle bin برروی آیکن آن در میز کار کلیک راست کرده و گزینهیProperties را انتخاب کنید.

سطل بازیافت برای نگهداری عناصر حذف شده، از خود فضایی نداردو از فضای هارددیسک استفاده میکندکه این فضا را میتوان به دلخواه تنظیم نمود.برای اختصاص فضای هارد دیسک به سطل باز یافت درایو مورد نظر را از قسمت بالا انتخاب کرده و در قسمت Settings for selected location گزینهی Custom size را انتخاب میکنیم و میزان فضای مورد نظر از درایو انتخابی را بر حسب مگابایت برای سطل بازیافت در نظر میگیریم.

اگر بخواهیم هنگام حذف یک عنصر از یک درایو، عنصر مورد نظر به سطل بازیافت منتقل نشود، پس از انتخاب درایو گزینهیDon't move files to Recycle bin را انتخاب کنید.

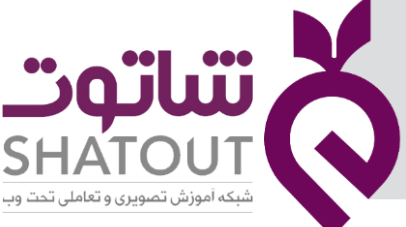

| IT-ICDL-102 | کد درس |
|-------------|--------|
| ٥١          | نسخه   |
| ۲۲          | شماره  |

با انتخاب گزینهی Display delete confirmation dialog هنگام حذف یک عنصر، پیغام تائید ظاهر میشود.پس از اعمال تنظیمات مورد نظر روی دکمهی Ok کلیک کنید.

| Recycle Bin Location                      | Space Available                             |
|-------------------------------------------|---------------------------------------------|
| aaa (C:)                                  | 138 GB                                      |
| fani (D:)                                 | 80/0 GB                                     |
| fani (E:)                                 | 79/1 GB                                     |
| ⊖ Don't move files to<br>immediately when | o the Recycle Bin. Remove files<br>deleted. |
| ☑ Display delete con                      | firmation dialog                            |

#### نكته

#### حذف گروهی و تغییر نام گروهی پوشه ها

برای تغییرنام، توسط یکی از روشهای انتخاب، فایل ها و پوشه ها را انتخاب نموده و سپس بر روی یکی از آنها راست کلیک نموده و گزینه ی Rename را کلیک می نمائیم و نام آن را وارد نموده و تمامی پوشه ها به همان نام تغییر نام می دهد(دقت کنید که نام هر کدام در یک شماره با هم متفاوت هستند).

برای حدف نیز بعد از انتخاب نمودن گروهی آنها کلید Delete را روی صفحه کلید فشار داده و یا روی یکی از آنها راست کلیک نموده و از منوی باز شده گزینه ی Delete را کلیک نمائید.

*نکته:* جهت حذف دائمی (فیزیکی) می توانید از کلید های Shift + Delete استفاده کنید.

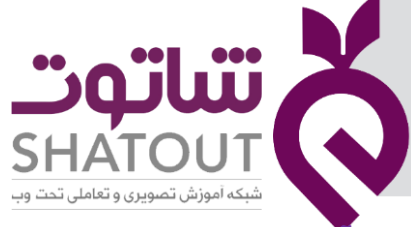

| IT-ICDL-102 | کد درس |
|-------------|--------|
| ٥١          | نسخه   |
| ۲۸          | شماره  |

# آشنایی با پوشه های تو در تو

شما می توانید بعد از ساختن یک پوشه آن پوشه را باز نموده و در آن پوشه هایی دیگری را ایجاد نمائید که به آنها پوشه های تو در تو گفته می شود.

# جلسه ۵

# ایجاد نمودن فایل ها

فایل ها همان اطلاعاتی می باشند که توسط برنامه ها ایجاد شده و به منظور انجام کارهایی مانند تایپ کردن ,نقاشی نمودن و ... استفاده می شوند.

فایل ها نیز مانند پوشه ها دارای نام می باشند با این تفاوت که نام فایل ها از ۲ قسمت تشکیل شده است ۱) قسمت نام ۲) قسمت شناسه یا پسوند.

نام فایل قسمتی است که به صورت دلخواه وارد می نمائیم اما قسمت شناسه یا پسوند فایل بر اساس اینکه چه فایلی ایجاد نموده ایم ودرچه برنامه ای فایل ایجادشده متفاوت می باشد.

به عنوان مثال فایل های متنی ساده پسوند Text دارند و یا فایل های نقاشی پسوند BMP و … که در جدول زیر می توانید با انواع پسوند ها آشنا شوید

*نکته:* شکل کلی نام فایل بصورت **پسوند فایل.نام فایل** می باشد.

#### ايجاد فايل متنى ساده

برای این منظور در محل مورد نظر راست کلیک نموده و سپس از منوی باز شده گزینه ی New و سپس از زیر منوی آن گزینه ی Text Document را کلیک می نمائیم تا فایل متنی ایجاد شوند. آنگاه می توانید نام فایل را با همان روش های گفته شده در پوشه ها تغییر داده و سپس برای باز کردن آن بر روی فایل مورد نظر دابل کلیک نمائید تا باز شود اکنون می توانید در آن متن تایپ نمائید.

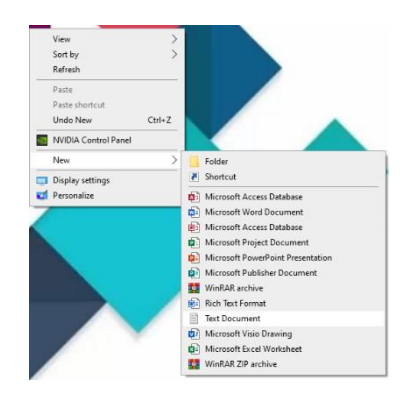

*نکته:* پسوند نباید حذف شود.

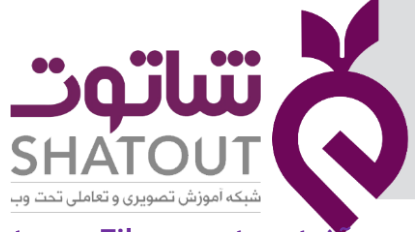

| IT-ICDL-102 | کد درس |
|-------------|--------|
| ٥١          | نسخه   |
| ۲۹          | شماره  |

| ایل متنی | ويرايش ف | در برنامه | File | منوى | با | شنایی |
|----------|----------|-----------|------|------|----|-------|
|----------|----------|-----------|------|------|----|-------|

| جهت باز کردن یک سند جدید استفاده می شود.                            | Ctrl + N | New     |
|---------------------------------------------------------------------|----------|---------|
| جهت باز کردن فایل های ایجاد شده قبلی استفاده می<br>شود.             | Ctrl + O | Open    |
| به منظور ذخیره نمودن فایل ها استفاده می شود.                        | Ctrl + S | Save    |
| جهت ذخیره نمودن فایل در مکانی دیگر و با نام دیگر<br>استفاده می شود. | -        | Save as |
| جهت چاپ کردن فایل استفاده می شود.                                   | Ctrl + P | Print   |
| برای بستن برنامه استفاده می شود.                                    | Alt + F4 | Exit    |

### ايجاد نمودن فايل نقاشى

برای این منظور در ناحیه ی مورد نظر راست کلیک نموده و سپس از منوی باز شده گزینه ی New و سپس گزینه ی Bitmap Image را کلیک می نمائیم تا فایل نقاشی ایجاد شود برای باز کردن فایل نقاشی و انجام عمل نقاشی می بایست بر روی فایل نقاشی ایجاد شده راست کلیک نموده از منوی باز شده گزینه ی Open With و سپس از زیر منوی آن گزینه ی Paint را کلیک نمائید تا فایل نقاشی باز شود. اکنون می توانید در آن شروع به نقاشی نمائید.

# آشنایی با برنامهی نقاشی Paint

| 📑 📓 🖨 🖬 📼 📼 | Untitled - Paint                |                                                                                                    |                                                                                                    |                                                                                                    |                                                                                                    |                                                                                                    |                                                                                                    |                                                                                                    |                                                                                                    |
|-------------|---------------------------------|----------------------------------------------------------------------------------------------------|----------------------------------------------------------------------------------------------------|----------------------------------------------------------------------------------------------------|----------------------------------------------------------------------------------------------------|----------------------------------------------------------------------------------------------------|----------------------------------------------------------------------------------------------------|----------------------------------------------------------------------------------------------------|----------------------------------------------------------------------------------------------------|
| View        |                                 |                                                                                                    |                                                                                                    |                                                                                                    |                                                                                                    |                                                                                                    | -                                                                                                    | 0                                                                                                    | 0                                                                                                    |
| Select      | A A Brushes                     |                                                                                                    | ☐ Outline *<br>☐ ↓ / Outline *<br>↓ ↓ ↓ ↓ ↓ ↓ ↓ ↓ ↓ ↓ ↓ ↓ ↓ ↓ ↓ ↓ ↓ ↓ ↓                                                                                                     | Size                                                                                                    | Color 2                                                                                                    |                                                                                                    | Edit<br>colors                                                                                                    | Edit with<br>Paint 3D                                                                                                    |                                                                                                    |
|             |                                 |                                                                                                    |                                                                                                    |                                                                                                    |                                                                                                    |                                                                                                    |                                                                                                    |                                                                                                    |                                                                                                    |
| ΤQ          | t⊑ 423 >                        | < 341px                                                                                                    |                                                                                                    |                                                                                                    |                                                                                                    | 100% 😑 👘                                                                                                    |                                                                                                    | - ( <del>+</del> )                                                                                                    |                                                                                                    |
|             | View<br>View<br>Select<br>Image | Image       Image       Image       Image         Image       Image       Image       Image       Image         Image       Image       Image       Image       Image       Image         Image       Image       Image       Image       Image       Image       Image         Image       Image </td <td>View<br/>Select<br/>Image<br/>Image<br/>Im</td> <td>Image       Image       <td< td=""><td>View<br/>Seiert Rotate<br/>Image Tools<br/>Stapes<br/>Stapes<br/>Stap</td><td>Image     Image     Image</td><td>Image       Image       <td< td=""><td>Image     Image     Image</td><td>Image     Image     Image</td></td<></td></td<></td> | View<br>Select<br>Image<br>Image<br>Im | Image       Image       Image <td< td=""><td>View<br/>Seiert Rotate<br/>Image Tools<br/>Stapes<br/>Stapes<br/>Stap</td><td>Image     Image     Image</td><td>Image       Image       <td< td=""><td>Image     Image     Image</td><td>Image     Image     Image</td></td<></td></td<> | View<br>Seiert Rotate<br>Image Tools<br>Stapes<br>Stapes<br>Stap | Image     Image     Image | Image       Image       Image <td< td=""><td>Image     Image     Image</td><td>Image     Image     Image</td></td<> | Image     Image     Image | Image     Image     Image |

این برنامه یکی از برنامههای جانبی ویندوز میباشد که همراه با نصب ویندوز نصب شده و به منظور رسم نقاشی استفاده میشود.

برای اجرای این برنامه ازمسیر زیر استفاده میکنیم.

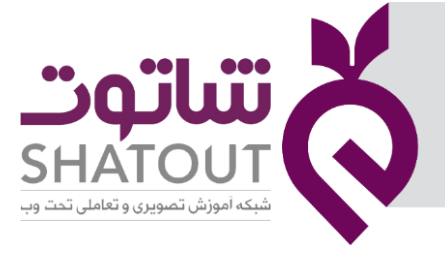

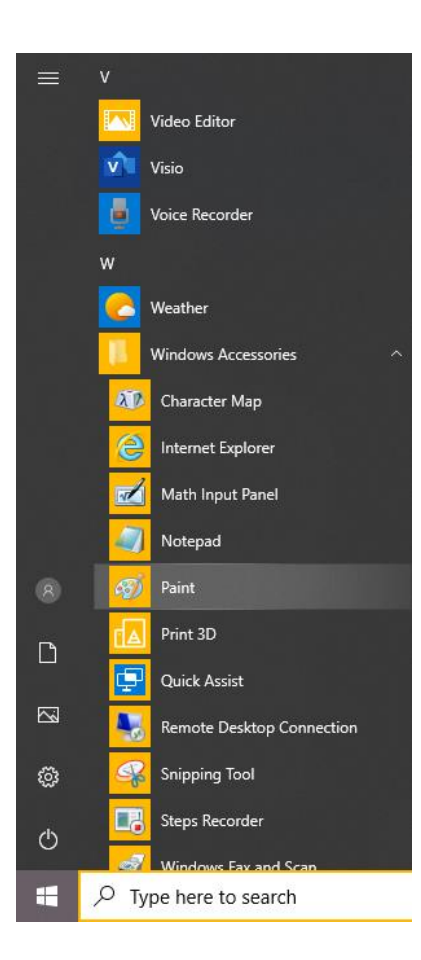

| IT-ICDL-102 | کد درس |
|-------------|--------|
| ٥١          | نسخه   |
| ٣٥          | شماره  |

قسمتهای مختلف پنجره به شرح زیر است:

# ريبون (Ribbon)

ریبون نواری است که در زیر نوار عنوان قرار گرفته و شامل ابزارها و دستوراتی است که به صورت دکمههایی برای دسترسی سریع تر در قالب گروههایی طبقه بندی شده است.

# سربرگ (Tab)

هر ریبون ازتعدادی سربرگ تشکیل شده است و هر سربرگی شامل گروههایی است که در هر گروه ابزارهای مرتبط به هم قرار گرفته است.

برای رسم نقاشی ابزار دلخواه را از گروه مرتبط انتخاب کنیدو روی صفحه اصلی از یک نقطه به نقطه دیگر درگ کنید(با توجه به نوع ابزار)

| IT-ICDL-102 | کد درس |
|-------------|--------|
| ٥١          | نسخه   |
| ٣١          | شماره  |

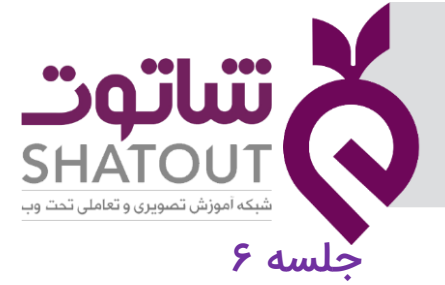

# ماشین حساب

| Calculator |                       |     |           |                  |        |  | × |
|------------|-----------------------|-----|-----------|------------------|--------|--|---|
| ≡ Standar  | rd 🖾                  |     |           | History M        | emory  |  |   |
|            |                       |     |           |                  |        |  |   |
|            |                       |     | •         | There's no histo | ry yet |  |   |
|            |                       |     |           |                  |        |  |   |
| MC         | MR M+                 | M-  | MS        |                  |        |  |   |
| %          | CE                    | с   | $\otimes$ |                  |        |  |   |
| -          |                       |     |           |                  |        |  |   |
| 1⁄x        | <i>x</i> <sup>2</sup> | ²√x | ÷         |                  |        |  |   |
| V          |                       | ٥   | ~         |                  |        |  |   |
| V          | Λ                     | 1   | ^         |                  |        |  |   |
| ۴          | ۵                     | ۶   | -         |                  |        |  |   |
|            |                       |     |           |                  |        |  |   |
| 1          | Г                     | ٣   | +         |                  |        |  |   |
| +/_        | •                     | 1   | =         |                  |        |  |   |
|            |                       |     |           |                  |        |  |   |

ماشین حساب یکی از برنامههای ویندوز است،که همراه با ویندوز نصب شده و به دو صورت استاندارد و مهندسی (Scientific) وجود دارد که بسته به نیاز کاربران مورد استفاده قرار میگیرد.

جهت اجرای برنامه ماشین حساب ازمسیرزیراستفاده کنید:

| شاتەت                                 | X |
|---------------------------------------|---|
| SHATOUT                               | S |
| شبکه اموزش تصویری و تعاملی تحت وب<br> |   |

| IT-ICDL-102 | کد درس |
|-------------|--------|
| ٥١          | نسخه   |
| ምሃ          | شماره  |

|          | $\bigcirc$ | 3D Viewer                  |  |
|----------|------------|----------------------------|--|
|          | А          |                            |  |
|          | AT         | Access                     |  |
|          | Au         | Adobe Audition CC 2015.2   |  |
|          | Ø          | Adobe Creative Cloud       |  |
|          | Ps         | Adobe Photoshop CC 2019    |  |
|          | Pr         | Adobe Premiere Pro CC 2015 |  |
|          | Ŷ          | Alarms & Clock             |  |
|          | <b>(</b>   | Apple Software Update      |  |
|          |            | AVS4YOU                    |  |
|          | с          |                            |  |
| <b>P</b> |            | Calculator                 |  |
|          |            | Calendar                   |  |
|          | 0          | Camera                     |  |
| ŝ        | Ð          | Connect                    |  |
| (h)      |            | CoolUtils                  |  |
| 0        | F          |                            |  |
| Ŧ        | 戸          | /pe here to search         |  |

جهت تغییر حالت ماشین حساب از استاندارد به مهندسی و بلعکس ازمنوی سه خط گزینه Standard یا Scientific را انتخاب کنید.

- در جدول زیر برخی از مهمترین دکمههای ماشین حساب را بررسی خواهیم کرد:
  - MS: ذخیره عددنمایش داده شده در حافظه
    - MC: یاک کردن حافظه
  - MR: خواندن ونمایش عددموجود در حافظه
  - +M: جمع کردن عددنمایش داده شده با محتویات حافظه و ذخیره درحافظه
    - -M: کم کردن عددنمایش داده شده از محتویات حافظه و ذخیره درحافظه
      - CE: پاک کردن صفحه نمایشگر ماشین حساب(آخرین ورودی)
        - ←: پاک کردن نمایشگر(پاک کردن حرف قبل از مکان نما)
          - +: مثبت کردن عدد
          - : منفى كردن عدد
          - 1/x: معکوس عدد X را حساب میکند.

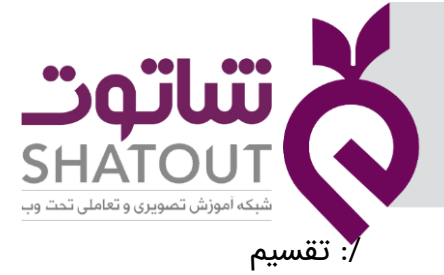

| IT-ICDL-102 | کد درس |
|-------------|--------|
| ٥١          | نسخه   |
| ሦሥ          | شماره  |

C: پاک کردن کل عملیات

\* : ضرب

X<sup>y</sup> : محاسبه توانهای دلخواه

# تنظیم تاریخ و ساعت کامپیوتر

در قسمت سینی نوار وظیفه شما میتوانید ساعت و تاریخ کامپیوتر را مشاهده کنید. برای تنظیم ساعت و تاریخ کامپیوتر میتوانید به یکی از روشهای زیر عمل نمایید.

- ۱- روی آیکن تاریخ وساعت در قسمت سینی نوار کار کلیک راست نموده و از منوی باز شده گزینهیAdjust date/time را کلیک نمایید.
  - Start  $\rightarrow$  Control panel $\rightarrow$  Date and Time -Y

با انجام یکی از روشهای گفته شده پنجرهی Date and Time باز میشود. آنگاه در این پنجره از سربرگ Date and Time توسط دکمهی Change date and time میتوانید تاریخ و زمان را تغییر دهید. و از قسمت Time Zone توسط دکمهی Change date and time میتوانید منطقهی جغرافیایی خود را انتخاب کنید.

| ← Settings              |                                                                                                    | - @ ×                                                 |
|-------------------------|----------------------------------------------------------------------------------------------------|-------------------------------------------------------|
| ŵ Home                  | Date & time                                                                                                    |                                                       |
| Find a setting          | Current date and time                                                                                                    | Related settings<br>Date, time, & regional formatting |
| Time & Language         | ۲:۱۸ ب.ط. چهارشنبه. ۸ مرداد ۱۳۹۹                                                                                                    | Add clocks for different time zones                   |
| 🗟 Date & time           | Set time automatically On                                                                                                    | Get help                                              |
| 🚳 Region                | Set time zone automatically                                                                                                    | Give feedback                                         |
| A <sup>≇</sup> Language | Off Set the date and time manually                                                                                                    |                                                       |
| Q Speech                | Change                                                                                                    |                                                       |
|                         | Synchronize your clock<br>Last successful time synchronization: ك.ب 07:38:06 1399/04/03.<br>Time server: time.windows.com<br>Sync now<br>Time zone<br>(UTC+03:30) Tehran $\checkmark$<br>Adjust for daylight saving time automatically |                                                       |
|                         | Show additional calendars in the taskbar                                                                                                    |                                                       |

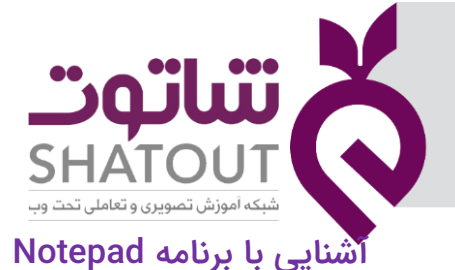

| IT-ICDL-102 | کد درس |
|-------------|--------|
| ٥١          | نسخه   |
| ٣۴          | شماره  |

برنامهی Notepad یا دفترچهی یادداشت برنامهای است که توسط آن می توانیم فایل متنی ساده ایجاد نموده و جهت یادداشت نمودن متن ساده استفاده میشود مسیر اجرای این برنامه به صورت زیر است:

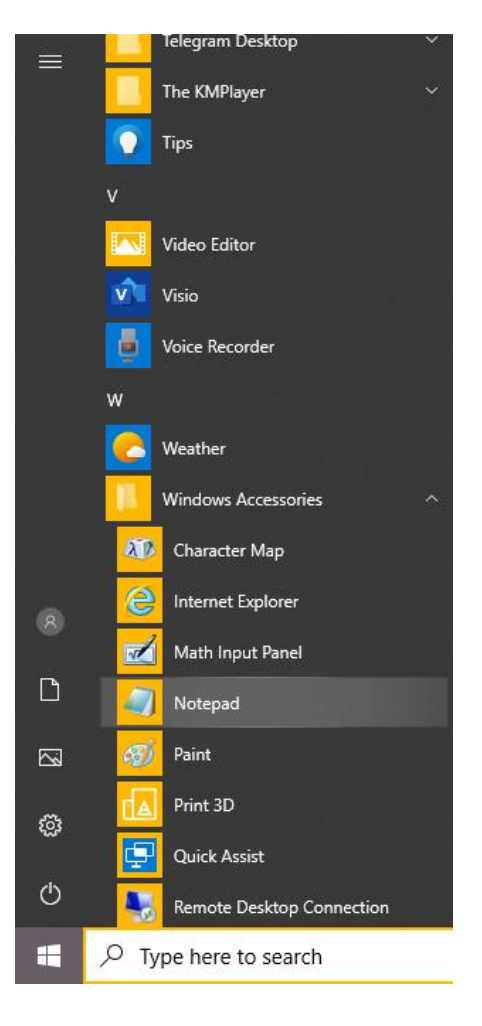

در این پنجره میتوانید شروع به تایپ متن نمایید.

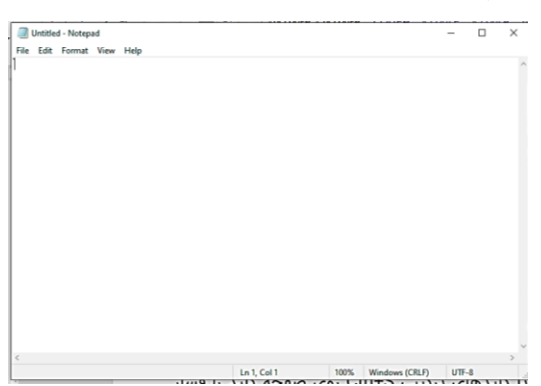

#### آشنایی با ذخیره نمودن متن سند تایپ شده

یکی از مهمترین دستوراتی که بهتر است قبل از شروع به تایپ آن دستور را اجرا نمایید دستور Save میباشد. توسط این دستور میتوانید سندتان را ذخیره نمایید. زیرا همانطور که قبلاً ذکر شد با خاموش شدن کامپیوتر

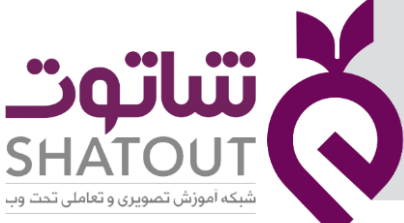

| IT-ICDL-102 | کد درس |
|-------------|--------|
| ٥١          | نسخه   |
| ۳۵          | شماره  |

اطلاعات حافظه RAM از بین میرود. بنابراین می بایست تمامی فایلها ذخیره شوند. برای ذخیره کردن یک سند میتوانید از منوی File گزینه Save راکلیک نموده یا کلیدهای ترکیبی Ctrl+S روی صفحه کلید را فشار دهید .

در این پنجره از لیست کشویی مسیر ذخیره شدن فایل را انتخاب نموده و در قسمت File name نام فایل را تایپ نموده و از قسمت Save as typeپسوند ذخیره شدن فایل را میتوان مشخص نمود آنگاه برای ذخیره شدن دکمه Save را کلیک نمایید.

# ذخیره نمودن سند با نامی دیگر و در مکانی دیگر

اگر سندتان را یکبار ذخیره نمودهایدو میخواهید آنرا با نامی دیگر و یا در مکانی دیگر ذخیره نمایید میبایست به جای دستورSave از دستورSave as استفاده کنید. زیرا دستور Save سند را در همان فایل اولیه ذخیره می کند ولی برای ذخیره کردن در جای دیگر میتوانید از دستور Save as استفاده نمایید تا دوباره پنجره save as گشوده شده و بتوان نام و محل ذخیره شدن را انتخاب نمود و ذخیره کرد.

#### آشنایی با قالب بندی متن سند ایجاد شده

در برنامهی Notepad برای قالب بندی سند میتوانید از منوی Format گزینه Font را کلیک نموده تا کادر محاوره ای Font باز شود . در این کادر نوع قلم ، نوشته، اندازهی قلم و سبک قلم نوشته شده را انتخاب کنید.

#### آشنایی با برنامه Paint

برنامهی Paint یکی از برنامههای کاربردی سیستم است که در هنگام نصب ویندوز این برنامه نیز نصب میشود که توسط این برنامه می توانید نقاشیهای ساده ایجاد نمایید. همچنین میتوانید برای ویرایش ساده نیز از آن استفاده کنید. برای اجرای این برنامه از مسیر زیر استفاده کنید:

Start/Windows Accessories/Paint

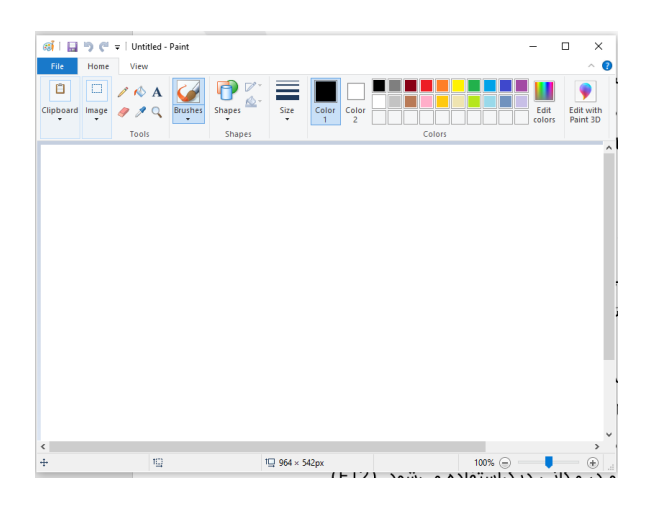

در این پنجره در زیر نوار عنوان دو سربرگ را مشاهده میکنید.در هرکدام ابزارهایی برای ترسیم نقاشی وجود دارد. همچنین برای مدیریت فایل ایجاد شده یعنی ذخیره و باز کردن و ایجاد صفحهی جدیدو غیره میتوانید از دکمه در سمت چپ پنجره زیر نوار عنوان استفاده کنید. با کلیک این گزینه منوی آن باز میشود که این منو شامل دستورات زیر است.
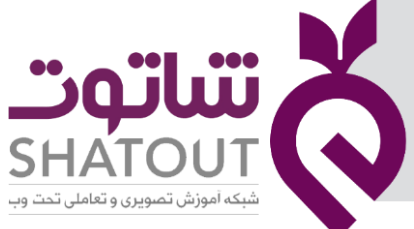

| IT-ICDL-102 | کد درس |
|-------------|--------|
| ٥١          | نسخه   |
| ٣۶          | شماره  |

New: توسط این گزینه میتوانید فایل نقاشی جدید ایجاد نمایید. (Ctrl+N) Open: توسط این گزینه میتوانید فایلهای ایجاد شده قبلی را باز نمایید. (Ctrl+O) Save: این گزینه جهت ذخیره نمودن فایل استفاده میشود.(Ctrl+S) Save as: جهت ذخیر نمودن فایل با نامی دیگر و در مکانی دیگراستفاده میشود. (F12) Print: جهت چاپ کردن فایل نقاشی به کارمیرود. (Ctrl+P)

آشنایی با سربرگ Home

^ **(** 

در این سربرگ میتوانید، در گروههای مختلف دستورات ترسیمی و ویرایش را مشاهده کنید. گروهClipboard : دستورات مربوط به تکراریا جابه جایی اشکال ترسیم شده قرار دارد. گروهTools: با ابزارهای ترسیم مانند قلم،پاکن،سطل رنگ و....آشنا میشوید. گروهBrushes: میتوانید لیست انواع قلم موها را مشاهده کنید. گروهShapes: میتوان از اشکال آماده استفاده کرد. برای تغییر اندازهی خطوط و اشکال از قسمت Size استفاده شود.

دروهColors: می توانید رنگ مربوط برای تفاسی را استفاده کنید. رنگ قسمت Color مربوط به رنگ Foreground و قسمت Color2مربوط به رنگ زیرین یا Background است. برای ساختن یک رنگ می توانید از قسمت Edit Color استفاده کنید.

Edit with colors

آشنایی با سربرگ View

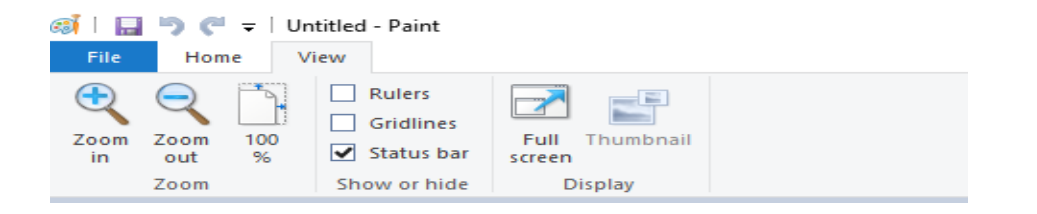

در این سربرگ دستورات مربوط به مشاهده کردن فایل قرار دارد. گروه Zoom: درصد بزرگنمایی فایل تنظیم میشود. گروه Show hide: برای فعال و غیر فعال کردن خطکش، خطوط راهنما، نوار وضعیت استفاده میشود. گروه Display: میتوانید نحوی نمایش فایل را تنظیم کنید. نکاتی که باید هنگام ترسیم نقاشی به آن توجه کنید: ۱- برای بزرگ و کوچک کردن ابزار از کلیدهای قسمت Num Lock (+ +Ctrl یا - +Ctrl) استفاده کنید.

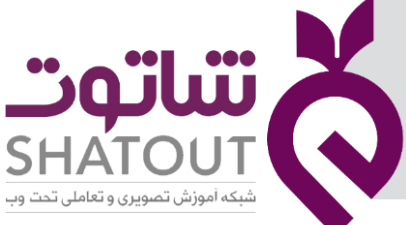

| IT-ICDL-102 | کد درس |
|-------------|--------|
| ٥١          | نسخه   |
| ٣٧          | شماره  |

بهتر است قبل از نقاشی خطوط شطرنجی یا راهنما را فعال کنید.

را کلیک نموده و در ۳- همچنین برای تغییر مقیاس اندازه گیری میتوانیدتوسط دکمهی گزینه Properties را کلیک نموده و در پنجرهی Image Properties میتوانید واحد اندازه گیری و همچنین رنگ و طول و عرض صفحهی نقاشی را تغییر دهید.

**نکته:** در هنگام کار با انواع فایلها اگر فراموش کردید که آنها را ذخیره کنید در هنگام بستن فایل پیغامی به صورت زیر نمایش مییابد که از شما میپرسد که آیا میخواهیدفایل را ذخیره نمایید یا خیر. با کلیک دکمهی Save می توانید فایل را ذخیره کنید.

# جلسه ۷

# عکس گرفتن از صفحه

گاهی لازم است از آنچه در کامپیوتر میبینیم تصویری داشته باشیم. برای این منظور میتوانید از یکی از دوروش زیر استفاده کنید:

۱- استفاده ازدکمهی PrtSc/Sys Rq یا Print Screen/Sys Rq از صفحه کلید:

با فشردن این دکمه، تصویری از آنچه در حال حاضر در نمایشگر میبینید به حافظهی موقت (Clipboard) منتقل میکند. سپس باید آن را در یک برنامه مثل Paint ارسال (paste) نمایید. هنگام استفاده ازدکمه PrtSc دو حالت برای عکس گرفتن به وجود می آید:

- الف) اگرفقط همین دکمه را فشاردهید از کل صفحهی نمایش (Full screen) عکس گرفته می شود.
- ب) اگر دکمههای Alt+PrtSc را فشار دهید از پنجرهی فعلی (Active windows) عکس گرفته می شود.

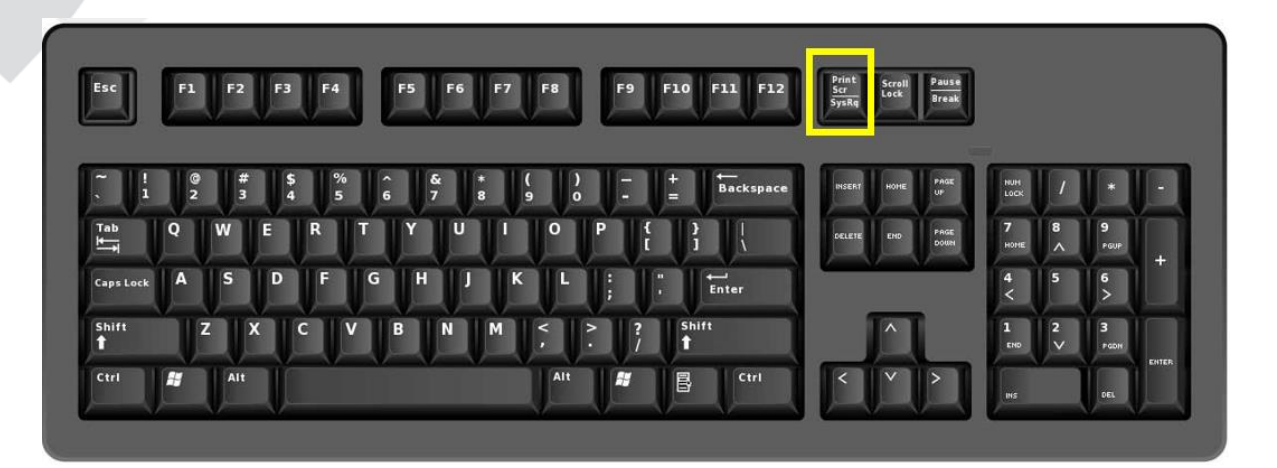

۲- به کمک ابزار Snipping Tools:

در این روش میتوان تصاویر بیشتری از صفحه نمایش تهیه کرد. در این روش به صورت زیر عمل کنید. Start\ Windows Accessories\Snipping Tools

در این کادر با باز کردن منوی کنار New ( - ) با موارد زیر روبرو میشویم:

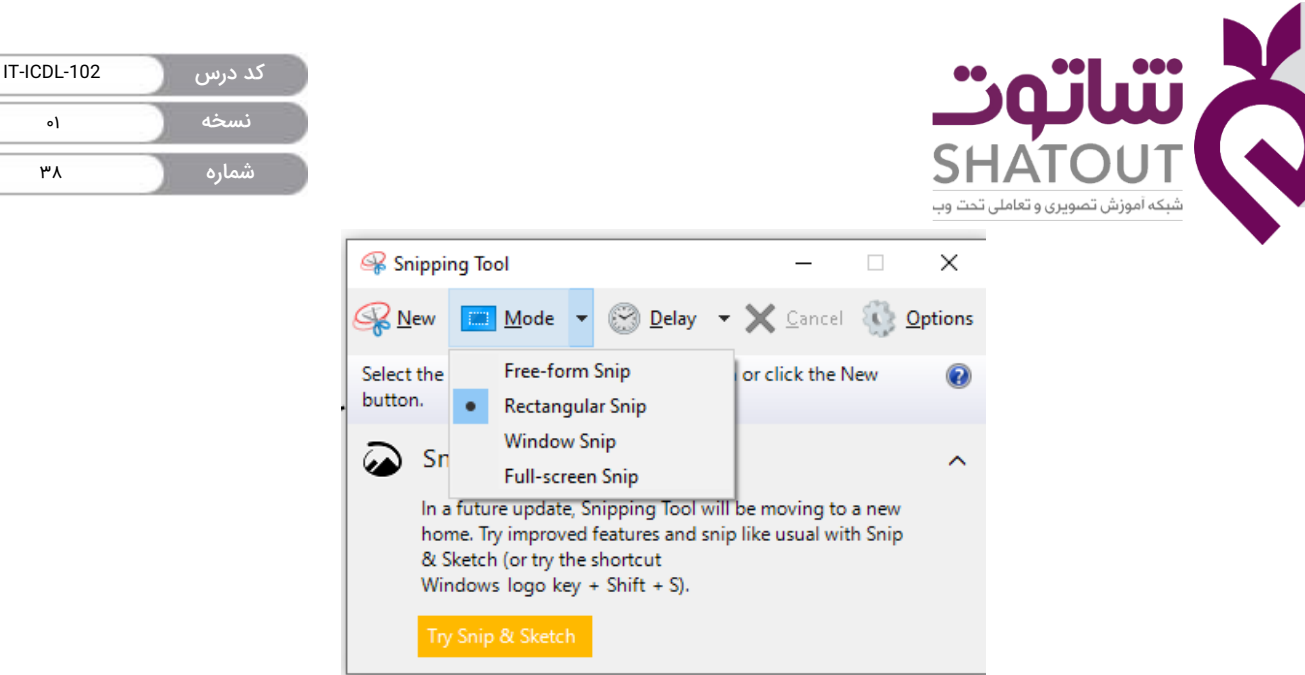

Free form snip: با انتخاب این گزینه و درگ ماوس برروی منطقهی مورد نظر، میتوان تصویری از آن منطقه را تهیه وبا دکمه Save آن را ذخیره کرد. Rectangular Snap: با انتخاب این گزینه و با درگ ماوس برروی منطقهی مورد نظر میتوان تصویری مستطیل شکل را تهیه و ذخیره کرد. Window snip: توسط این گزینه میتوان از پنجرهی جاری، تصویر تهیه کرد. Full screen snip: توسط این گزینه میتوان از کل صفحه نمایش تصویری تهیه کرد.

# آشنایی با روش های انتخاب نمودن فایل ها و پوشه ها

قبل از انجام بعضی از دستورات شما می بایست بتوانید فایل ها و پوشه ها و برنامه های مورد نظر خود را انتخاب نمائید.

برای این منظور می توانید به یکی از روش های زیر عمل کنید:

روش اول: انتخاب همه محتویات یک پوشه یاپنجره

برای این منظور می توانید ابتدا پنجره را باز کرده و سپس از منوی Edit گزینه ی Select All را کلیک نمائید و یا از کلیدهای Ctrl + A روی صفحه کلید استفاده نموده یا از منوی Organize گزینه ی Select All را کلیک نمائید. همچنین توسط عمل Drag نیز می توان انتخاب همگانی انجام داد.

#### روش دوم: انتخاب پیوسته (آیکن های همجوار)

۱) توسط ماوس: با عمل Drag and Drop می توانید گروهی از فایل ها یا پوشه ها و ...را انتخاب کنید.

۲) توسط دکمه ی Shift: به این صورت که اولین مورد را کلیک کرده تا انتخاب شود آنگاه کلید Shift روی صفحه کلید پایین نگه داشته سپس بر روی آخرین مورد کلیک می نمائیم.

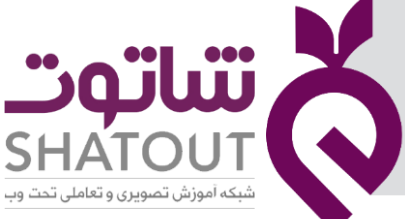

| IT-ICDL-102 | کد درس |
|-------------|--------|
| ٥١          | نسخه   |
| ٣٩          | شماره  |

برای این منظور دکمه ی Ctrl را واقع بر صفحه کلید پایین نگه داشته و سپس توسط ماوس بر روی هر مورد کلیک نموده تا انتخاب شود.

## آشنایی با عمل Copy

یکی از مهمترین عملیات هایی که در کامپیوتر وجود دارد عمل Copy اطلاعات می باشد. توسط این عمل می توانید فایل ها و پوشه ها و برنامه ها را در قسمت های دیگر کامپیوتر تکرار نمائید. جهت انجام عملیات Copy ابتدا می بایست فایلها، پوشه ها و برنامه هایی را که می خواهیم کپی شوند انتخاب نموده و سپس جهت انجام عمل Copy به یکی از روش های زیر عمل نمائیم :

## روش اول

از منوی Edit گزینه ی Copy را کلیک می نمائیم.

#### روش دوم

کلید های ترکیبی Ctrl + C را روی صفحه کلید فشار دهیم.

## روش سوم

روی یکی از فایل ها یا پوشه ها انتخاب شده کلیک راست نموده و سپس گزینه ی Copy را کلیک می نمائیم.

با انجام یکی از روش های گفته شده در بالا یک کپی از اطلاعات به حافظه ی موقتی به نام Clip board منتقل می شود.

سپس جهت جایگذاری نمودن اطلاعات کپی شده در محل اصلی به محل مورد نظر رفته سپس با استفاده از یکی ازروش های زیر عمل جایگذاری انجام می دهیم:

## روش اول

از منوی Edit گزینه ی Paste را کلیک می نمائیم.

## روش دوم

کلید های ترکیبی Ctrl +V را روی صفحه کلید فشار می دهیم.

## روش سوم

در فضای خالی محل مورد نظر راست کلیک نموده و سپس از منوی باز شده گزینه ی Paste را کلیک می نمائیم.

# آشنایی با عملCut

عملیات cut برای انتقال فایل ها، پوشه ها و..... به محلی دیگر استفاده می شود.

برای انجام این عمل نیز ابتدا باید فایل ها و پوشه ها و برنامه هایی را که می خواهیم به محل دیگرانتقال دهیم انتخاب نموده سپس برای انجام عملیات Cut به یکی از روش های زیر عمل کنیم:

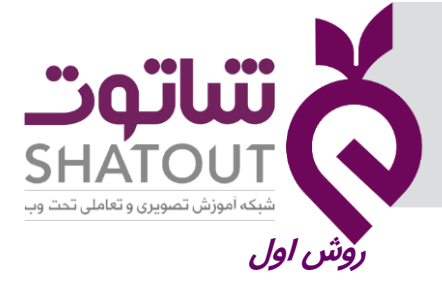

| IT-ICDL-102 | کد درس |  |  |  |  |
|-------------|--------|--|--|--|--|
| ٥١          | نسخه   |  |  |  |  |
| ۴۰          | شماره  |  |  |  |  |

از منوی Edit گزینه ی Cutرا کلیک می نمائیم.

#### روش دوم

کلیدهای Ctrl + X را روی صفحه کلید فشار می دهیم.

#### روش سوم

روی یکی از فایل ها و پوشه ها و برنامه های انتخاب شده راست کلیک نموده و سپس از منوی باز شده گزینه ی Cut را کلیک می نمائیم.

با انجام یکی از روش های گفته شده در بالا موارد انتخاب شده بریده شده و به حافظه ی موقت Clip board انتقال می یابد جهت جایگذاری نمودن در محل جدید می توانید به یکی از روش های زیر عمل نمائید:

# روش اول

از منوی Edit گزینه ی Paste را کلیک کنید.

#### روش دوم

کلید های Ctrl + V را روی صفحه کلید فشار دهید.

## روش سوم

در محل مورد نظر راست کلیک نموده و از منوی باز شده گزینه ی Paste را کلیک کنید.

# آشنایی با حافظه ی موقت Clip board

این حافظه حافظه ای است که جهت نگهداری داده ها به صورت موقت استفاده می شود،اطلاعات این حافظه با خاموش شدن کامپیوتر حذف می شود. این حافظه درهنگام کپی یا انتقال اطلاعات استفاده می شود.

# آشنایی با کپی اطلاعات از روی فلش، CD یا DVD

جهت انجام عمل کپی از روی حافظه جانبی فلش به درون کامپیوتر و یا بالعکس نیز از روش های گفته شده ی قبلی استفاده می کنیم. به این صورت که فلش را به سیستم متصل نموده آنگاه توسط برنامه ی Computer فلش را باز کرده اطلاعات آن را انتخاب نموده و توسط فرامین Copy آنها را کپی نموده و به محل مورد نظر رفته و Paste می نمائیم. (عملیات فوق برای کپی اطلاعات گوشی نیز استفاده می شود).

برای رایت کردن (کپی) اطلاعات کامپیوتر بر روی CD یا DVD ابتدا اطلاعات را انتخاب نموده و سپس با استفاده از یکی از روش های کپی، آنها راکپی می کنیم و سپس پنجره ی Computer را باز کرده و آیکن CD یا DVD را باز نموده و در آن پنجره Paste می کنیم و برای رایت نهایی دکمه ی Burn to disk را از نوار ابزار کلیک می کنیم.

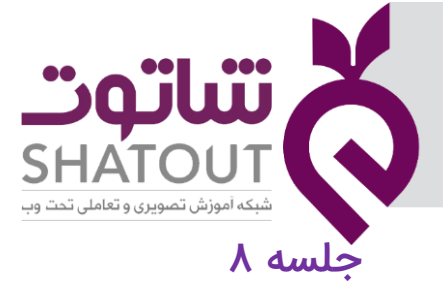

| IT-ICDL-102 | کد درس |
|-------------|--------|
| ٥١          | نسخه   |
| ۴۱          | شماره  |

در جلسه قبل راجع به کپی و انتقال مطالبی بیان شد در این جلسه به کمک دستورات Copy toو Move to و Send to می خواهیم پوشه هایی را کپی یا انتقال دهیم . برای این کار از سربرگ Home گزینه مورد نظر را انتخاب می کنیم و مثل جلسه قبل عملیات مورد نظر را انجام می دهیم.

| 🟪   📝 📙 👻   Local Disk (C:)                                                                                                    |              |                                         |            |                                         |  |  |  |  |  |
|----------------------------------------------------------------------------------------------------|--------------|-----------------------------------------|------------|-----------------------------------------|--|--|--|--|--|
| File Home Share View                                                                                                    |              |                                         |            |                                         |  |  |  |  |  |
| Image: Application of the second system     Image: Application of the second system     Image: Application of the second system     Image: Application of the second system       Pin to Quick access     Copy paste     Paste     Image: Application of the second system       Pin to Quick access     Copy paste     Paste     Image: Application of the second system | Move<br>to v | New item ▼<br>↑ Easy access ▼<br>folder | Properties | Select all Select none Invert selection |  |  |  |  |  |
| Clipboard                                                                                                    | Organize     | New                                     | Open       | Select                                  |  |  |  |  |  |

# آشنایی با مرتب کردن محتوای پنجره ها

برای این منظور میتوانید از روشهای زیر استفاده کنید:

- ۱- در قسمت خالی پنجره راست کلیک نموده و از منوی باز شده گزینهی Sort by و سپس از زیر منوی آن
   یکی از گزینهها را برحسب نیاز انتخاب کنید.
  - ۲- از منوی View گزینهیSort by و سپس از زیر منوی آن یکی از گزینهها را برحسب نیاز انتخاب کنید.

این گزینهها عبارتند از: ۱۰-Name : انتخاب این گزینه باعث مرتب شدن اطلاعات پنجره برحسب نامشان میگردد. ۲۰-Date Modified انتخاب این گزینه باعث مرتب شدن اطلاعات پنجره برحسب تاریخ ایجاد و تغییرشان میگردد. ۳۰-Type انتخاب این گزینه باعث مرتب شدن اطلاعات پنجره برحسب نوع یا پسوندشان میگردد. ۴-Size انتخاب این گزینه باعث مرتب شدن اطلاعات پنجره برحسب اندازهشان میگردد. ۴-Size انتخاب این گزینه فعال باشد تمامی مرتب سازی های بالا به صورت صعودی انجام میگیرد. ۶-Descending اگر این گزینه فعال باشد تمامی مرتب سازی های بالا به صورت نزولی انجام میگیرد. ۴-More برای مرتب کردن اطلاعات بر اساس جزئیات بیشتر میتوان از این گزینه استفاده نمود.

# آشنایی با نمایش محتوای پنجره ها

اگر بخواهید آیکنهای موجود در یک پنجره را به حالتهای مختلف مشاهده کنید میتوانید به یکی از روشهای زیر عمل کنید.

- ۱- در قسمت خالی پنجره کلیک راست نموده و از منوی باز شده گزینهی View و سپس از زیر منوی آن یکی از گزینهها را بر اساس نیاز انتخاب کنید.
  - ۲- از منوی View پنجره نمای موردنظر را برحسب نیاز انتخاب کنید.

۳- توسط دکمهی Change your view در نوار ابزارمیتوانید حالت را تغییر دهید.

| ساتوت                             |  |
|-----------------------------------|--|
| SHATOUT                           |  |
| شبکه آموزش تصویری و تعاملی تحت وب |  |

| IT-ICDL-102 | کد درس |
|-------------|--------|
| ٥)          | نسخه   |
| ۴۲          | شماره  |

گزینههای موجود عبارتند از:

- ۱- Extra large icon: این گزینه آیکنها را به صورت بزرگ و بر اساس محتوای داخلی آنها نمایش میدهد.(حالت مینیاتوری)
- ۲- Large icon: این گزینه آیکنها را به صورت کوچکتر از حالت قبل بر اساس محتوای داخلی آنها نمایش میدهد.
- ۳- Medium icon: این گزینه آیکنها را در حالت متوسط و براساس محتوای داخلی آنها نمایش میدهد.
  - ۴- Small icon: آیکنها را به حالت کوچک نمایش میدهد.
  - ۵- List: آیکنها را به حالت لیست واریعنی به صورت زیر هم و کوچک نمایش میدهد.
- ۶- Details: آیکنها را براساس جزئیاتشان یعنی نام، اندازه، نوع و تاریخ ایجاد و تغیرشان نمایش میدهد.
  - γ- Σίles: ایکنها را به حالت عنوانی نمایش میدهد. (کاشی وار)
  - ۸- Content: آیکنها را به صورت سطری و گروهی نمایش میدهد. (همراه با جزئیات)

#### تنظيمات Folder Option

توسط این کادر میتوان نحوهی اجرای برنامه، ظاهر ویندوز، نحوهمشاهدهی پوشهها را تغییر داد. جهت باز کردن این کادر میتوان از یکی از روشهای زیر استفاده کرد:

- Control Panel را باز کرده و گزینه Folder Option را انتخاب می کنیم.
  - از سربرگ View گزینه Option را انتخاب می کنیم.

| 🏪 l 📝 📒                       | =   Loc              | al Disk (C:      | )              |                      |                                         |              |                    |      |                                                                                        |                                                                                                |                     |          |                                                              |  |
|-------------------------------|----------------------|------------------|----------------|----------------------|-----------------------------------------|--------------|--------------------|------|----------------------------------------------------------------------------------------|------------------------------------------------------------------------------------------------|---------------------|----------|--------------------------------------------------------------|--|
| File                          | Home                 | Share            | View           |                      |                                         |              |                    |      |                                                                                        |                                                                                                |                     |          |                                                              |  |
| Navigation<br>pane *          | 🛄 Previe<br>📑 Detail | w pane<br>s pane | Extra<br>Small | large icon:<br>icons | s 🛋 Large icons<br>BB List<br>B Content | Medium icons | *<br>*<br><b>T</b> | Sort | <ul> <li>Group by ▼</li> <li>Add columns ▼</li> <li>Size all columns to fit</li> </ul> | <ul> <li>☐ Item check boxes</li> <li>✓ File name extensions</li> <li>✓ Hidden items</li> </ul> | Hide selected items | Doptions |                                                              |  |
|                               | Panes                |                  |                |                      | Layout                                  |              |                    |      | Current view                                                                           | Show/hid                                                                                       | e                   |          |                                                              |  |
| $\leftarrow \   \rightarrow $ | · ↑ 4                | > This I         | PC > Loc       | al Disk (C:          | :)                                      |              |                    |      |                                                                                        |                                                                                                |                     | Options  |                                                              |  |
|                               |                      |                  | Name           |                      | ^                                       | Date mo      | dified             |      | Туре                                                                                   | Size                                                                                           |                     | file and | e settings for opening items,<br>I folder views, and search. |  |
|                               |                      |                  |                |                      |                                         | A 1          |                    |      |                                                                                        | * 4                                                                                            |                     |          | <b>/</b> 1                                                   |  |

بعد از باز شدن این کادر سه سربرگ به شرح زیر خواهیم داشت:

- ۱- سربرگ General: این سربرگ شامل بخشهای زیر است:
- Browse folder: نحوهی باز شدن پنجرهها را مشخص میکند.
- Click item as follows : تعیین می کنیم که یک پنجره با یک بارکلیک یا دوبارکلیک بازشود.
- Navigation pane جهت عدم نمایش یا نمایش دادن قاب وظایف در پنجره استفاده میشود.
  - ۲- سربرگ View: این سربرگ شامل بخش های زیر است:

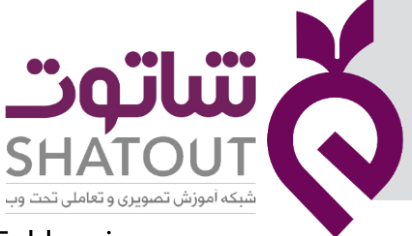

| IT-ICDL-102 | کد درس |
|-------------|--------|
| ٥١          | نسخه   |
| ۴۳          | شماره  |

- Folder view: در صورتی که نمای خاصی را جهت نمایش یک پنجره در نظر گرفته باشید بعد
   از کلیک روی گزینهی Apply to folder آن نما به کل پنجرهها اعمال می شود.
- Advanced setting: نحوهی نمایش پوشهها را مشخص میکند، به طوری که اگر گزینهی Show hidden file, folder or drive انتخاب باشد همهی فایل ها و پوشههای مخفی نمایش داده میشود و اگر گزینهیDon't show hidden file انتخاب باشد فایل ها و پوشههای مخفی نمایش داده نمیشود.

| Folder Options                                                                                                    | Х |
|----------------------------------------------------------------------------------------------------|---|
| General View Search                                                                                                    |   |
| Open File Explorer to: Quick access ~<br>Browse folders<br>© Open each folder in the same window<br>Open each folder in its own window                                                                                                   | • |
| Click items as follows<br>Single-click to open an item (point to select)<br>Underline icon titles consistent with my browser<br>Underline icon titles only when I point at them<br>Double-click to open an item (single-click to select) |   |
| Privacy Show recently used files in Quick access Show frequently used folders in Quick access Clear File Explorer history Clear                                                                                                    |   |
| OK Cancel App                                                                                                    | у |

#### نمایش پوشه های مخفی

برای نمایش پوشه های مخفی در این پنجره از سربرگ View از بخش Hidden files and folders گزینه Show hidden files,folders, and drive را انتخاب می کنیم تا پوشه های مخفی نمایان شوند و اگر بخواهیم پوشهای مخفی نشان داده نشوند گزینه Donot show hidden files ,foldres or drives را انتخاب میکنیم.

| Folder Options                                                                                                    | × |
|----------------------------------------------------------------------------------------------------|---|
| General View Search                                                                                                    |   |
| Folder views<br>You can apply this view (such as Details or Icons) to<br>all folders of this type.<br>Apply to Folders Reset Folders                                                                                                    |   |
| Advanced settings:                                                                                                    | _ |
| Hies and holders     Hexays show icons, never thumbnails     Aways show menus     Display file icon on thumbnails     Display file icon on thumbnails     Display the full path in the title bar     Hidden files and folders     Don't show hidden files, folders, or drives     Show hidden files, folders, and drives     Hide extensions for known file types     Hide folder merge conflicts | × |
| Restore Defaults                                                                                                    |   |
| OK Cancel Apply                                                                                                    | , |

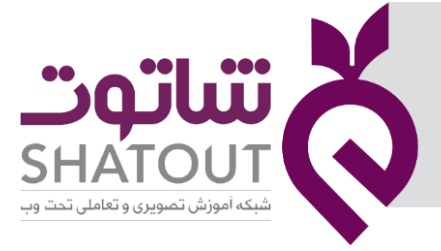

| IT-ICDL-102 | کد درس |
|-------------|--------|
| ٥١          | نسخه   |
| ۴۴          | شماره  |

# جلسه ۹

# آشنایی با میان بُر (Shortcut) :

میان بُرها آیکن هایی هستند که جهت اجرای سریع برنامه ها، پوشه ها و درایو ها ایجاد می کنیم.

جهت ایجاد میان بُر ها می توانیم از روش های زیر عمل نمائیم:

**روش اول:** روش سریع ایجاد میان بُر

برای این منظور بر روی برنامه ی مورد نظر راست کلیک نموده و سپس از منوی باز شده گزینه ی Sent to سپس از زیر منوی آن گزینه ی (Create Shortcut) Desktop را کلیک می نمائیم.

**نکته:** در این حالت میان بُر فقط بر روی میز کار ایجاد می شود.

| Inis PC           | _        |   |                                      |   |                         |                       |              |
|-------------------|----------|---|--------------------------------------|---|-------------------------|-----------------------|--------------|
| 3D Objects        | PerfLo   |   | Open                                 |   | ĩ                       | File folder           |              |
| Desister          | Progra   |   | Open in annunindaru                  |   | ۴                       | File folder           |              |
| Desktop           | Progra   |   | Open in new window                   |   |                         | File folder           |              |
| Documents         | Progra   | _ | Pin to Quick access                  |   | L                       | File folder           |              |
| 🖊 Downloads       | Recov    |   | Scan with Windows Defender           |   | v                       | File folder           |              |
| 👌 Music           | Syster   |   | Give access to                       | > | r                       | File folder           |              |
| Pictures          | Users    |   | Restore previous versions            |   | ٩                       | File folder           |              |
| Videos            | - Windo  |   | Include in library                   | > | ٩                       | File folder           |              |
| Local Disk (C)    | 📄 audio  |   | Din to Start                         |   | Λ                       | Text Document         | 1 KB         |
| Local Disk (ci)   | 🔄 hiberf |   |                                      |   |                         | System file           | 3,318,928 KB |
| Local Disk (D:)   | 🔄 pagef  |   | Add to archive                       |   | E .                     | System file           | 4,194,304 KB |
| 🕳 Local Disk (E:) | 🔄 swapf  |   | Add to "PerfLogs.rar"                |   | ł –                     | System file           | 16,384 KB    |
| 🔜 Local Disk (F:) |          |   | Compress and email                   |   | L                       |                       |              |
| A                 |          |   | Compress to "PerfLogs.rar" and email |   | L .                     |                       |              |
| Vietwork          |          |   | Send to                              | > | Î                       | AVS Mobile Uploader   |              |
|                   |          |   | Cut                                  |   | 3                       | AVS Video Burner      |              |
|                   |          |   | Copy                                 |   | $\overline{\mathbf{O}}$ | AVS Video Uploader    |              |
|                   |          | _ |                                      |   | 8                       | Bluetooth device      |              |
|                   |          | ~ | Create shortcut                      |   | iow.                    | Compressed (zipped)   | folder       |
|                   |          | 2 | Delete                               |   |                         | Desktop (create short | cut)         |
|                   |          | • | Rename                               |   |                         | Documents             |              |
|                   |          |   | Properties                           |   |                         | Fax recipient         |              |
|                   |          | - |                                      | _ | 1                       | Mail recipient        |              |
|                   |          |   |                                      |   |                         |                       |              |

روش دوم: ایجاد میان بر با استفاده از مسیرفایل اجرایی برنامه

در این روش در فضای خالی محلی که می خواهیم میان بُر ایجاد شود راست کلیک نموده و سپس از منوی باز شده گزینه ی New و آنگاه از زیر منوی آن گزینه ی Shortcut را کلیک می نمائیم تا پنجره ی Create Shortcut گشوده شود آنگاه در این پنجره در قسمت Type the location of the item مسیر فایل مورد نظر را توسط دکمه ی Browse انتخاب نموده و یا می توان مسیر را تایپ نمود سپس دکمه ی Next را کلیک کرده و در مرحله ی بعدی می توان نامی را برای آیکن میان بُر تایپ نمود و سپس جهت پایان دادن دکمه ی Finish را کلیک می نمائیم و میان بُر ایجاد می شود.

**نکته:** جهت تغییر نام و حذف میان برها می توان از روش های گفته شده برای فایل ها و پوشه ها استفاده نمود.

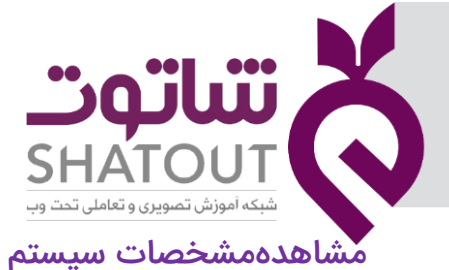

| IT-ICDL-102 | کد درس |
|-------------|--------|
| ٥١          | نسخه   |
| ۴۵          | شماره  |

اگر بخواهید میزانRAM یا CPU و یا اطلاعاتی در مورد سیستم عامل کامپیوترتان را مشاهده کنید میتوانید به یکی از روشهای زیر عمل نمایید.

- ۱- برروی آیکن Computer واقع بر میز کار کلیک راست نموده و ار منوی باز شده گزینهی Properties راکلیک کنید.
  - ۲- از منوی Start گزینهیControl panel و سپس آیکن System استفاده نمایید.

| System                   |                                 |                                                     |                          |                    |
|--------------------------|---------------------------------|-----------------------------------------------------|--------------------------|--------------------|
| 🚽 🚽 🝸 🛧 🛃 > Control Pa   | nel > All Control Panel Items > | System                                              | ✓ ひ Search Control Panel | م                  |
| ile Edit View Tools      |                                 |                                                     |                          |                    |
| Control Panel Home       | View basic information          | about your computer                                 |                          |                    |
| Device Manager           | Windows edition                 |                                                     |                          |                    |
| Remote settings          | Windows 10 Enterprise           |                                                     |                          |                    |
| System protection        | © 2019 Microsoft Corporat       | ion. All rights reserved.                           | Windo                    | $10 \times 10$     |
| Advanced system settings |                                 |                                                     |                          | 000010             |
|                          | System                          |                                                     |                          |                    |
|                          | Processor:                      | Intel(R) Pentium(R) CPU B960 @ 2.20GHz 2.20 GHz     |                          |                    |
|                          | Installed memory (RAM):         | 4/00 GB (2/58 GB usable)                            |                          |                    |
|                          | System type:                    | 32-bit Operating System, x64-based processor        |                          |                    |
|                          | Pen and Touch:                  | No Pen or Touch Input is available for this Display |                          |                    |
|                          | Computer name, domain, and      | workgroup settings                                  |                          |                    |
|                          | Computer name:                  | DESKTOP-VSLAP6B                                     |                          | Change settings    |
|                          | Full computer name:             | DESKTOP-VSLAP6B                                     |                          |                    |
|                          | Computer description:           |                                                     |                          |                    |
|                          | Workgroup:                      | WORKGROUP                                           |                          |                    |
|                          | Windows activation              |                                                     |                          |                    |
|                          | Windows is activated Rea        | d the Microsoft Software License Terms              |                          |                    |
|                          | Product ID: 00329-00000-0       | 0003-AA128                                          | •                        | Change product key |
|                          |                                 |                                                     |                          | A 40               |

Security and Maintenance

| IT-ICDL-102 | کد درس |
|-------------|--------|
| ٥١          | نسخه   |
| ۴۶          | شماره  |

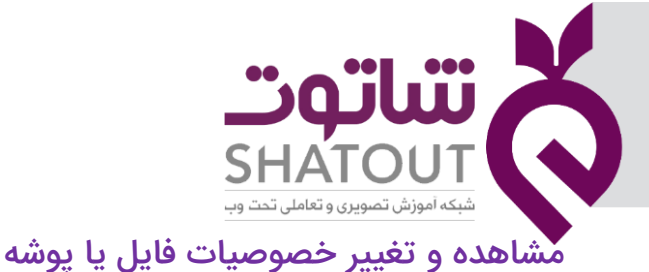

|               | Ashampoo Snap 6.0.8                    |                              |
|---------------|----------------------------------------|------------------------------|
| Type:         | File folder (.8)                       |                              |
| Location:     | C:\Users\shatout\Desktop               |                              |
| Size:         | 30/2 MB (31,726,352 bytes              | s)                           |
| Size on disk: | 30/2 MB (31,731,712 bytes              | s)                           |
| Contains:     | 3 Files, 0 Folders                     |                              |
| Created:      | ب.ظ.سه شنبه <mark>.</mark> ۲۴ تیر ۱۳۹۹ | • F:TT:TV                    |
| Attributes:   | Read-only (Only applies                | to files in folder)          |
|               | Hidden                                 | Advanced                     |
|               |                                        |                              |
| Attributes:   | Read-only (Only applies                | to files in folder) Advanced |

برای مشاهده خصوصیات یک پوشه یا فایل یکی از روشهای زیر را انتخاب کنید:

- و سپس گزینهی Organize و شده دکمهی Organize و سپس گزینهی ۱۰ فایل یا پوشهی موردنظر را باز کرده و در پنجرهی باز شده را انتخاب کنید.
  - ۲- روی فایل یا پوشهی مورد نظر کلیک راست کرده و گزینهی Properties را انتخاب کنید.

کادر Properties مربوط به یک پوشه در سربرگ General میتوانید مشخصات فایل یا پوشه انتخابی را مشاهده کنید. همانطور که مشاهده میکنید فایلها و پوشهها در ویندوز ۷ میتوانند دارای دو نوع صفت یا ویژگی (Attribute) به شرح زیر باشند:

Read-only: این ویژگی باعث میشود که محتوای فایل یا پوشه فقط قابل خواندن باشد و امکان تغییر محتوای آن وجود ندارد.

Hidden: از این ویژگی برای پنهان کردن فایلها و پوشهها از دسترسی غیر ضروری کاربران استفاده میشود.

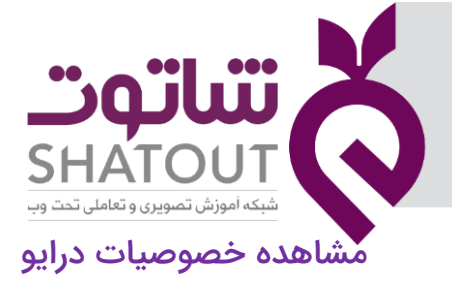

| IT-ICDL-102 | کد درس |
|-------------|--------|
| ٥١          | نسخه   |
| ۴۷          | شماره  |

| Security                   |            | Previous Ve                 | rsions    | Quota        |  |
|----------------------------|------------|-----------------------------|-----------|--------------|--|
| General                    | Tools      | 3                           | Hardware  | Sharing      |  |
|                            | aaa        |                             |           |              |  |
| ype:                       | Local Disk | ¢                           |           |              |  |
| ile sy <mark>s</mark> tem: | NTFS       |                             |           |              |  |
| Used spac                  | e: 4       | 46,279,839,                 | 744 bytes | 43/1 GB      |  |
| Free space                 | e: 10      | 02,674,624,9                | 512 bytes | 95/6 GB      |  |
| Capacity:                  | 14         | 48,9 <mark>54,464</mark> ,2 | 256 bytes | 138 GB       |  |
|                            |            | 0                           |           |              |  |
|                            |            | Drive C                     |           | Disk Cleanup |  |

برای مشاهدهی خصوصیات مربوط به یک درایو مانند میزان فضای پرو خالی درایو، کل ظرفیت درایو،قرار دادن برچسب برای یک درایو و...یکی از روشهای زیر را انتخاب کنید:

- ۱- درایو مورد نظر را انتخاب کرده و در پنجره Windows Explorer دکمهیOrganize و سپس گزینهی را انتخاب کنید.
  - ۲- روی درایو موردنظر کلیک راست کرده و گزینهیProperties را انتخاب کنید.

در سربرگ General میتوانید خصوصیات مربوط به درایو مورد نظر را مشاهده کنید.

## جلسه ۱۰

#### تنظیمات زبان و منطقه

توسط این برنامه میتوانیم زبان دلخواهی را در ویندوز تعریف کنیم و آن را به نوار کار اضافه نماییم. جهت تنظیم زبان به صورت زیر عمل کنید:

Start\Settings\Time & Language

| IT-ICDL-102 | کد درس          |                                                                                                |                                   |
|-------------|-----------------|------------------------------------------------------------------------------------------------|-----------------------------------|
| ٥)          | نسخه            |                                                                                                |                                   |
| ዮለ          | شماره           |                                                                                                | SHATOUT                           |
|             |                 | -                                                                                              | شبکه آموزش تصویری و تعاملی تحت وب |
|             | ← Settings      |                                                                                                | - 0 >                             |
|             | ය Home          | Date & time                                                                                    |                                   |
|             | Find a setting  | Current date and time                                                                          | Related settings                  |
|             | Time & Language | ۱۳:۳۷ ب.ظ. چهارشنبه. ۱۹ شهریور ۱۳۹۹                                                            | Date, time, & regional formatting |
|             | 🗟 Date & time   | Set time automatically                                                                         |                                   |
|             | Region          | Set time zone automatically                                                                    | Get help                          |
|             | ↓<br>序 Language | Off Off                                                                                        | Colorest Colorest Color           |
|             | A Longooge      | Set the date and time manually                                                                 |                                   |
|             | 🖟 Speech        | Change                                                                                         |                                   |
|             |                 | Synchronize your clock                                                                         |                                   |
|             |                 | Last successful time synchronization: ق.ط 08:45:58 1399/04/05<br>Time server: time.windows.com |                                   |
|             |                 | Sync now                                                                                       |                                   |
|             |                 | Time zone                                                                                      |                                   |
|             |                 | (UTC-08:00) Pacific Time (US & Canada)                                                         |                                   |
|             |                 | Adjust for daylight saving time automatically                                                  |                                   |
|             |                 | On On                                                                                          |                                   |
|             |                 | Show additional calendars in the taskbar                                                       |                                   |
|             |                 | Don't show additional calendars                                                                |                                   |
|             |                 |                                                                                                |                                   |

در پنجره باز شده بخش Langage را کلیک می کنیم. در این قسمت توسط دکمهیa preferred Langage Add میتوانیم زبانی را اضافه کنیم .

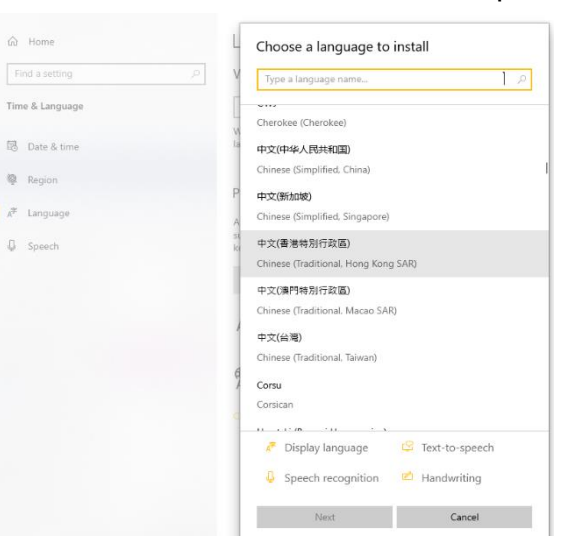

تنظيمات ماوس

در این کادر میتوان تنظیمات کلی و ظاهری ماوس را تغییر داد. برای انجام این تنظیمات به صورت زیر عمل میکنیم.

Start\ Settings \ Devices \Mouse

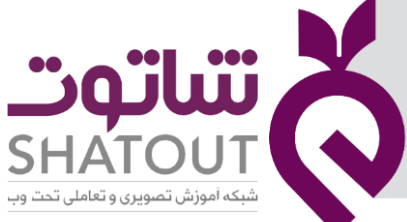

| IT-ICDL-102 | کد درس |
|-------------|--------|
| ٥١          | نسخه   |
| ۴۹          | شماره  |

می توان به کمک پنجره کنترل پانل این تنظیمات را انجام داد. برای این کار ابتدا با نوشتن نام control Panel در بخش جستجو نوار کار پنجره کنتری پانل را باز می کنیم .

Start\ control Panel\Mouse

در این پنجره سربرگهایی به شرح زیر وجود دارد.درصورتی که از روش settings استفاده نمایید. در پنجره باز شده بعد از کلیک روی عنوان Mouse در سمت راست روی Additional Mouse Option کلیک می کنیم.تا پنجره ای باز شود که در آن سربرگ های زیر را خواهیم دید:

سربرگ Buttons: در این سربرگ میتوان جای دکمههای چپ و راست را با انتخاب گزینه Switch Primary and secondary buttons جابه جا نمود.

سرعت دابل کلیک را با حرکت Slider بخش Double Click speed میتوان تغییر داد.

در این سربرگ میتوان قفل کلیک را با انتخاب گزینه Turn On click lock فعال نمود.

سربرگ Pointers: در این سربرگ میتوان شکل ماوس را در وضعیتهای گوناگون تغییر داد. و یا اینکه دوباره آن را به حالت پیش فرض خود تبدیل کرد.

سربرگ Pointer Options: در این سربرگ توسط بخش Motion میتوان سرعت حرکت اشارهگر ماوس در صفحه نمایش را تغییر داد.

- Snap to: با فعال کردن این گزینه پس از باز کردن کادر محاورهای، اشاره گر ماوس بر روی دکمهی پیش فرض کادر قرار میگیرد در غیر این صورت اشاره گر در محل خود باقی میماند.

سربرگ Wheel: در این سربرگ سرعت دکمهی پیمایشگر ماوس (چرخ وسط ماوس) هنگام مشاهده را تنظیم میکنیم.

سربرگ Hardware: در این سربرگ مشخصات سخت افزاری ماوس نمایش داده میشود.

| درس IT-ICDL-102           | کد ه                                                                 |                                                                                                    |                                                        |
|---------------------------|----------------------------------------------------------------------|----------------------------------------------------------------------------------------------------|--------------------------------------------------------|
| ىخە (١٠)                  | نس                                                                   |                                                                                                    |                                                        |
| ماره ۵۰                   | شم                                                                   |                                                                                                    |                                                        |
| $\leftarrow$ Settings     |                                                                      |                                                                                                    |                                                        |
| යි Home                   | Mouse                                                                | Mouse Properties X<br>Buttons Pointers Pointer Options Wheel Hardware (20) Device Settings                                                                                               | Related settings                                       |
| Find a setting            | Select your primary button                                           | Button configuration Devices: Synaptics TouchPad V7.5 on PS/2 Port                                                                                                    | Adjust mouse & cursor size<br>Additional mouse options |
| Bluetooth & other devices | Roll the mouse wheel to scroll Multiple lines at a time $\checkmark$ | Primary Click (Normal Select,<br>Normal Drag)     Secondary Click (Context<br>Menu, Special Drag)                                                                                        | Q Get help                                             |
| 合 Printers & scanners     | Choose how many lines to scroll each time                            | Double Click Speed Double-click the folder to test your setting. If the folder does not open or close, try using a slower setting.                                                       | Give feedback                                          |
| U Mouse                   | Scroll inactive windows when I hover over the                        | Slow Fast                                                                                                    |                                                        |
| Typing                    | Un Un                                                                | Turn on ClickLock     Settings Enables you to highlight or drag without holding down the mouse button. To set, briefly press the mouse button. To release, click the mouse button again. |                                                        |
| Pen & Windows Ink         |                                                                      | OK Cancel Apply                                                                                                    |                                                        |

# جلسه ۱۱

## نصب برنامه

اکثر برنامهها جهت اجرا میبایست در مکانی از سیستم که معمولاً توسط کاربرمشخص میشود نصب گردند. برای نصب یک برنامه از روش زیر استفاده میکنیم.

# نصب برنامه ازروی Flash، CD/DVD

CD/DVD راداخل درایورCD/DVD قراردهید. اگر برنامه دارای خاصیت Auto run ( اجرای خودکار) باشد، به طور خودکار پنجرهای باز میشوددر این پنجره گزینهRun setup.exe را کلیک کنید. اگر این خاصیت را نداشت CD یاDVD را باز کنید و از میان برنامههای موجود Setup.exe یا Install را اجرا کنید. (اغلب برنامهها نیازمند سریال میباشند سریال داخل CD یاDVD در پوشهSerial یا Serial قرار دارد. همچنین بعد از اجرا پنجرهی توافقنامه رامشاهده کرده و موافقت را اعلام نموده و آنگاه در پنجرهی بعدی مسیر نصب را مشخص کنید و تنظیمات را انجام دهید تا عملیات نصب انجام گیرد.

## حذف برنامه

جهت حذف یک برنامه از روی سیستم راههای مختلفی وجود دارد. یکی از آن راهها، حذف برنامه با یافتن پوشه و حذف پوشه میباشد که در این روش احتمال خرابی سایر برنامهها وجود دارد وبرنامه کاملاً هم حذف نمیشود.

بهترین روش جهت حذف برنامه استفاده از روش زیر است:

Settings / Apps

در پنجره باز شده بعد ار انتخاب برنامه مورد نظر روی آن کلیک کرده و گزینه Unistall را انتخاب می کنیم.

| IT-ICDL-102 | کد درس             |                                                                                      |                           | ".o"                                   |                             |
|-------------|--------------------|--------------------------------------------------------------------------------------|---------------------------|----------------------------------------|-----------------------------|
| ٥١          | نسخه               |                                                                                      |                           |                                        |                             |
| ۵۱          | شماره              |                                                                                      |                           | <b>SHAIC</b><br>تصویری و تعاملی تحت وب | <b>الار</b><br>شبکه آموزش آ |
|             | ← Settings         |                                                                                      |                           | - 🗆 X                                  |                             |
|             | ŵ Home             | Apps & features                                                                      |                           |                                        |                             |
|             | Find a setting $P$ | Choose where to get apps                                                             |                           | Related settings                       |                             |
|             | Apps               | Installing apps only from Windows Store helps                                        | protect your device.      | Programs and Features                  |                             |
|             | IΞ Apps & features | rayalitie                                                                            |                           | Get help Give feedback                 |                             |
|             | 🔄 Default apps     | Apps & features                                                                      |                           |                                        |                             |
|             | 皿_ Offline maps    | Optional features                                                                    |                           |                                        |                             |
|             | Apps for websites  | App execution aliases                                                                |                           |                                        |                             |
|             | □ Video playback   | Search, sort, and filter by drive. If you would lik<br>app, select it from the list. | e to uninstall or move an |                                        |                             |
|             | ☐ Startup          | Search this list                                                                     |                           |                                        |                             |
|             |                    | 3D Viewer<br>Microsoft Corporation                                                   | 16/0 KB<br>⊮°۹∿+۵/+୮      |                                        |                             |
|             |                    | Adobe Audition CC 2015.2<br>9.2.0                                                    | 759 MB<br>Iľ°9∮∕+F∕I+     |                                        |                             |
|             |                    | M                                                                                    | Uninstall                 |                                        |                             |
|             |                    | Adobe Creative Cloud                                                                 | 214 MB<br>11"99/+F/I+     |                                        |                             |
|             |                    | Adobe Photoshop CC 2019                                                              | 2/21 GB                   |                                        |                             |

در این کادر لیستی از تمام برنامههای نصب شده توسط کاربروجود داردکه با کلیک برروی آن ممکن است گزینههای زیر دیده شود.

Uninstall: با انتخاب یک برنامه و کلیک روی این گزینه، برنامهی انتخابی از سیستم حذف خواهدشد. (قابل برگشت نمیباشد.)

modify: با انتخاب یک برنامه و کلیک روی این گزینه، میتوان برنامه را تغییر و حتی نسخهی جدیدی از آن برنامه را نصب کردو برنامههای موجود را که خراب شده توسط این گزینه میتوان تعمیر و دوباره استفاده کرد.

## جلسه ۱۲

تنظيمات نوار وظيفه

へ 雪 🌐 如) ENG 🕺 🕅 🕅

همانگونه که در جلسات قبلی اشاره شد پایین ترین نوار افقی در میزکار را نوار وظیفه یا نوار کارمیگوییم. نوار وظیفه شامل ۴ بخش اصلی است.

- نوار سینی
- برنامههای در حال اجرا
- برنامههای سنجاق شده

📲 🛱 🤮 🐂 🏦 🚖 🚿 🏉 📓 🌍 🤗 💶

| شاتەت                                               | X |
|-----------------------------------------------------|---|
| SHATOUT                                             | J |
| شبکه اموزش تصویری و تعاملی تحت وب<br>دکمه مرب Start |   |

| IT-ICDL-102 | کد درس |
|-------------|--------|
| ٥١          | نسخه   |
| ۵۲          | شماره  |

با کلیک راست برروی نوار وظیفه منویی باز میشود که شامل موارد زیر است:

Lock the taskbar: از این گزینه برای قفل کردن نوار وظیفه استفاده میکنیم. در صورتی که فعال باشد امکان جابه جایی وتغییر اندازه نوار کار وجود ندارد. اما اگر تیک آن را برداریم توسط درگ کردن میتوان جای نوار کار یا اندازه آن را تغییر داد.

Show the desktop: توسط این گزینه همه پنجره های باز به حداقل رسیده ومیز کار نمایش داده میشود. Toolbars: از طریق این گزینه میتوان موارد دلخواهی را به نوار وظیفه اضافه کرد مانند اضافه کردن نوار آدرس

Properties: با انتخاب این گزینه کادرtaskbar and start menu properties برای تنظیمات نوارکارومنوی start باز می شود که شامل سه سربرگ زیر است:

- ۱. سربرگ Taskbar: در این سربرگ میتوان گزینههای زیر را در بخش Taskbar appearance تنظیم کرد.
  - Lock the taskbar : قفل كردن نوار وظيفه
- Auto-hide the taskbar: مخفی کردن نوار وظیفه که با حرکت ماوس در پایین میز کار، نوار وظیفه ظاهر میشود.
  - Use small icon: آیکنهای نواروظیفه در سایز کوچک نمایش داده میشود.
    - ۲. سربرگ Start Menu: دراین سربرگ می توان تنظیمات زیرراانجام داد:
- Power button action: بااستفاده ازاین لیست می توان تنظیم کرد که درهنگام فشردن دکمه power چه عملی انجام شود.
- Store and display recently opened program in start menu: اگر این گزینه فعال باشد برنامه هایی که اخیراً اجرا کرده ایم در منوی start نمایش داده می شوندتا درمراجعات بعدی بتوان آنها را از این مسیراجراکرد.
- Store and display recently opened items in start menu and taskbar اگر این گزینه فعال
   باشد لیستی ازفایل هایی که اخیراً بازکرده ایم درپوشه Recent Items درمنوی start نمایش داده
   می شود.
- ۳. سربرگ toolbars: بااستفاده ازاین سربرگ می توان ابزارهایی رابه نواروظیفه اضافه کرد مانند نوارآدرس

## تنظيمات صدا (Sound)

اگر بخواهید بلندای صدای سیستم و همچنین تنظیمات مربوط به صدای سیستم را انجام دهید میتوانید از آیکن sound درپنجره Control Panel استفاده کنید. با اجرای این دستور کادری شامل سربرگهای زیر ظاهر میشود:

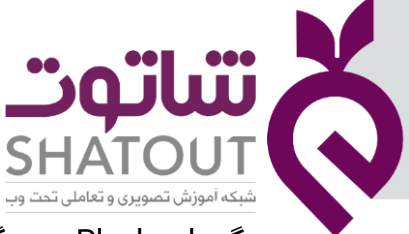

| IT-ICDL-102 | کد درس |
|-------------|--------|
| ها          | نسخه   |
| ۵۳          | شماره  |

سربرگ Playback: دستگاه خروجی صدارا انتخاب میکنیم.

سربرگ Recording: دستگاه ورودی جهت ضبط صدا را انتخاب میکنیم.

سربرگ Sound: در این سربرگ صداهایی که ممکن است هنگام رخداد رویدادهای گوناگون از ویندوز صادر شود را تعیین میکنیم.

سربرگ Communications: توسط این سربرگ میتوانیم تنظیمات صدای مربوط به اجزای ارتباطی را تعیین کنیم. مثلاً تنظیمات مربوط به میکروفن متصل شده را تعیین کنیم.

| Settings                                                                                                    |                       |                                                                                                    | - 0 X                                                                                                    |
|----------------------------------------------------------------------------------------------------|-----------------------|----------------------------------------------------------------------------------------------------|----------------------------------------------------------------------------------------------------|
| ம் Home                                                                                                    | Themes                |                                                                                                    |                                                                                                    |
| Find a setting                                                                                                    | Current theme: Custom |                                                                                                    | Sound X                                                                                                    |
| Personalization       Image: Second second seco | Aa Que teme           | Background         4_58367994335844120         Color         Default blue         (i)         Sounds         Windows Default         Image: Mouse cursor         Windows Default | Playback       Recording       Sounds       Communications         A sound theme is a set of sounds applied to events in Windows       and unorgyme       Sounds         A sound Scheme:       Sound Scheme:       Sound Scheme         Windows Default       Save As       Delete         To change sounds, click a program event in the following list and then select a sound to apply. You can save the changes as a new sound scheme.       Program Events:         Pogram Events:       Canedar Reminder       Cones Program |
| A Fonts<br>密 Start                                                                                                    | Change theme          |                                                                                                    | Critical Stop     Pay Windows Startup sound     Sounds:     (None)     Test     Browse                                                                                                    |
| iaskoar                                                                                                    | Windows (light)       | Windows 10                                                                                                    | OK Cancel Apply                                                                                                    |

# جلسه ۱۳

## آشنایی با برنامه WordPad

برنامهی WordPad نیز مانند برنامهی Notepad یک برنامهی ایجاد کننده ی متن ساده است. با این تفاوت که در برنامهی WordPad امکان ویرایش و تنظیم سندها بیشتر از Notepad میباشد. برای اجرای این برنامه می توانید از مسیر زیر استفاده کنید:

Start/ Windows Accessories/WordPad

با اجرای این برنامه پنجرهی آن باز میشود. در این پنجره ۲ سربرگ (ریبون) وجود دارد که شامل دستوراتی برای ویرایش میباشد.

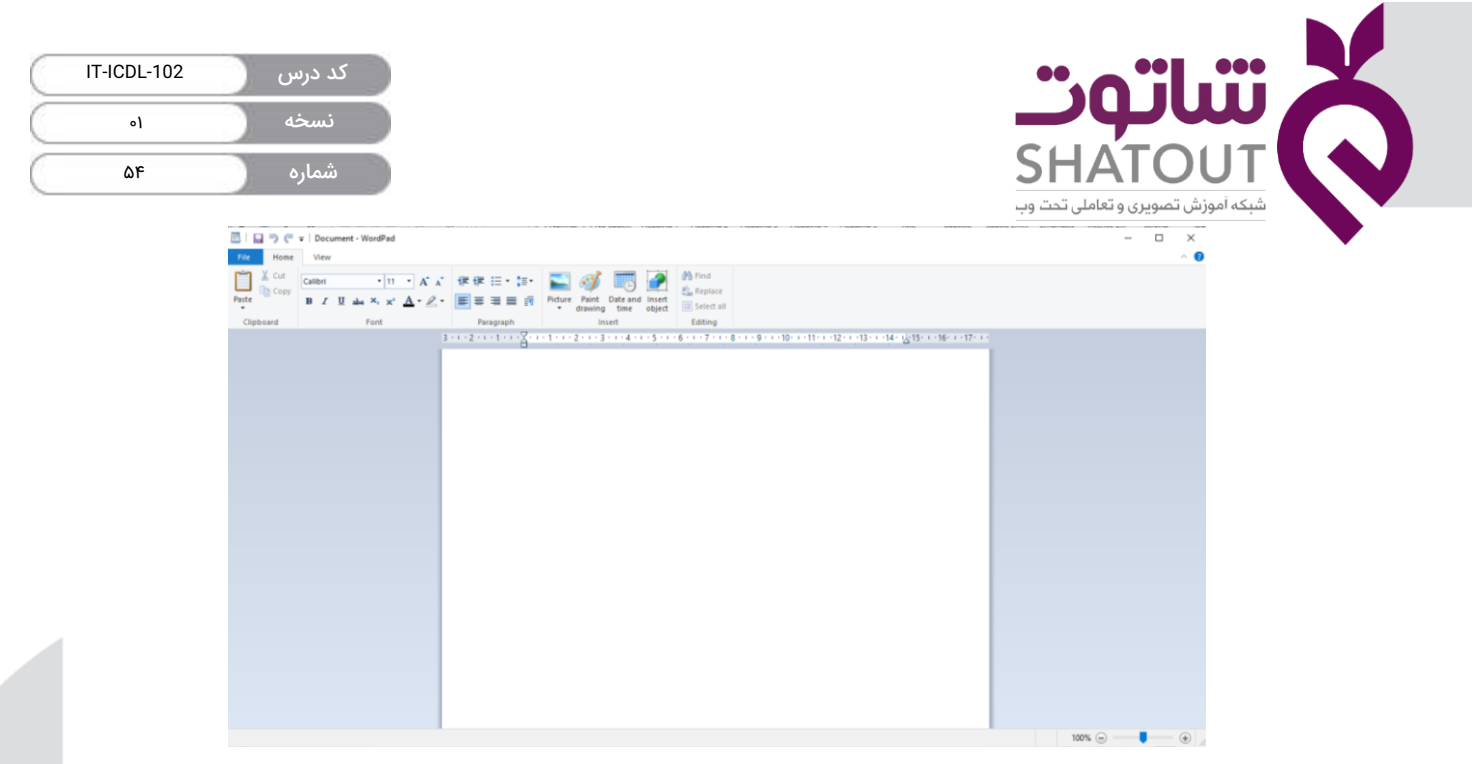

## آشنایی با سربرگ Home

## گروہ Clipboard

در این قسمت دستورات Copy, Cut, Paste قرار دارد که توسط این دستورات میتوانید متن موجود در سند را تکرار نموده و یا به محل دیگر انتقال دهید. برای انجام Copy,Cut میتوانید همانند عملیاتی که در جلسهی چهارم گفته شد استفاده کنید.

# گروهFont

دستورات موجود در این گروه برای قالب بندی متنهای ساده استفاده میشود. قبل از قالب بندی ،متن یا عبارت باید انتخاب شود. برای انتخاب کردن می توانید از روشهای زیر استفاده کنید: برای انتخاب کل سندA+اCr+ ، برای انتخاب یک کلمه دابل کلیک برروی کلمه مورد نظر، انتخاب جمله تریپل کلیک در یک قسمت از آن جمله. توسط عمل Drog and Drop نیز میتوانید ناحیهی مورد نظر را انتخاب کنید. بعداز انتخاب، توسط دکمه های زیرمی توانید عمل قالب بندی راانجام دهید: توسط این منوی کشویی میتوانید نوع قلم متن را انتخاب کنید. (Ctrl+Shift+F) توسط این منوی کشویی میتوانید اندازهی قلم نوشته را انتخاب کنید و یا اندازه مورد نظر را در این کادر تایپ کرده و Enter نمایید. (Ctrl+Shift+F) با کلیک این دکمه میتوانیدسایز متن انتخاب شده را به اندازه پیش فرض بعدی افزایش دهید. با کلیک این دکمه میتوانید سایز متن انتخاب شده را به اندازه پیش فرض بعدی افزایش دهید. (Ctrl+Shift+Shift)

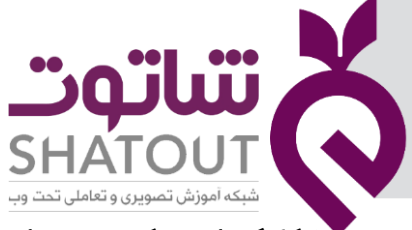

| IT-ICDL-102 | کد درس |
|-------------|--------|
| ٥١          | نسخه   |
| ۵۵          | شماره  |

با کلیک این دکمه میتوانید متن انتخاب شده را ضخیم کنید. (Ctrl+B)

با کلیک این دکمه میتوانید متن انتخاب شده را مورب یا کج کنید. (Ctrl+l)

با کلیک این دکمه میتوانید متن انتخاب شده را زیر خط دار کنید. (Ctrl+U)

با کلیک این دکمه میتوانیدروی متن انتخاب شده یک خط رسم کنید.

با کلیک این دکمه متن انتخاب شده کوچک شده و در پایین ترین سطح متن قرار میگیردکه از این دکمه برای نوشتن اندیس استفاده میشود. (= +Ctrl)

با کلیک این دکمه متن انتخاب شده کوچک شده و در بالاترین سطح متن قرار میگیردکه از این دکمه برای نوشتن توان استفاده میشود. (= +Ctrl+Shift)

توسط این دکمه میتوانید رنگ زمینه متن انتخاب شده را تغییر دهید.

توسط این دکمه میتوانید رنگ متن انتخاب شده را تغییر دهید.

#### گروه Paragraph

با کلیک این دکمه متن انتخاب شده از سمت چپ به راست صفحه ترازبندی میشود. (Ctrl+L)

- با کلیک این دکمه متن انتخاب شده در وسط صفحه سند قرار میگیرد. (Ctrl+E).
- با کلیک این دکمه متن انتخاب شده از سمت راست به چپ صفحه ترازبندی میشود.(Ctrl+R)
  - با کلیک این دکمه متن انتخاب شده از دوطرف صفحهی سند ترازبندی میگردد. (Ctrl+j)

با کلیک این دکمه کادر Paragraph باز شده و توسط این کادر می توانید تنظیمات پاراگراف را انجام دهید.

#### گروهInsert

توسط دستورات موجود در این گروه میتوانید اجزایی را به سند اضافه کنید.

Picture: توسط این گزینه میتوانید تصویری را به سند اضافه کنید.

Paint Drawing: با کلیک این دکمه پنجره نقاشی باز شده میتوانید نقاشی کنیدتابه متن سند اضافه شود.

Date and Time: با کلیک این گزینه کادر تاریخ و زمان باز شده میتوانید قالب تاریخ و زمان راانتخاب نموده و به متن سند اضافه کنید.

Insert Object: از این گزینه میتوانید برای درج نمودن موضوعات دیگر در سند استفاده کنید.

#### گروہ Editing

در این گروه دستوراتی برای ویرایش سند وجود دارد.

Find: جهت جستجو کردن کلمه یا عبارت درسند استفاده میشود.(Ctrl+F)

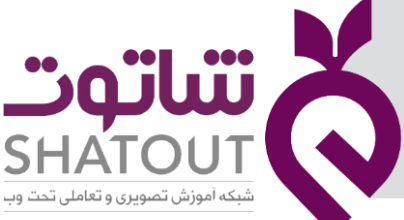

| IT-ICDL-102 | کد درس 🦳 |
|-------------|----------|
| ٥١          | نسخه     |
| ۵۶          | شماره    |

Replace: جهت جایگزین نمودن کلمه یا عبارت به جای کلمه یا عبارت جستجو شده استفاده میشود. (Ctrl+H)

Select All: به منظور انتخاب نمودن تمامی متنها و موضوعات موجود در سند استفاده میشود. (Ctrl+A)

#### آشنایی با سربرگView

دستورات موجود در این سربرگ به منظور تغییر نحوهی نمایش سند استفاده میشوند که عبارتند از :

گروه Zoom: توسط دستورات این گروه میتوانید در صد بزرگنمایی متن سند را تنظیم کنید.

گروهShow or Hide: دستورات این گروه برای نمایش خط کش و نوار وضعیت استفاده میشود.

گروه Setting: در این گروه دستورات تنظیمی وجود دارد که عبارتند از:

- ۱- Word Wrap: باانتخاب این گزینه صفحهی سندرا بر اساس نمایش حاشیهها تنظیم میکند.
  - ۲- Measurement unit: تغیر واحد خط کش

#### جلسه ۱۴

## آشنایی با جستجو (Search)

یکی از مهمترین عملیاتی که در کار با کامپیوتر میبایست آموخت، نحوی جستجو کردن اطلاعات در کامپیوتر میباشد. برای انجام این عمل میتوانید از منوی Start در کادر Search تمام یا بخشی از نام فایل یا پوشه یا برنامهای را که میخواهید جستجو شود را وارد نموده تا عمل جستجو انجام شود. همچنین این کادر جستجو را میتوانید در بالای سمت راست پنجرهها نیز مشاهده کنید و توسط آنها عمل جستجو را انجام دهید.

| 💻   🕑 🛄 🎔 🥰 🗶 🛒 🖛   This PC                                                                |                                 |                  | - ć | - 0 |
|--------------------------------------------------------------------------------------------|---------------------------------|------------------|-----|-----|
| File Computer View                                                                         |                                 |                  |     | ~ 📀 |
| Properties Open Rename Access Map network Add a network<br>media * drive * location        | Open Returns to Anage a program |                  |     |     |
| Location Network                                                                           | System                          |                  |     |     |
| $\leftrightarrow \rightarrow \neg \uparrow \blacksquare \rightarrow$ This PC $\rightarrow$ |                                 | V Search This PC |     | Q   |

همچنین با فشردن دکمهی F3 واقع بر صفحه کلید میتوانید کادر جستجو را باز کنید در این کادر با کلیک کردن در کادر جستجو منویی باز میشودکه شامل گزینههای زیر میباشد.

Kind: توسط این گزینه میتوانیدعمل جستجو را بر اساس نوع اطلاعات موردنظر انجام دهید. Date Modified: توسط این گزینه میتوانیدعمل جستجو را بر اساس تاریخ موردنظر انجام دهید. Type: توسط این گزینه میتوانیدعمل جستجو را بر اساس نوع و پسوند فایلها انجام دهید. Size: توسط این گزینه میتوانیدعمل جستجو را بر اساس اندازهی اطلاعات موردنظر انجام دهید.

**نکته:** در کادر جستجو میتوانید از کاراکترهای ?,\* هم استفاده کنید. کاراکتر \* به مفهوم گروهی از کاراکترها میباشد (۰ تا بی نهایت کاراکتر) و زمانی استفاده میشود که نام یا پسوند فایل و یا برنامه را نمیدانیم.

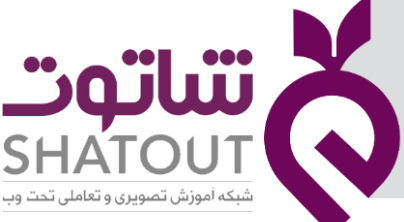

| IT-ICDL-102 | کد درس 🕥 |
|-------------|----------|
| ٥١          | نسخه     |
| ۵۷          | شماره    |

کاراکتر? به مفهوم فقط یک کاراکتر میباشد و زمانی استفاده میشود که اطلاعاتی راجع به تمام یا بخشی از نام یا پسوند را داشته باشیم.

مثال:

جهت درک بهتر به مثالهای زیر توجه کنید:

۱- به منظور جستجو کردن تمامی فایلها ازچه دستوری استفاده میشود؟

\*.\*

- ۲- تمامی فایلهای متنی که با حرف M شروع می شوند را جستجو کنید؟
   M\*.txt
- ۴- تمامی فایلهای صوتی که حرف سوم آنها H و حرف آخر آنها P باشد؟ H\*P.mp3?

#### فيلتر نمودن محتواى ينجره

فیلتر کردن یعنی جداسازی اطلاعات بر اساس شرایط خاص. برای فیلتر نمودن اطلاعات داخل پنجره میبایست حالت نمایش محتوای پنجره را به حالت Details نموده آنگاه محتوای پنجره بر اساس نام، تاریخ، نوع و سایزشان نمایش مییابد. باکلیک کردن منوی کشویی نام یا سایز یا نوع و تاریخ کادرهایی باز میشود که میتوانیم توسط گزینههای آن کادرها عمل فیلتر را انجام دهیم.

|                               | - <b>1</b> | ∀indows     View                                                                                                   |                                                    |                                                      |                                                                                                    |     |                | - c - 0 |
|-------------------------------|------------|----------------------------------------------------------------------------------------------------|----------------------------------------------------|------------------------------------------------------|----------------------------------------------------------------------------------------------------|-----|----------------|---------|
| Navigation<br>pane •<br>Panes | pane       | Extra large icons     Extra large icons     Small icons     Small icons     Tiles     Extra large icons     Layout | Medium icons                                       | Sort<br>by • Size all columns to fit<br>Current view | Item check boxes     3       ✓ File name extensions     Hide selected       Hidden items     Show/bide                                                                                                    |     |                |         |
| ← → → 📘                       | > Thi      | is PC > aaa (C:) > Windows                                                                                         |                                                    |                                                      |                                                                                                    | v 0 | Search Windows | م       |
| 🖈 Quick access                | *          | Name<br>~ Small (10 - 100 KB) (9)                                                                                  | Date modified                                      | Type Size                                            | Empty (0 KB)                                                                                                    |     |                |         |
| Downloads                     | A<br>A     | twain.dll bootstat.dat                                                                                             | ۱۳۹۴/۰۴/۱۹ ب ۱۲:۵۵<br>۱۳۹۹/۰۱/۱۹ ن ۸:۵۷            | Application extens<br>DAT File                       | 93 k<br>56 k<br>56 k<br>56 k<br>56 k<br>56 k<br>56 k<br>56 k<br>56 k<br>56 k<br>56 k<br>56 k<br>56 k<br>56 k<br>56 k<br>56 k<br>56 k<br>57 k<br>57 k |     |                |         |
| Pictures                      | #          | twain_32.dll  fsvc.exe                                                                                             | ۱۳۹۶/۰۶/۱۹ ب ۱۳۹۶/۰۶/۱۹<br>۱۳۹۶/۰۶/۱۹ ب ۱۳۵۵       | Application extens<br>Application                    | 59 R Large (1 - 16 MB)                                                                                                    |     |                |         |
| ConeDrive                     |            | 📧 twuhk_16.exe                                                                                                    | ۱۳۹۴/۰۴/۱۹ ب ۱۳۹۴/۰۴/۱۹<br>۱۳۹۴/۰۴/۱۹ ب ۱۳۹۴/۰۴/۱۹ | Application<br>BIN File                              | 49 K                                                                                                    |     |                |         |
| Desktop                       |            | 📕 tiwunk_32.exe<br>😵 hh.exe                                                                                        | ۱۳۹۶/۰۴/۱۹ ب ۱۲:۵۵.<br>۱۳۹۶/۰۴/۱۹ ب ۱۲:۵۶.         | Application                                          | 33 KB<br>16 KB                                                                                                    |     |                |         |
| Documents                     |            | Enterprise.xml                                                                                                    | 11:00 ب 11:00                                      | XML Document                                         | 16 KB                                                                                                    |     |                |         |

## جلسه ۱۵

آشنایی با نحوه نصب چاپگر

چاپگر دستگاهی جهت چاپ اطلاعات است و چون دستگاهی جانبی است نیاز است که آن را نصب کنیم برای این کار ابتدا کابل آن را نصب کرده سپس از بخش کنترل پانل بخش device Manager را کلیک می کنیم و یا بعد از باز کردن استارت گزینه Settings بعد Device را انتخاب می کنیم.

| IT-ICDL-102 | کد درس |
|-------------|--------|
| ٥١          | نسخه   |
| ۵۸          | شماره  |

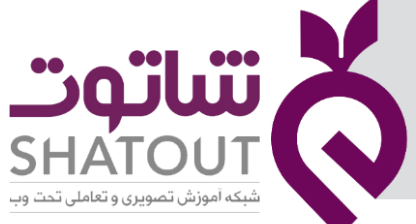

در پنجره باز شده گزینه Add a Printer را انتخاب می کنیم.سیستم شروع به بررسی بخش های مختلف می کند تا پرینتر جدید را پیدا کند.چون هنوز پرینتر نصب نشده است آن را پیدا نمی کند بنابراین روی گزینه The Printer that I want is not listed را انتخاب می کنیم.

| 🐯 DEVICES           |                                                             | Find a setting      | Q    |
|---------------------|-------------------------------------------------------------|---------------------|------|
| Printers & scanners | Add printers & scanners                                     |                     |      |
| Connected devices   | - Refrech                                                   |                     |      |
| Mouse & touchpad    | U recon                                                     |                     |      |
| Typing              | The printer that I want isn't listed                        |                     |      |
| AutoPlay            | Printers                                                    |                     |      |
|                     | Microsoft Print to PDF                                      |                     |      |
| می کنیم.            | ما انتخاب، Add a local Printer or network printer with manu | س گزینه al settings | ە سى |

| Hand Add Printer                                                                            |         |
|---------------------------------------------------------------------------------------------|---------|
| Find a printer by other options                                                             |         |
| ○ My printer is a little older. Help me find it.                                            |         |
| Select a shared printer by name                                                             |         |
|                                                                                             | Browse. |
| Example: \\computername\printername or<br>http://computername/printers/printername/.printer |         |
| O Add a printer using a TCP/IP address or hostname                                          |         |
| ○ Add a Bluetooth, wireless or network discoverable printer                                 |         |
| Add a local printer or network printer with manual setting                                  | 15      |
|                                                                                             |         |
|                                                                                             |         |

در پنجره باز شده گزینه LPT1 را انتخاب می کنیم.

| - 👼 Add Printer                 |                                               |                             |
|---------------------------------|-----------------------------------------------|-----------------------------|
| Choose a printer port           |                                               |                             |
| A printer port is a type of cor | nection that allows your computer to exchange | information with a printer. |
| • Use an existing port:         | LPT1: (Printer Port)                          |                             |
| O Create a new port:            |                                               |                             |
| Type of port:                   | Local Port                                    |                             |
|                                 |                                               |                             |
|                                 |                                               |                             |
|                                 |                                               |                             |
|                                 |                                               |                             |
|                                 |                                               |                             |
|                                 |                                               |                             |
|                                 |                                               | Next Can                    |

در پنجره بعدی مدل و نام پرینتر را تعیین می کنیم و در پنجره های بعدی نام پرینتر و حالت پیش فرض را تعیین می کنیم.

## حذف چاپگر

بعد از نصب چاپگر، نام آن را در لیست چاپگرها مشاهده می کنیم در صورتی که بر روی نام آن کلیک کنیم می توان چاپگر را حذف کرد و یا به عنوان پیش فرض تعیین نمود.

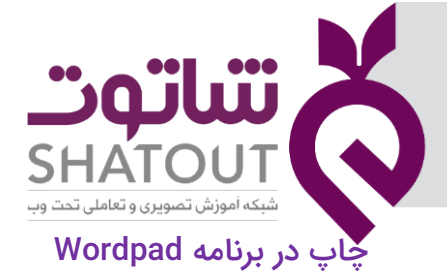

| IT-ICDL-102 | کد درس |
|-------------|--------|
| ٥١          | نسخه   |
| ۵۹          | شماره  |

برنامه wordpad را باز می کنیم متنی را در آن نوشته در صورتی که بخواهیم آن را چاپ کنیم ابتدا از منوی file گزینه PrintPreview را انتخاب می کنیم.

|                        | rtf - WordPad. 🟹 🐨                                                                                                    | -                                       |                                                                                                    |            |
|------------------------|----------------------------------------------------------------------------------------------------|-----------------------------------------|----------------------------------------------------------------------------------------------------|------------|
| File New Copen Save    | Preview and print the document Preview and print the document Print Select printer, number of copies, and other printing options before printing. Output Comparison Output Send the document directly to the default | Picture Paint Date and Insert<br>Insert | ace<br>ct all<br>19<br>1 - F - I - O - I - F - I - 17 - 1 - T - 1 - 1 - 1<br>- I - F - I - 1 - 1 - 1 - 1 | ~ <b>(</b> |
| Save as                | Print pregiew<br>Print pregiew<br>Preview and make changes to pages before<br>printing.                                                                                                    |                                         | به نام خدا                                                                                               | Í          |
| Print   Page setup     | <i>b</i> ,                                                                                                    | زدانش دل پیر برنا بود                   | توانا بود هر که دانا بود                                                                                 |            |
| Seng in email          |                                                                                                    | زدانش دل پیر برنا بود                   | توانا بود هر که دانا بود                                                                                 |            |
| About WordPad     Egit |                                                                                                    | زدانش دل پیر برنا بود                   | توانا بود هر که دانا بود                                                                                 |            |
|                        |                                                                                                    | زدانش دل پیر برنا بود                   | توانا بود هر که دانا بود                                                                                 |            |
|                        |                                                                                                    | زدانش دل پیر برنا بود                   | توانا بود هر که دانا بود                                                                                 |            |
|                        |                                                                                                    | زدانش دل پیر برنا بود                   | تواتا بود هر که دانا بود                                                                                 |            |
|                        |                                                                                                    | زدانش دل پیر برنا بود                   | توانا بود هر که دانا بود                                                                                 | ×          |
|                        |                                                                                                    |                                         |                                                                                                    | 100% (=)   |

با اینکار پنجره ای باز می شود که پیش نمایشی از فایل را قبل از چاپ نشان می دهد.در این پنجره بر روی گزینه Printکلیک می کنیم تا پنجره زیر باز شود.

| elect Printer |                                |                  |              |
|---------------|--------------------------------|------------------|--------------|
| Microso       | ft XPS Document Writer         |                  |              |
| Send To       | OneNote 2010                   |                  |              |
| چاپگر ا 💽     |                                |                  |              |
| <             |                                |                  | >            |
| itatus:       | Ready                          | Print to file    | Preferences  |
| ocation:      |                                |                  |              |
| Comment:      |                                |                  | Find Printer |
| age Range     |                                |                  |              |
| ) Al          |                                | Number of copies | s: 1 🖨       |
| Selection     | Current Page                   |                  |              |
| ) Pages:      | 1-65535                        | Collate          | 53-53        |
|               | single page number or a single | 1                | 2 120        |

در این پنجره چاپگر مورد نظر را انتخاب می کنیم . از بخش Page Range محدودهی صفحاتی که قرار است چاپ شود را مشخص می کنیم و در کادر Number of copies تعداد چاپ از هر صفحه را مشخص می کنیم.

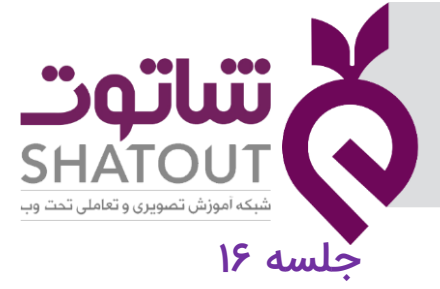

| IT-ICDL-102 | کد درس |
|-------------|--------|
| ٥١          | نسخه   |
| ۶۰          | شماره  |

#### آشنایی با Task Manager

Task Manager برنامه ای است که از طریق آن می توان روی برخی امکانات ویندوز مانند اجرای برنامه ها و فرآیندها مدیریت کرد. مشاهده برنامه های در حال اجرا، راه اندازی یا توقف یک نرم افزار که هنگ کرده است ، وضعیت شبکه و همچنین هر نرم افزار چه میزان از ظرفیت رم و پردازنده را به خود اختصاص داده از جمله ویژگی های بخش مدیریت وظایف هستند. برای اجرای Task Manager از روش های مختلفی می توانیم استفاده کنیم.

> روش اول: می توانیم با فشردن کلیدهای ترکیبی Ctrl+Shift+Esc از صفحه کلید این برنامه را اجرا کنیم. روش دوم: می توانیم با فشردن کلیدهای ترکیبی Ctrl+Alt+Delete از صفحه کلید این برنامه را اجرا کنیم.

> > روش سوم:

می توانیم درناحیه نوار وظایف (Task bar) پایین صفحه دسکتاپ کلیک راست کنیم

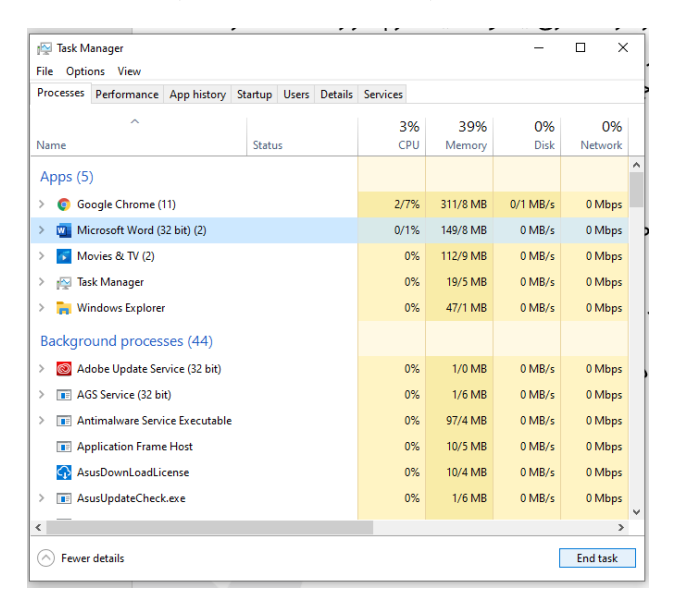

#### فرمت

اگر یک فلش مموری داشته باشید که درست کار نکند یا به قول عامیانه خراب شده باشد ، فرمت کردن بهترین راه برای رفع مشکل و برگشت به حالت اولیه می باشد . حتی اگر حافظه سالم باشد می توانید برای پاک کردن اطلاعات به صورت یکجا از فرمت کردن کمک بگیرید. از فرمت کردن برای فلش، درایو، حافظه های جانبی نیز استفاده میشود. برای این کار بر روی فلش، درایو، حافظه های جانبی راست کلیک کرده و گزینه Format را انتخاب می کنیم.

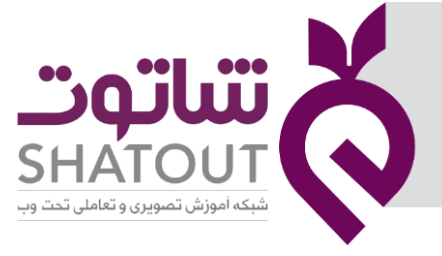

| IT-ICDL-102 | کد درس |
|-------------|--------|
| ٥١          | نسخه   |
| ۶۱          | شماره  |

|     | Open                                |   |
|-----|-------------------------------------|---|
|     | Open in new window                  |   |
|     | Pin to Quick access                 |   |
|     | Turn on BitLocker                   |   |
| -   | Share with                          | > |
|     | Restore previous versions           |   |
|     | Include in library                  | > |
|     | Pin to Start                        |   |
| 200 | Add to archive                      |   |
| 200 | Add to "Archive.rar"                |   |
| 200 | Compress and email                  |   |
| 200 | Compress to "Archive.rar" and email |   |
| (3  | Shared Folder Synchronization       | > |
|     | Format                              |   |
|     | Сору                                |   |
|     | Create shortcut                     |   |
|     | Rename                              |   |
|     | Properties                          |   |

در پنجره باز شده بر روی گزینه Quick Format کلیک کرده تا عملیات فرمت آغاز شود.

| Format fani (E:)     |       | >     |
|----------------------|-------|-------|
| Capacity:            |       |       |
| 79/1 GB              |       | ~     |
| File system          |       |       |
| NTFS (Default)       |       | v     |
| Allocation unit size |       |       |
| 4096 bytes           |       | ×     |
| fani                 |       |       |
|                      |       |       |
| Format options       |       |       |
| Quick Format         |       |       |
|                      |       |       |
|                      |       |       |
| ſ                    | Start | Close |

#### قفل گذاری درایوها

ساده ترین روش فعال کردن قفل گذاری درایوهااستفاده از BitLocker است .برای اینکار روی درایو کلیک راست کنید و بعد Turn on BitLocker را انتخاب کنید. اگر شما این گزینه را در منوی کلیک راست مشاهده نمی کنید احتمالا نسخه ویندوز شما Pro یا Enterprise نیست و شما باید به دنبال یک راه حل دیگر برای رمزگذاری اطلاعاتتان باشید.

روش دیگر فعال کردن BitLocker در ویندوز ۱۰، ۸ و ۷ این هست که شما وارد کنترل پنل شوید و System and Security و سپس BitLocker Drive Encryption را انتخاب کنید. در برخی موارد همین که شما کنترل پنل را باز می کنید می توانید BitLocker Drive Encryption را ببینید.

بعد از مرحله بالا در اولین صفحه ای که در ویزارد BitLocker Drive Encryption مشاهده می کنید.

| T-ICDL-102 | کد درس |                                                                                                    |                                              |  |
|------------|--------|----------------------------------------------------------------------------------------------------|----------------------------------------------|--|
| ٥١         | نسخه   |                                                                                                    |                                              |  |
| ۶۲         | شماره  |                                                                                                    | SHATOUT<br>شبکه آموزش تصویری و تعاملی تحت وب |  |
|            |        | BitLocker Drive Encryption (E:) Choose how you want to unlock this drive Vuse a password to unlock the drive Passwingth should contain uppercase and lowercase letters, numbers, spaces, and symbols. Enter your password Reenter your password Use my smart card to unlock the drive You'll need to insert your smart card. The smart card PIN will be required when you unlock the drive. |                                              |  |
|            |        | Next Cancel                                                                                                    |                                              |  |

اکنون تیک گزینه اول را فعال کرده و در کادر فعال شده پایین رمز را وارد می کنیم . طول رمز باید حداقل ۸ کاراکتر باشد.در کادر بعدی مجددا رمز را وارد می کنیم . با کلیک روی گزینه next پجره دیگری برای تایید باز می شود ، در صورت تایید شروع به رمز گذاری می کند هرچه اطلاعات پوشه یا درایو بیشتر باشد زمان بیشتری را برای این کار نیاز است.

رایت اطلاعات

یکی از متداول ترین کارهایی که ممکن است با آن سر و کار داشته باشیم، استفاده از سی دی و دی وی دی برای انتقال اطلاعات ، آموزش و فایل های مختلف است. اگرچه فلش و مموری کارت ها این روزها جایگزین این ابزارها شده اند، اما باز هم اطلاعات مهم از طریق سی دی و دی وی دی جابه جا می شوند. در این راستا ، نحوه رایت کردن نیز حائز اهمیت می شود.

| Pin to Quick access Copy Paste                                                                                                    | Copy path<br>Paste shortcut<br>Copy path<br>Paste shortcut<br>Copy<br>to * to *                                                                                                    | Delete Rename New folder                                                                                                    | New item •<br>Easy access •<br>New Open                                                                                                    | Open > Select all<br>Edd Select none<br>History Invert selection<br>Select |                      |        |
|----------------------------------------------------------------------------------------------------|----------------------------------------------------------------------------------------------------|----------------------------------------------------------------------------------------------------|----------------------------------------------------------------------------------------------------|----------------------------------------------------------------------------|----------------------|--------|
| $\leftarrow$ $\rightarrow$ $\uparrow$ $\blacksquare$ $\rightarrow$ This                                                                                                    | PC > fani (E:) >                                                                                                    |                                                                                                    |                                                                                                    |                                                                            | v 🖏 Search fani (E:) | م<br>ر |
| Y Quick access     Desktop     Downhoads     Poruments     Pretures     Pretures     This PC     Desktop     Downloads     Music     Pretures     Videoss     Videos     Loads     Videos     Loads     Desktop | Nume 2016 cdnsapp deskop dwd am music Open in new New fol Photo Photo Ph | Date modified<br>IPM/IF/TF -FF<br>IPM/IF/TF -FF<br>IPM/IF/TF<br>IPM/IF/TF -FF<br>IPM/IF/TF -FF<br>IPM/IF/TF | Type           V=         File folder           V=1         File folder           File folder         File folder           File folder         File folder | Size                                                                       |                      |        |
| Tani (Ut)  fani (E)  Network  26 items 1 item selected                                                                                                    | المقوان Send to<br>ت ت ت ت ت ت ت ت ت ت ت ت ت ت ت ت ت ت ت                                                                                                     | cut                                                                                                    | Compressed (zipped)  Compressed (zipped)  Desktop (create short  Documents  Kail recipient  DVD RW Drive (F:)  WinRAR archive                                                                                                    | folder<br>cut)                                                             |                      | ×      |

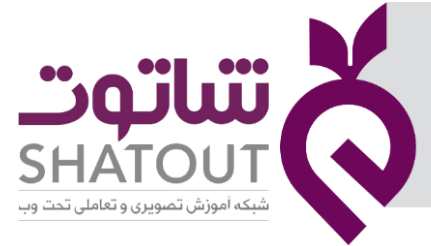

| IT-ICDL-102 | کد درس 🦳 |
|-------------|----------|
| ٥١          | نسخه     |
| ۶۳          | شماره    |

بعد از کلیک نیاز به CD یا DVD خواهد بود و سپس در سربرگ Manage گزینه Burn را انتخاب می کنیم.

# جلسه ۱۷

#### مفهوم رجيسترى

با استفاده از رجیستری ویندور می توانید تمام چیز های که روی ویندوز در حال فعالیت هستند را کنترل کنید یا آنها را تغییر دهید و یا آنها را فعال یا غیر فعال کردبه کمک رجیستری می توان مشکلات اساسی ویندوز را برطرف کنید.

رجیستری چیست؟

ریجستری ویندوز را میتوان به عنوان مهمترین بخش اطلاعاتی دانست که برای تنظیمات مربوط قطعات سخت افزاری ، نرم افزاری ، کاربران و تنظیمات مربوط به خود سیستم مورد استفاده قرار می گیرد. و در کل برنامه ای است که در اختیار کاربر قرار داده است تا بتواند در دستورات و مقدارهای registery تغییراتی را به دلخواه ایجاد کند.

برای اجرا کردن رجیستری ادیتور در ویندوزدو راه وجود دارد:

میتوانید به منوی استارت رفته و عبارت registry editor یا registry editor را جستوجو کنید و به نتایج توجه کنید، روی regedit.exe کلیک کنید تا اجرا شود.

| All Apps Documents W           | eb More <del>v</del> |                      |
|--------------------------------|----------------------|----------------------|
| Best match                     |                      |                      |
| Registry Editor                |                      | <b>\$</b>            |
| Apps                           |                      | Registry Editor      |
| Activation                     | >                    | App                  |
| <ul> <li>Activation</li> </ul> | >                    |                      |
| Search the web                 |                      | C Open               |
|                                | >                    | Run as administrator |
| Settings (4+)                  |                      | Open file location   |
|                                |                      | -🏳 Pin to Start      |
|                                |                      | -😂 Pin to taskbar    |
|                                |                      |                      |
|                                |                      |                      |
|                                |                      |                      |
|                                |                      |                      |
|                                |                      |                      |
|                                |                      |                      |
|                                |                      |                      |
| ✓ registry Editor              |                      | O Ħ 😑 🖬 🌍 📲 🏹 .      |

اکنون پنجره رجیستری باز می شود.

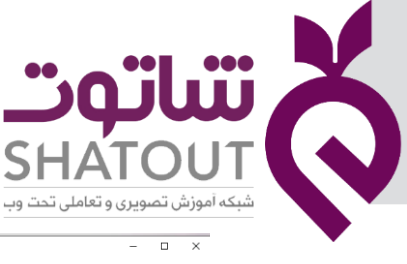

| IT-ICDL-102 | کد درس 🔰 |
|-------------|----------|
| ٥١          | نسخه     |
| ۶۴          | شماره    |

استفاده از کلید ترکیبی Run ویندوز را Windows + R ویندوز را مشاهده از کلید ترکیبی، پنجرهی Run ویندوز را مشاهده کرده و در آن عبارت regedit را وارد کنید و سپس Ok کنید.

#### **Power Options**

امروز حداکثر تلاش می شود تا در مصرف انرژی صرفه جویی بعمل آید . در طول زمانی که کامپیوتر روشن است ممکن است سیستم برای مدتی بیکار بماند . در چنین زمانهایی برای جلوگیری از به هدر رفتن انرژی می توان از طریق power options مصرف برق را در مواقع بیکاری به حداقل رساند. برای وارد شدن به قسمت Power Options در ویندوز، روی منوی استارت کلیک کنید و عبارت power Options را در قسمت جستجو تایپ کنید. چند لحظه صبر کنید تا نتایج نمایش داده شود، سپس روی گزینهی power options کلیک کنید. و یا برای اجرای این برنامه درپنجره Power I Power Options گزینه Power options را انتخاب می کنیم.

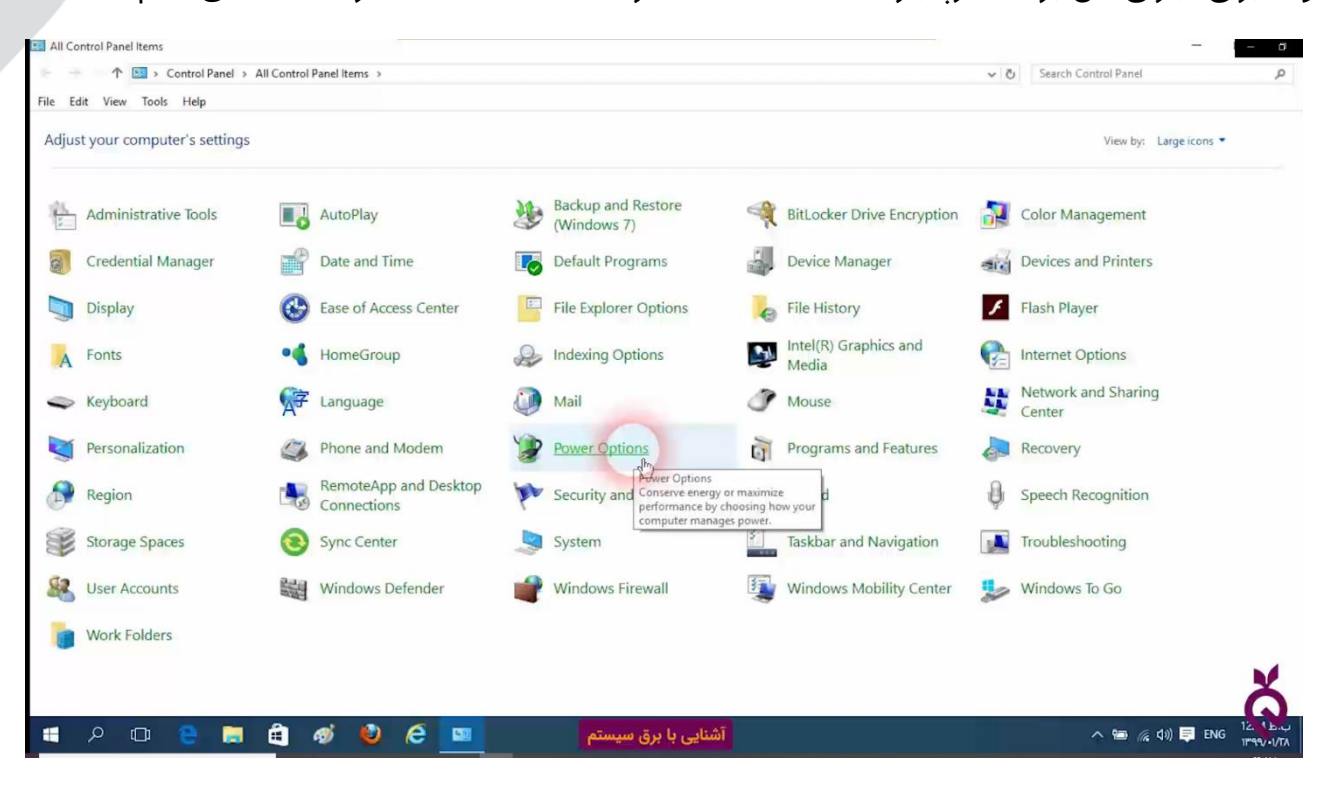

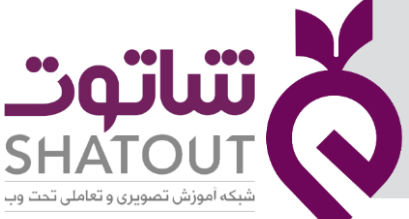

| C | IT-ICDL-102 | کد درس |
|---|-------------|--------|
| Ē | ٥١          | نسخه   |
| C | ۶۵          | شماره  |

بسته به نوع سیستم شما و اینکه سیستم شما کامپیوتر PC است یا لپتاپ، ممکن است با گزینههای Power saver ،Balanced (Recommended) مواجه شوید.

| Pe Pe      | ower Options                          |                                                                                               |                                                    |
|------------|---------------------------------------|-----------------------------------------------------------------------------------------------|----------------------------------------------------|
| ←          | 🚽 👻 🛧 😼 > Control Pa                  | nel > All Control Panel Items > Power Options                                                 |                                                    |
| File       | Edit View Tools Help                  |                                                                                               |                                                    |
| C          | Control Panel Home                    | Choose or customize a power plan                                                              |                                                    |
| F          | equire a password on wakeup           | A power plan is a collection of hardware and system settings (                                | like display brightness, sleep, etc.) that manages |
| C<br>E     | hoose what the power<br>outtons do    | Plans shown on the battery meter                                                              | ans                                                |
| 0          | hoose what closing the lid<br>oes     | Balanced (recommended)     Automatically balances performance with energy const               | Change plan settings                               |
| C          | reate a power plan                    |                                                                                               |                                                    |
|            | hoose when to turn off the<br>lisplay | <ul> <li>Power saver</li> <li>Saves energy by reducing your computer's performance</li> </ul> | Change plan settings<br>e where possible.          |
| ) <u>(</u> | Thange when the computer<br>leeps     | Show additional plans                                                                         |                                                    |

با انتخاب Change when the computer sleep می توان تعیین کرد که بعد از چه زمانی و چه شرایطی صفحه نمایش به حالت خواب رود.

| Change settings for the p                                            | plan: Balanced                 |                |
|----------------------------------------------------------------------|--------------------------------|----------------|
| Choose the sleep and display set                                     | ttings that you want your comp | uter to use.   |
|                                                                      | On battery                     | Plugged in     |
| Turn off the display:                                                | 5 minutes v                    | 10 minutes v   |
| O Put the computer to sleep:                                         | 15 minutes $\checkmark$        | 30 minutes 🗸 🗸 |
| 💥 Adjust plan brightness:                                            | • ¥                            | •              |
| Change advanced power setting<br>Restore default-Settings for this p | 15<br>plan                     |                |

از پایین صفحه گزینه Change advanced power settings را انتخاب کنید.

در این قسمت تنظیمات بسیاری درباره قسمتهای مختلف سیستم خود می بینید که می توانید تک ک آنها به نحوی که دوست دارید تنظیم کنید. مثلا تنظیمات هارد درایو، تنظیمات پورتUSB ، تنظیمات PCI Express، تنظیمات مصرف پردازنده (CPU) و... را در این صفحه خواهید دید.

| Power Options                                                                                                    | ?                                   |    |
|----------------------------------------------------------------------------------------------------|-------------------------------------|----|
| dvanced settings                                                                                                  |                                     |    |
| Select the power plan that you want to c<br>then choose settings that reflect how yo<br>computer to manage power. | ustomize, and<br>u want your<br>Ile |    |
| Balanced [Active]                                                                                                 |                                     |    |
| Balanced Require a password on wakeup On battery: yes Plugged in: Yes Hard dick                                   |                                     | ^  |
| Internet Explorer     Desktop background settings                                                                 |                                     |    |
| Wireless Adapter Settings     Sleep     USB settings                                                              |                                     | ~  |
| Restore p                                                                                                    | lan defaults                        |    |
| OK Can                                                                                                    | el Ap                               | ph |

تعدادی از تنظیمات قابل دسترسی و قابل تغییر در این صفحه به شرح زیر هستند:

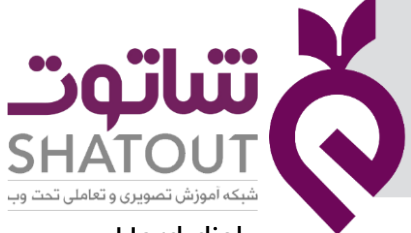

| lisk |
|------|
|      |

- Desktop background settings
  - Wireless Adapter Settings
    - Sleep •
    - USB settings •
    - Power buttons and lid
      - PCI Express •
- Processor power management
  - Display •
  - Multimedia settings
    - Battery •

توجه: قسمت power Options و تنظیمات آن، در ویندوز ۷، ویندوز ۸ و ویندوز ۱۰ تا حدود بسیار زیادی

مشترک هستند.

#### جلسه ۱۸

## ماشین حساب

جهت اجرای برنامه ماشین حساب ازمسیرزیراستفاده کنید: در منوی استارت به به بخش حرف C مراجعه می کنیم.در لیست برنامه هایی که با این حرف شروع می شود این برنامه مشاهده شده و جهت اجرا بر روی آن کلیک چپ می کنیم.

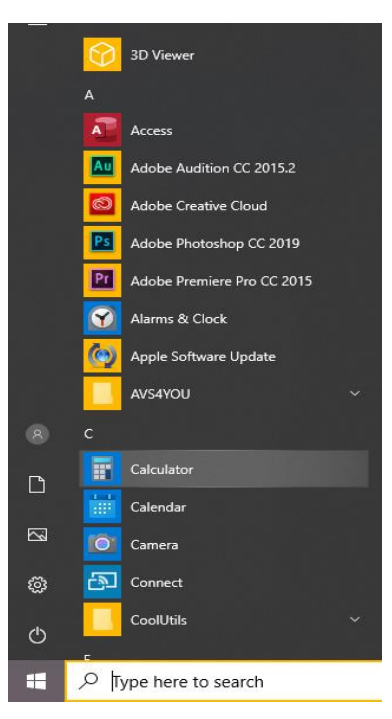

| IT-ICDL-102 | کد درس |
|-------------|--------|
| ٥١          | نسخه   |
| 55          | شماره  |

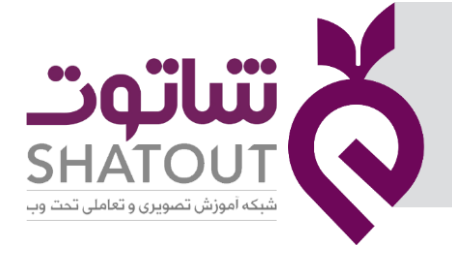

| IT-ICDL-102 | کد درس |
|-------------|--------|
| ٥١          | نسخه   |
| ۶۷          | شماره  |

جهت تغییر حالت ماشین حساب از استاندارد به مهندسی و بلعکس ازمنوی سه خط گزینه Standard یا Scientific را انتخاب کنید.

| 1.0  | M                |     |     |         |                          |
|------|------------------|-----|-----|---------|--------------------------|
|      | Calculator       |     |     |         | - 🗆 X                    |
|      | =                |     |     | History | Memory                   |
|      | Calculator       | 1   |     |         | √(Q)                     |
| 1.01 | Standard         |     | •   |         | <b>٢/٢٣۶٠۶٧٩٧٧</b> ۴٩٩٧٩ |
|      | La Szientific    |     |     |         |                          |
|      | Programmer       | M-  | MS  |         | v(4)<br><b>m</b>         |
|      | Date Calculation | c   | (3) |         |                          |
|      | Converter        |     |     |         | sqr( D )                 |
|      | 8 Currency       | ₹√x | ÷   |         | īω                       |
|      | Volume           |     |     |         | ۶ × ۳ =                  |
|      | / Length         | ٩   | ×   |         | ١٨                       |
|      | Weight and Mass  | \$  | _   |         | Λ × ٣=                   |
|      | Temperature      |     |     |         | ٢۴                       |
|      | () Energy        | ٣   | +   |         |                          |
|      |                  |     |     |         |                          |
|      | () About         | /   | =   |         | 阃                        |

در جدول زیر برخی از مهمترین دکمههای ماشین حساب را بررسی خواهیم کرد:

MS: ذخیره عددنمایش داده شده در حافظه

MC: پاک کردن حافظه

MR: خواندن ونمایش عددموجود در حافظه

+M: جمع کردن عددنمایش داده شده با محتویات حافظه و ذخیره درحافظه

-M: کم کردن عددنمایش داده شده از محتویات حافظه و ذخیره درحافظه

CE: یاک کردن صفحه نمایشگر ماشین حساب(آخرین ورودی)

←: پاک کردن نمایشگر(پاک کردن حرف قبل از مکان نما)

+: مثبت کردن عدد

- : منفى كردن عدد

1/x: معکوس عدد X را حساب میکند.

/: تقسيم

C: پاک کردن کل عملیات

\* : ضرب

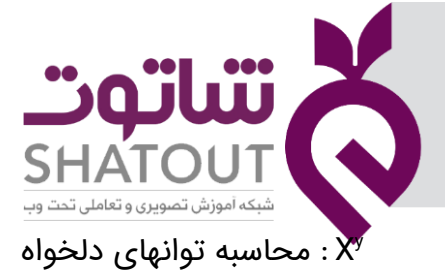

|           | ای   | رسانه | چند    | مفهوم  |
|-----------|------|-------|--------|--------|
| indows me | edia | playe | ر با r | آشنایی |

یکي از بهترین و معروفترین نرم افزارهاي مایکروسافت براي پخش فرمتهاي صوتي و ویدئویي در محیط ویندوز **است که به کمک این برنامه که همراه با نصب ویندوز نصب شده و نیازی به نصب جداگانه ندارد می توان فایل** های صوتی و تصویری را اجرا نمود.

برای اجرای این برنامه می توانید از مسیر زیر استفاده کنید:

W

#### Start/ Windows Accessories/WordPad

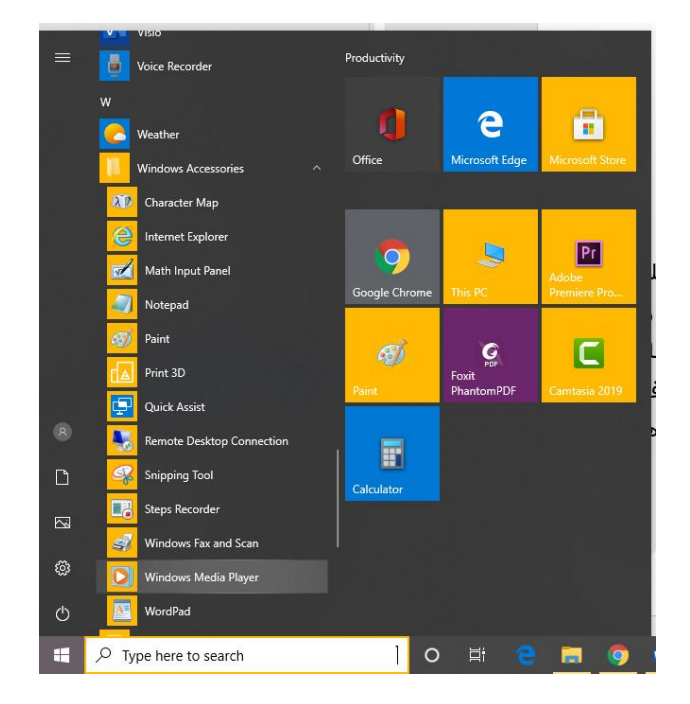

#### تنظيم حجم صدا

یکی از مشکلاتی که بیشتر کاربران کامپیوتر با آن سرو کار دارند تنظیم صدای سیستم میباشد که برای این منظور میتوانید از آیکن Speaker واقع در قسمت سینی نوار وظیفه استفاده کنید. به این صورت که با کلیک این آیکن کادر آن باز میشود. در این کادر توسط Slider موجود میتوانید حجم صدای کامپیوتر را کم و زیاد نمایید. همچنین با کلیک برروی آیکن Sude speakers میتوانید صدای سیستم را قطع نمایید در این حالت یک علامت دایرهی قرمز رنگ روی این آیکن دیده میشود. با کلیک مجدد میتوانید صدای سیستم را فعال کنید و توسط گزینهی Mixer میتوانید کادر محاورهی Volume Mixer باز نموده و سپس صدا رادر برنامههای کاربردی و رویدادهای ویندوز وبلندگوها به طورجداگانه تنظیم کنید.

**نکته:** اگر با کلیک برروی این آیکن کادر آن باز نشود متوجه میشویم که صدای سیستم نصب نیست.

| IT-ICDL-102 | کد درس |
|-------------|--------|
| ٥١          | نسخه   |
| ۶٨          | شماره  |

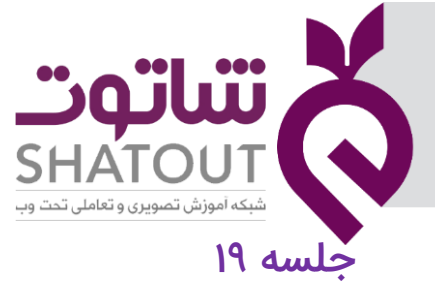

| IT-ICDL-102 | کد درس |
|-------------|--------|
| ٥١          | نسخه   |
| ۶۹          | شماره  |

#### تهیه نسخه پشتیبان از اطلاعات Backup

بکاپBackup گرفتن از اطلاعات یکی از مهم ترین کار هایی هست که باید انجام شود، برای هر کاربری این یک کار ضروری جهت حفظ اطلاعات است. تا در صورت بروز مشکل بتوان اطلاعات از دست رفته را باز برگرداند و حفظ نمود. در نسخه های مختلف ویندوز Backup گرفتن از ویندوز و ساختار کلی یکی است.با استفاده ازبکاپ کلیه فایلها، تنظیمات سیستم و به طور کلی هر چیز موجود در سیستم عامل ویندوز ۱۰ از این طریق انجام می شود و میتوان در صورت لزوم از برنامه های نصب شده بر روی سیستم عامل پیکربندی ها و اطلات(فایل ها) بکاپ گرفت.

مراحل Backup گرفتن در ویندوز ۱۰

از طریق منوی استارت بر روی آیکون ویندوز(استارت) کلیک کرده و روی Settings کلیک کنید.در پنجره باز شده تنظیمات ویندوز، گزینه ی Update & Security را انتخاب کنید.

| tings |                                                          |   |                                                          |           |                                                         |    | - 0                                                        | × | ĺ |
|-------|----------------------------------------------------------|---|----------------------------------------------------------|-----------|---------------------------------------------------------|----|------------------------------------------------------------|---|---|
|       |                                                          |   | Window                                                   | ws Settin | gs                                                      |    |                                                            |   |   |
|       |                                                          |   | Find a setting                                           |           | ٩                                                       |    |                                                            |   |   |
| 旦     | System<br>Display, sound, notifications,<br>power        |   | Devices<br>Bluetooth, printers, mouse                    |           | Phone<br>Link your Android, iPhone                      |    | Network & Internet<br>Wi-Fi, airplane mode, VPN            |   |   |
| ¥     | Personalization<br>Background, lock screen, colors       |   | Apps<br>Uninstall, defaults, optional<br>features        | 8         | Accounts<br>Your accounts, email, sync,<br>work, family | A字 | Time & Language<br>Speech, region, date                    |   |   |
| 8     | Gaming<br>Game bar, captures,<br>broadcasting, Game Mode | Ģ | Ease of Access<br>Narrator, magnifier, high<br>contrast  | Q         | Search<br>Find my files, permissions                    | 0  | Cortana<br>Cortana language, permissions,<br>notifications |   |   |
| A     | Privacy<br>Location, camera, microphone                  | C | Update & Security<br>Windows Update, recovery,<br>backup |           |                                                         |    |                                                            |   |   |
|       |                                                          |   |                                                          |           |                                                         |    |                                                            |   | I |

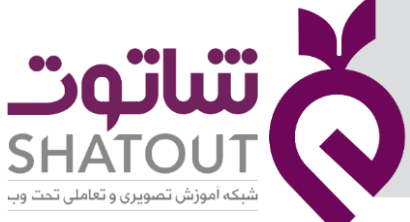

| IT-ICDL-102 | کد درس |
|-------------|--------|
| ٥١          | نسخه   |
| γ٥          | شماره  |

در منوی سمت چپ بر روی گزینه ی Backup کلیک کرده و سپس در تنظیمات مربوط به بکاپ گیری در ویندوز ۱۰ گزینه (Go to Backup and Restore Windows 7) را انتخاب نمایید.

پنجره تنظیمات مربوط به Backup و سیستم ریستور باز می شود. در سمت چپ پنجره باز شده حالا روی گزینه ی Create a System Image کلیک کنید.

در پنجره باز شده مکانی را که می خواهید نسخه پشتیبان را ذخیره کنید، انتخاب نمایید. اگر می خواهید در یک هارد اکسترنال ذخیره کنید گزینه On a hard disk را انتخاب کنید. برای ذخیره نسخه پشتیبان در DVD بسته به حجم اطلاعات هارد دیسک شما) ممکن است به چند DVD نیاز داشته باشید (گزینه On one or را انتخاب کنید و در نهایت گزینه ی سوم برای ذخیره در یک فضای ابری مثل OneDriveگزینه On a network location انتخاب نمایید.

**نکته :**بسته به حجم اطلاعات هارد دیسک شما نیاز به همان مقدار فضای خالی برای ذخیره سازی بکاپ گرفته شده دارید.

احیای فایل پشتیبان Restore

| a) Home                                                                                                    | Backup                                                                                                    |                                                                                                    |
|----------------------------------------------------------------------------------------------------|----------------------------------------------------------------------------------------------------|----------------------------------------------------------------------------------------------------|
| <ul> <li>Home</li> <li>Find a setting pdate a Security     <li>Windows Update</li> <li>Windows Security</li> <li>Windows Security</li> <li>Backup</li> <li>Toubleshoot</li> <li>Recovery</li> <li>Activation</li> <li>Find my device</li> <li>For developers</li> </li></ul> | Backup<br>Back up your files to another drive and restore them if the originals are<br>for a draw with a drive<br>Add a drive<br>More options<br>Decoup of a non older backup?<br>My created a backup using the Windows 7 Backup and Restore tool,<br>att att with windows 10.<br>So to Backup and Restore (Windows 7) | Choose the right backup option for<br>na wright backup option files to<br>a safe place, choose where you want,<br>a steen all storage device, or a network.<br>Learn more about backup options<br>Mary a question?<br>Mary a question?<br>Mary a steen of the storage options<br>Mary a steen of the storage options<br>Mary a steen of the storage options<br>Mary a steen of the storage options<br>Mary a steen of the storage options<br>Mary a steen of the storage options<br>Mary a steen options<br>Mary a steen options |

بعد از پشتیبان گیری از فایل ها لازم است اطلاعاتی را جع به احیای فایل ها بدانیم . برای این کار چند راه داریم:

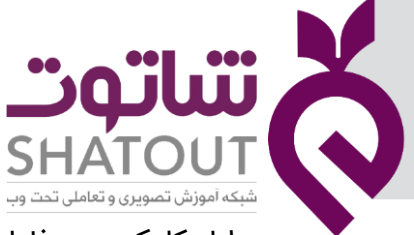

| IT-ICDL-102 | کد درس |
|-------------|--------|
| ٥١          | نسخه   |
| ٧١          | شماره  |

 دابل کلیک روی فایل Backup: پنجره ای باز می شود و طبق نیاز یکی از موارد را انتخاب می کنیم تا فایل احیا شود.

| All files will be n<br>Choose a different | estored to their latest version.                                                 |                                     |                  |
|-------------------------------------------|----------------------------------------------------------------------------------|-------------------------------------|------------------|
| Name                                      | In Folder                                                                        | Date modified                       | Search           |
| Click Brow                                | Click Browne for files, Browse for folders, or Search to add files to this list. | r Search to add files to this list. | Browse for files |
|                                           |                                                                                  | Browse for folders                  |                  |
|                                           |                                                                                  |                                     |                  |
|                                           |                                                                                  |                                     | Remove           |
|                                           |                                                                                  |                                     | Remove all       |

| 🔜 Windows Backup                                | ×   |
|-------------------------------------------------|-----|
| Choose an option below for the selected bac     | kup |
| $\rightarrow$ Restore my files from this backup |     |
| Restore files for all users of this compute     | er  |
| Manage space used by this backup                |     |

|   | in trending                                                              | THE AUTOMOUNTS -                                                                 | TT THE DRIFT CALEDONID |              |
|---|--------------------------------------------------------------------------|----------------------------------------------------------------------------------|------------------------|--------------|
| ÷ | e Restore Files                                                          |                                                                                  |                        | ×            |
|   | Where do you want                                                        | to restore your files?                                                           |                        |              |
|   | O In the original location                                               |                                                                                  |                        |              |
|   | In the following location                                                | E.                                                                               |                        |              |
|   | C:\Users\shatout\Desk                                                    | top\bbb\                                                                         | Brow                   | se           |
|   | ☑ Restore the files to th<br>Example:<br>Original File:<br>Restored File | neir original subfolders<br>C:\SavedFiles\Note.txt<br>C:\NewLocation\C\SavedFile | sNote.txt              |              |
|   |                                                                          |                                                                                  | Re                     | store Cancel |
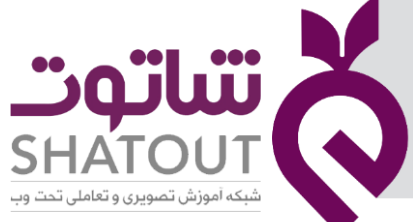

| C | IT-ICDL-102 | کد درس |
|---|-------------|--------|
| Ć | ٥١          | نسخه   |
| C | ٧٢          | شماره  |

WWW

روش دیگر استفاده از Settings است بدین صورت که بعد از باز شدن پنجره Settings گزینه گزینه ی Update & Securityرا انتخاب کنید. در منوی سمت چپ بر روی گزینه ی Backup کلیک کرده و سپس در تنظیمات مربوط به بکاپ گیری در ویندوز ۱۰ گزینه (Go to Backup and Restore Windows 7) را انتخاب نمایید.اکنون در پنجره باز شده گزینه Restore all user file را انتخاب کنیم تا پنجره هایی مشابه روش قبل باز شود.

| 🛞 Backup and Restore (Windows |                           |                                                                       |                  |     | - 🗆       |     |
|-------------------------------|---------------------------|-----------------------------------------------------------------------|------------------|-----|-----------|-----|
| 🗧 🗉 🔹 🛧 🚯 > Control P         | Panel > All Control Panel | Items > Backup and Restore (Windows 7)                                |                  | ٽ × | Search Co | , p |
| File Edit View Tools          |                           |                                                                       |                  |     |           |     |
| Control Panel Home            | Back up or resto          | ore your files                                                        |                  |     |           | •   |
| Create a system image         | Backup                    |                                                                       |                  |     |           |     |
| 💡 Create a system repair disc | Location:                 | fani (D:)                                                             | Back up now      |     |           |     |
|                               |                           | 3/41 GB free of 80/08 GB                                              |                  |     |           |     |
|                               |                           | Backup size: 124/86 KB                                                |                  |     |           |     |
|                               |                           | Manage space                                                          |                  |     |           |     |
|                               | Next backup:              | Not scheduled                                                         |                  |     |           |     |
|                               | Last backup:              | ب.ط 10/05/1399 12:19                                                  |                  |     |           |     |
|                               | Contents:                 | Files in selected folders                                             |                  |     |           |     |
|                               | Schedule:                 | None. Select Back up now to run backup manually.<br>I urn on schedule |                  |     |           |     |
|                               |                           | Change settings                                                       |                  |     |           |     |
|                               | Restore                   |                                                                       |                  |     |           |     |
| See also                      | V                         | flashed and had a subscription that the                               | Parters my files |     |           |     |
| Security and Maintenance      | Restoreall us             | our files that were backed up on the current location.                | Restore my files |     |           |     |
| File History                  | Select anothe             | r backup to restore files from                                        |                  |     |           |     |
|                               | V Percer universe         |                                                                       |                  |     |           | ~   |

## جلسه ۲۰

# آشنایی با حساب کاربری

درصورتی که چند نفر در زمان های مختلف از یک سیستم استفاده می کنند با استفاده از **حساب کاربری** می توان برای هر کاربر یک محیط جدابا میزکار دلخواه ایجاد کرد . به کمک **حساب کاربری** می توان در نحوه دسترسی کودکان به سیستم محدودیت هایی را در برنامه ها و زمان دسترسی و .. ایجاد نمود. برای انجام این کار برنامه Settings را باز کنید بر روی accounts کلیک کنید و به Your account بروید

|                                                |       | [                                                       | Find a setting | 1                                       | Q |                                                          |    |                                                         |
|------------------------------------------------|-------|---------------------------------------------------------|----------------|-----------------------------------------|---|----------------------------------------------------------|----|---------------------------------------------------------|
| System<br>Display, sound, notificati<br>power  | ions, | Devices<br>Bluetooth, printers, mouse                   |                | Phone<br>Link your Android, iPhone      |   | Network & Internet<br>Wi-Fi, airplane mode, VPN          | ¢. | Personalization<br>Background, lock screen, colo        |
| Apps<br>Uninstall, defaults, optio<br>features | nal R | Accounts<br>Your a counts, email, sync,<br>work, family | 。<br>A字        | Time & Language<br>Speech, region, date | 8 | Gaming<br>Game bar, captures,<br>broadcasting, Game Mode | Ģ  | Ease of Access<br>Narrator, magnifier, high<br>contrast |
| Cortana<br>Cortana language                    | Q     | Search<br>Find my files, permissions                    | A              | Privacy<br>Location, camera, microphone | 0 | Update & Security<br>Windows Update, recovery,<br>backup |    |                                                         |
|                                                |       |                                                         |                |                                         |   |                                                          |    |                                                         |

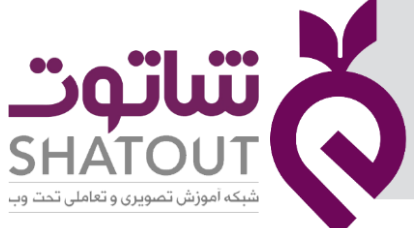

| IT-ICDL-102 | کد درس |
|-------------|--------|
| ٥١          | نسخه   |
| የሥ          | شماره  |

به محض کلیک حساب کاربری که اکنون فعال است را نشان می دهدو مشخصات آن را نشان می دهد.

| <ul> <li>Setungs</li> </ul> |                                                                         |   | - a ×                                    |
|-----------------------------|-------------------------------------------------------------------------|---|------------------------------------------|
| ŵ Home                      | Your info                                                               |   |                                          |
| Find a setting              |                                                                         | Â | Get help                                 |
| Accounts                    |                                                                         | 2 | Give feedback                            |
| RE Your info                |                                                                         |   |                                          |
| 🖾 Email & accounts          |                                                                         |   |                                          |
| Sign-in options             | SHATOUT                                                                 |   |                                          |
| Access work or school       | Administrator                                                           |   |                                          |
| A Family & other users      | Windows is better when your retinger and files automatically sum. Use a |   |                                          |
| C Sync your settings        | Microsoft account to easily get all your stuff on all your devices.     |   |                                          |
|                             | Sign in with a Microsoft account instead                                |   |                                          |
|                             | Create your picture                                                     |   |                                          |
|                             | O Camera                                                                |   |                                          |
|                             | Browse for one                                                          |   | Ŏ                                        |
|                             | # 8                                                                     |   | へ 行 (4) 15 04:55 b.~<br>FA IP94/-5219  戦 |

### ايجاد حساب كاربرى جديد

**در پنجره قبلی** در سمت چپ ویزارد Family & other users انتخاب شده است. در سمت راست شما باید گزینه Add Someone else to this PC را انتخاب کنید.

| வ் Home                | Family & other users                                                                                                    |              |
|------------------------|----------------------------------------------------------------------------------------------------|--------------|
| Find a setting         | Your family                                                                                                    | Get help     |
| Accounts               | Sign in with a Microsoft account to see your family here or add any new<br>members to your family. Family members get their own sign-in and<br>desktop. You can help kids stay safe with appropriate websites, time<br>limits, apps. and games. | Sive recoded |
| 🖾 Email & accounts     | Sign in with a Microsoft account                                                                                                    |              |
| Sign-in options        | Other users                                                                                                    |              |
| Access work or school  | Allow people who are not part of your family to sign in with their own<br>accounts. This won't add them to your family.                                                                                                    |              |
| R Family & ofter users | + Add someone else to this PC                                                                                                    |              |
| Sync your settings     | ali<br>Local account                                                                                                    |              |
|                        | Set up a kiosk                                                                                                    |              |
|                        | Assigned access<br>Set up this device as a kiosk—this could be a digital sign.<br>interactive display, or public browser among other things.                                                                                                    |              |

در پنجره باز شده نام و رمز حساب کاربری جدید را وارد می کنیم و در صورت نیاز رمز مورد نظر را وارد می

کنیم.

| IT-ICDL-102 | کد درس |
|-------------|--------|
| ٥١          | نسخه   |
| ۲۴          | شماره  |

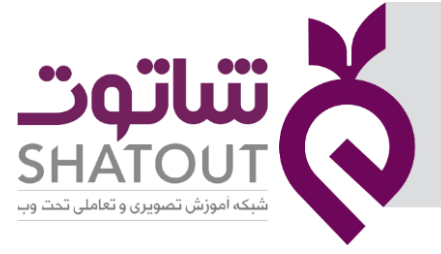

| crosoft account                     |                                            |                       |                     |         |
|-------------------------------------|--------------------------------------------|-----------------------|---------------------|---------|
| Create an                           | account for thi                            | s PC                  |                     |         |
| If you want to u<br>but hard for ot | use a password, choose :<br>hers to guess. | something that will b | e easy for you to r | emember |
| User name                           | ) use this PC?                             |                       |                     |         |
| Make it secure                      |                                            |                       |                     |         |
| Enter passwo                        | rd                                         |                       |                     |         |
| Re-enter pass                       | sword                                      |                       |                     |         |
|                                     |                                            |                       |                     |         |
|                                     |                                            |                       |                     |         |
|                                     |                                            |                       |                     |         |
|                                     |                                            |                       |                     |         |
|                                     |                                            |                       |                     |         |

# اعمال تغییرات در حساب کاربری

بعد از ایجاد حساب کاربری جهت اعمال تغییرات برروی آن ، باید روی نام آن کلیک و سپس گزینه change account type را انتخاب کرد.

|                         |                                                                                                    |        |                           | - 0 |
|-------------------------|----------------------------------------------------------------------------------------------------|--------|---------------------------|-----|
| 🕅 Home                  | Family & other users                                                                                                    |        |                           |     |
| Find a setting          | Your family                                                                                                    | Q<br>• | Get help<br>Give feedback | 1   |
| Accounts                | Sign in with a Microsoft account to see your family here or add any new<br>members to your family. Family members get their own sign-in and<br>desktop. You can help kids stay safe with appropriate websites, time<br>limits, anon, and names. | -      |                           |     |
| R= Your info            | Sign in with a Microsoft account                                                                                                    |        |                           |     |
| Sign-in options         | Other users                                                                                                    |        |                           |     |
| Access work or school   | Allow people who are not part of your family to sign in with their own<br>accounts. This won't add them to your family.                                                                                                    |        |                           |     |
| R, Family & other users | + Add someone else to this PC                                                                                                    |        |                           |     |
| C Sync your settings    | 8 ali<br>Local account                                                                                                    |        |                           |     |
|                         | R reza<br>Local account                                                                                                    |        |                           |     |
|                         | Change account type Remove                                                                                                    |        |                           |     |
|                         | Set up a kiosk<br>اعمال تغییرات در حساب کاربری                                                                                                    |        |                           | Ő   |

| ľ | کد درس T-ICDL-102                   |                                                                                                    |  |
|---|-------------------------------------|----------------------------------------------------------------------------------------------------|--|
|   | نسخه اه                             |                                                                                                    |  |
|   | شماره ۷۵                            | SHATOUT                                                                                                    |  |
|   |                                     | شبکه آموزش تصویری و تعاملی تحت وب                                                                                                    |  |
|   |                                     | در اینجا می توان نوع حساب کاربری را نیز تغییر داد.                                                                                           |  |
|   | ч истинда                           | - 0                                                                                                    |  |
|   | Circle arething                     | Family & other users                                                                                                    |  |
|   | Accounts                            | Other users                                                                                                    |  |
|   | RE Your info                        | Change account type                                                                                                    |  |
|   | Email & accounts                    | Change account type                                                                                                    |  |
|   | Sign-in options                     | R reza<br>Local Account                                                                                                    |  |
| Ĺ | Access work or school               | Administrator<br>Standard Üser                                                                                                    |  |
|   | A <sub>+</sub> Family & other users |                                                                                                    |  |
|   | C Sync your settings                | OK Cancel                                                                                                    |  |
|   |                                     | Set up a kiosk                                                                                                    |  |
|   |                                     | Assigned access<br>Set up this device as a kiosk—this could be a digital sign,<br>interactive display, or public browser among other things. |  |

# دسترسی به محیط های کاربری

برای تغییر محیط کاربری از منوی استارت استفاده می کنیم.

| Recently added                                          | Life at a glance |                |                   | Play and explore |                                                                                                    |             |
|---------------------------------------------------------|------------------|----------------|-------------------|------------------|----------------------------------------------------------------------------------------------------|-------------|
| AutoPlay Media Studio 7.0<br>Most used<br>Adobe Connect | 4265<br>  •      | See all your m | aail in one place | Xbox Console     | Groove Music                                                                                                    | Movies & TV |
| Change account settings                                 |                  |                |                   |                  |                                                                                                    |             |
| j Lock                                                  | e                |                |                   | 2                |                                                                                                    |             |
| → Sign out                                              | Microsoft Edge   | Photos         |                   | Money            | News                                                                                                    |             |
| A ali                                                   |                  |                |                   |                  |                                                                                                    |             |
| R reza                                                  | <u>_</u>         |                | N                 | Ê                |                                                                                                    |             |
|                                                         | Weather          |                | OneNote for       | Microsoft Store  | Solitaire                                                                                                    | Office      |
| 3D Viewer                                               |                  |                |                   |                  |                                                                                                    |             |
| <u>م</u> (                                              |                  |                |                   |                  |                                                                                                    |             |
| Adobe Connect                                           |                  |                | ø                 |                  |                                                                                                    |             |
| Adobe Reader XI                                         | This PC          | Calculator     | Paint             |                  |                                                                                                    |             |
| Alarms & Clock                                          |                  |                |                   |                  |                                                                                                    |             |
|                                                         |                  | wE             |                   | de le contra     | and the second second second second second second second second second second second second second second second |             |

#### بروزرساني ويندوز

بررسی و نصب به روزرسانی های ویندوز ، مانند سرویس پک ها و سایر تکه ها و به روزرسانی اصلی ، بخشی ضروری برای اجرای هر سیستم عامل ویندوز است.

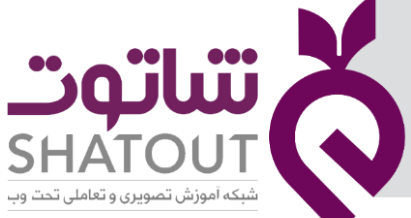

| IT-ICDL-102 | کد درس |
|-------------|--------|
| ٥١          | نسخه   |
| ٧۶          | شماره  |

به روزرسانی های ویندوز می توانند از بسیاری جهات از نصب ویندوز شما پشتیبانی کنند. به روزرسانی های ویندوز می توانند مشکلات خاص ویندوز را حل کنند ، از حملات ویروس ها محافظت کنند یا حتی ویژگیهای جدیدی را به سیستم عامل اضافه کنند(درصورتی که از نسخه اصلی ویندوز استفاده کنید).برای این کار از قسمت Settings گزینه Update & Security را کلیک می کنیم.

| Settings    |                                                   |   |                                                         |          |        |                                         |   |                                                          |   | - 0 ^                                                   |
|-------------|---------------------------------------------------|---|---------------------------------------------------------|----------|--------|-----------------------------------------|---|----------------------------------------------------------|---|---------------------------------------------------------|
|             |                                                   |   |                                                         |          | W      | indows Settings                         |   |                                                          |   |                                                         |
|             |                                                   |   |                                                         | Find a s | etting |                                         | Q |                                                          |   |                                                         |
| S<br>C<br>P | System<br>Display, sound, notifications,<br>power |   | Devices<br>Bluetooth, printers, mouse                   |          |        | Phone<br>Link your Android, iPhone      |   | Network & Internet<br>Wi-Fi, airplane mode, VPN          | 4 | Personalization<br>Background, lock screen, colors      |
|             | Apps<br>Uninstall, defaults, optional<br>eatures  | 8 | Accounts<br>Your accounts, email, sync,<br>work, family |          | A字     | Time & Language<br>Speech, region, date | 8 | Gaming<br>Game bar, captures,<br>broadcasting, Game Mode | Ġ | Ease of Access<br>Narrator, magnifier, high<br>contrast |
| 0           | C <b>ortana</b><br>Cortana language               | Q | Search<br>Find my files, permissions                    |          | A      | Privacy<br>Location, camera, microphone | C | Update & Security<br>Window Update, recovery,<br>backup  |   |                                                         |
|             |                                                   |   |                                                         |          |        |                                         |   |                                                          |   |                                                         |
|             |                                                   |   |                                                         |          | يندوز  | تنظيمات پيشرفته بروزرساني و             |   |                                                          |   | Ŏ                                                       |

در پنجره باز شده Windows Update را کلیک و در سمت راست گزینه Advance options را کلیک می کنیم.

| ← Settings                    |                                                                                                | - 0 - ^                                               |
|-------------------------------|------------------------------------------------------------------------------------------------|-------------------------------------------------------|
| ம் Home                       | Windows Update                                                                                 |                                                       |
| Find a setting                | Vour device won't be up to date while updates are paused.<br>Updates will resume on 1399/05/17 | Looking for info on the latest updates?<br>Learn more |
| C Windows Update              | Resume updates  Pause updates for 7 more days Visit dispaced entires the source period         | Related links<br>Check Storage                        |
| Windows Security              | Change active hours<br>Currently Lag 03:00 to Lag 05:00                                        | OS build info                                         |
| → Backup   ② Troubleshoot     | View update history<br>See updates installed on your device                                    | Give feedback                                         |
| 은 Recovery                    | Add Jonal update controls and settings                                                         |                                                       |
| Activation                    |                                                                                                |                                                       |
| Find my device For developers |                                                                                                |                                                       |
| 窗 Windows Insider Program     |                                                                                                | ద                                                     |
|                               | تنظيمات پيشرفته بروزرسانى ويندوز                                                               | V                                                     |

در پنجره جدید تنظیماتی را برای بروزرسانی ویندوز انجام می دهیم :

| IT-ICDL-102 | کد درس |
|-------------|--------|
| ٥١          | نسخه   |
| YY          | شماره  |

命 Advanced options

Receive updates for other Microsoft products when you update Windows

Download updates over metered connections (extra charges may apply)

Show a notification when your PC requires a restart to finish updating

need to get new updates before you can pause again

Choose when updates are installed

Temporarily pause updates from being installed on this device for up to 35 days. When you reach the pause limit, your device will

Settings

Update options

Off Off

Off Off

plugged in. Off

Off Off

Pause until

Pause updates

🗸 جمعه, ۱۷ مرداد ۱۳۹۹

Update notifications

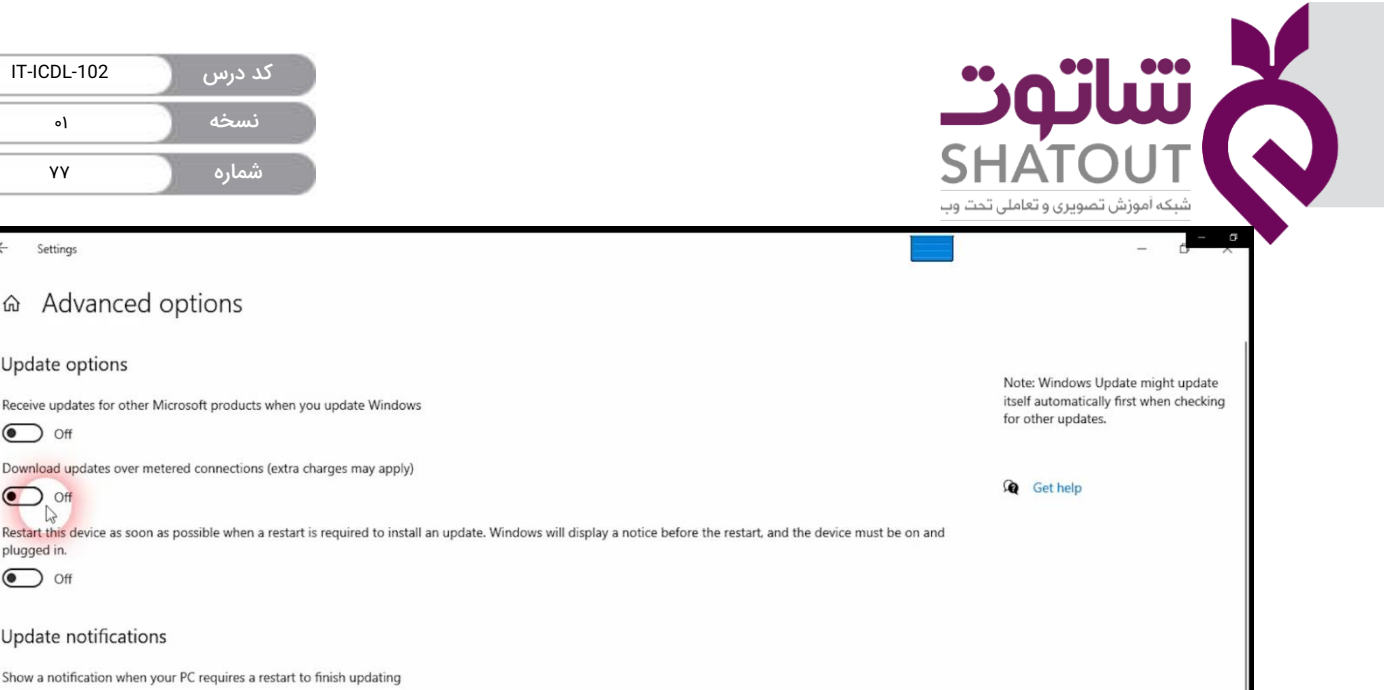

### تنظیمات امنیتی ویندوز (دیواره آتش)

ایمن سازی ویندوز ۱۰ کار مهمی است . می توانید برخی از ویژگی های امنیتی سیستم عامل را فعال کرده و برخی از موارد غیر ضروری را غیرفعال کنید، بدون اینکه دستگاه شما را به خطر بیاندازد.

| ← Settings                     |                                                                                             | - d      | – a |
|--------------------------------|---------------------------------------------------------------------------------------------|----------|-----|
| ம் Home                        | Windows Security                                                                            |          |     |
| Find a setting                 | Windows Security is your home to view and manage the security and<br>health of your device. | Get help |     |
| Update & Security              | Open Windows Security                                                                       |          |     |
| C Windows Update               | Protection areas                                                                            |          |     |
| 曲 Delivery Optimization        | Virus & threat protection                                                                   |          |     |
| Windows Security               | Account protection                                                                          |          |     |
| → Backup                       | Actions recommended.                                                                        |          |     |
| Troubleshoot                   | Firewall & network protection<br>No actions needed.                                         |          |     |
| 윤 Recovery                     | App & browser control<br>Actions recommended.                                               |          |     |
| <ul> <li>Activation</li> </ul> | Bevice security<br>No actions needed.                                                       |          |     |
| A Find my device               | Every control of the health of your device.                                                 |          |     |
| 17 For developers              |                                                                                             |          |     |
| 窗 Windows Insider Program      | Manage how your family uses their devices.                                                  |          | X   |
|                                | تنظيمات امنيتی Windows Security                                                             |          | 6   |

برای فعال یا غیر فعال کردن دیواره آتش مطالق پنجره بالا گزینه Firewall& network protection را انتخاب می کنیم تا پنجره زیر نشان داده شود.

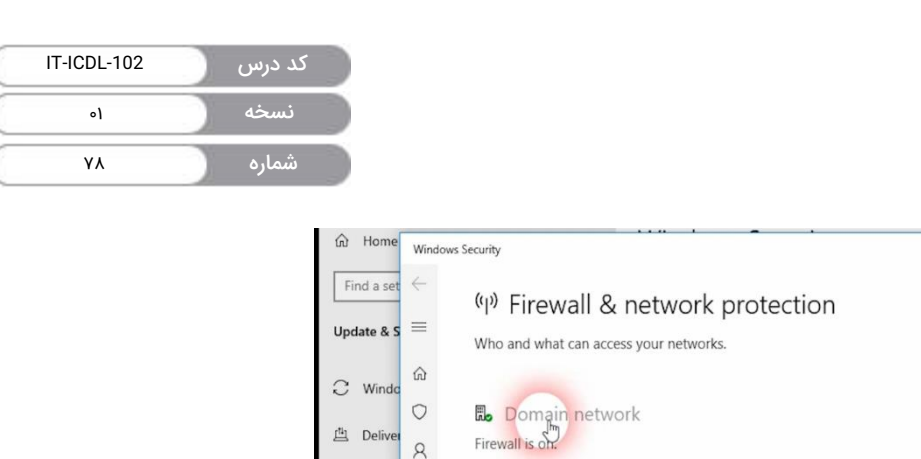

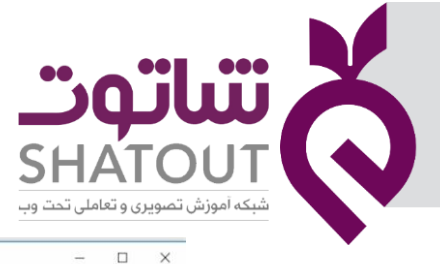

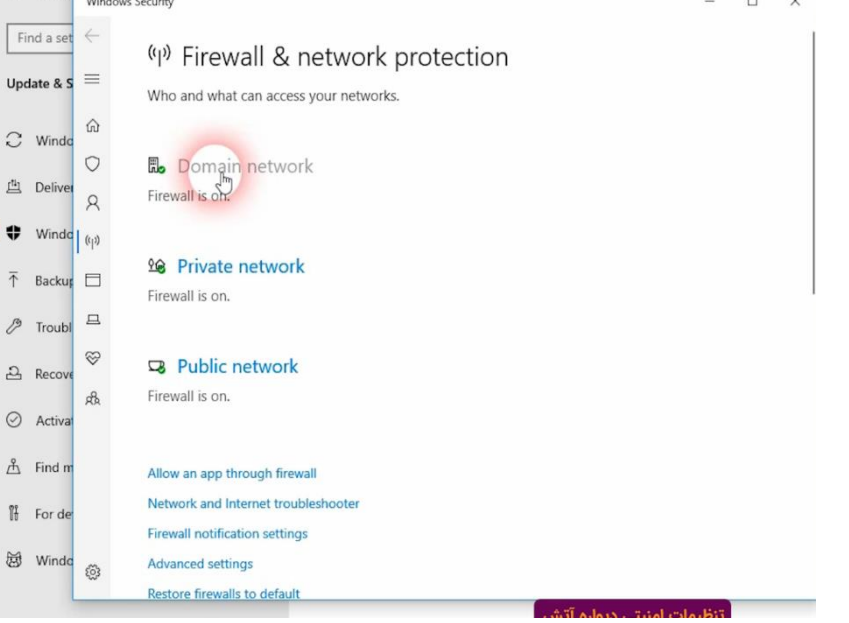

در قسمت بعد با انتخاب Off می توان دیواره آتش را فعال یا غیر فعال نمود.

| ← Setti             | 2                                                                                                    | = 0 <del>- 0</del> |
|---------------------|----------------------------------------------------------------------------------------------------|--------------------|
| ගි Home             | Windows Security - C ×                                                                                                    | 1                  |
| Find a set          | ←<br>☐ Domain network<br>Networks at a workplace that are joined to a domain.                                                        | Get help           |
| ② Windo             | Active domain networks Not connected                                                                                                 |                    |
| ↑ Backup ⑦ Trouble  | Windows Defender Firewall           Helps protect your device while on a domain network.                                             |                    |
| 은 Recove            | A On                                                                                                    |                    |
| 杰 Find m            | Incoming connections Prevents incoming connections when on a domain network.                                                         |                    |
| ∬ For de<br>茵 Windo | <ul> <li>Blocks all incoming connections, including those in the list of allowed apps.</li> <li>تنظيمات امنيتی ديواره آتش</li> </ul> | ,<br>Š             |

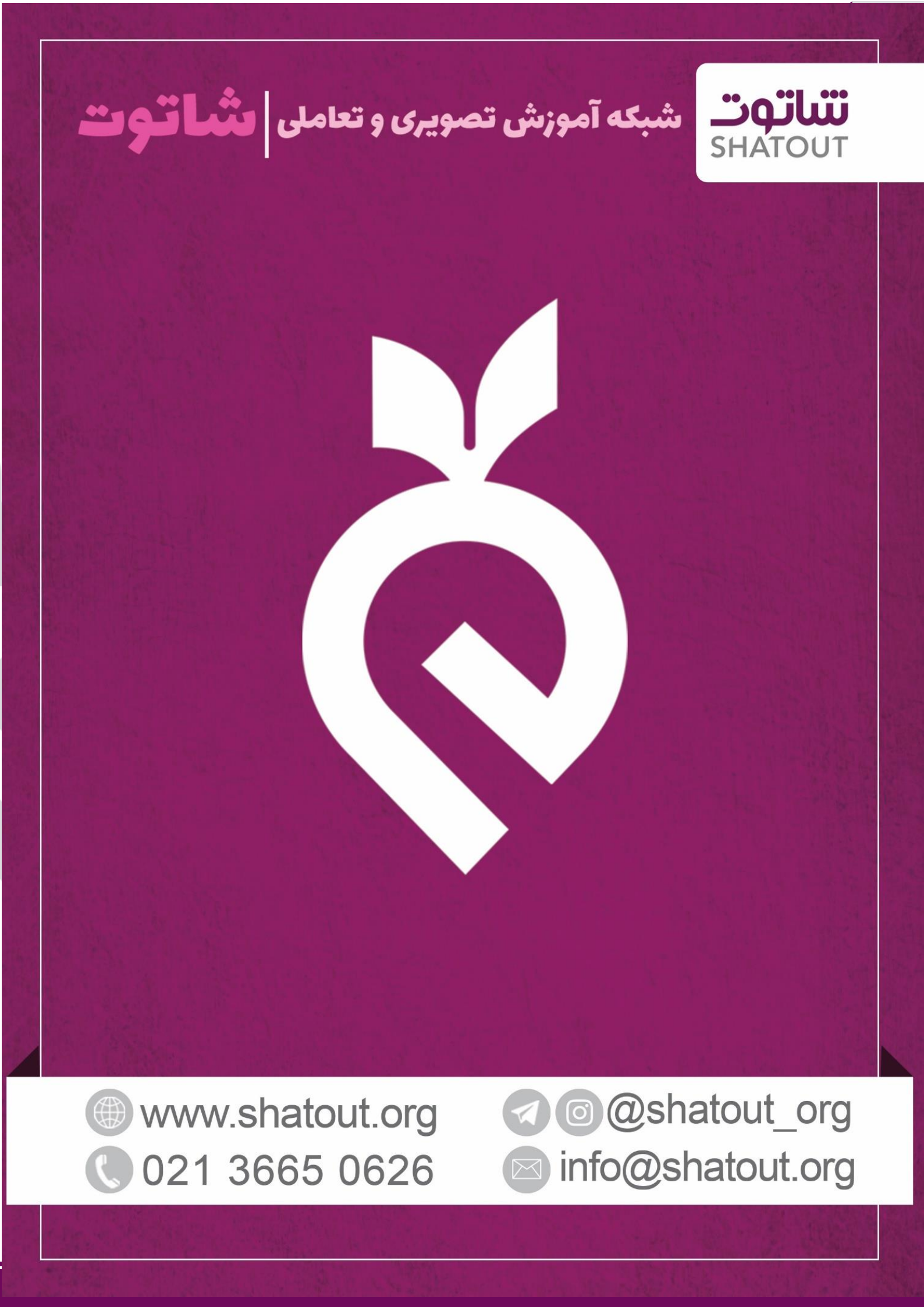